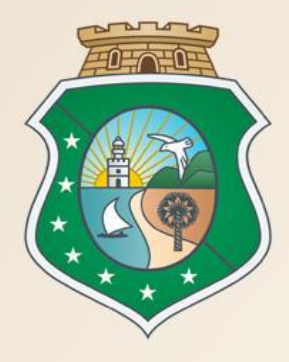

# GOVERNO DO Estado do Ceará

Secretaria do Planejamento e Gestão

# **Curso Sistema Cotação Eletrônica**

# VALDIR AUGUSTO DA SILVA Coordenador de Gestão de Compras VENÍCIO PAULO MOURÃO

PREFEITURA DE

SOBRAL

Analista de Negócio

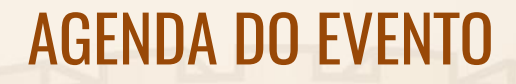

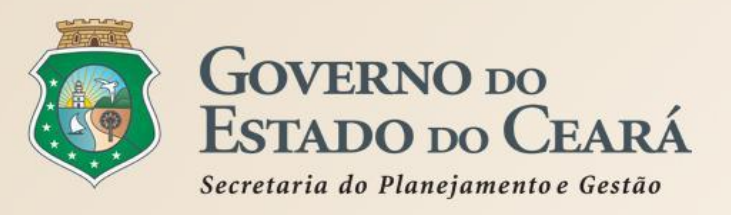

- 1. O SISTEMA COTAÇÃO ELETRÔNICA NO PORTAL DE COMPRAS Do governo do estado;
- 2. REGRAS DE UTILIZAÇÃO DO SISTEMA COTAÇÃO Eletrônica;
- 3. PASSO A PASSO DO SISTEMA COTAÇÃO ELETRÔNICA.

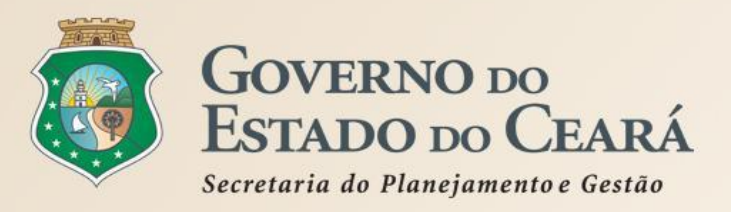

# 1. O SISTEMA COTAÇÃO ELETRÔNICA NO PORTAL DE COMPRAS DO GOVERNO DO ESTADO

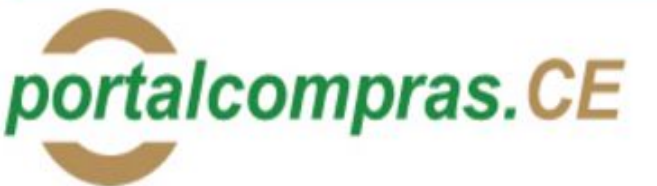

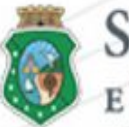

OK

## SECRETARIA DO PLANEJAMENTO E GESTÃO

MEI | ME | EPP

SPU

Biblioteca

Diário Oficial

Governamentais

Fale Conosco

Suspensos

Abastecimento da Frota

Contratos e Convênios

Estatísticas das Compras

Fornecedores Inidôneos e

Acesso a Sistemas

V

Governo do Estado do Ceará

### Institucional O Portal de Compras do Governo do Estado

## Licitações Informações de licitações e contratações diretas

Cotação Eletrônica Pequenas aquisições de bens e serviços

## Registro de Precos Atas de registro de precos e outras informações

## Fornecedores Informações e serviços aos Fornecedores

G

SZGPA

Catálogo de Bens,

Materiais e Serviços

命  $\square$ 品

Informações e Serviços

Acompanhamento de Processos -

RSS RSS

Pagina Inicial

Sobre o Portal

Agenda de Contatos

Mapa do Site

## Órgãos Vinculados

| CAGECE - Água e Esgoto |   |
|------------------------|---|
| ETICE - Tecnologia     |   |
| PGE - Procuradoria     |   |
| SEDUC - Educação       |   |
| SEPLAG - Planejamento  |   |
| SESA - Saúde           |   |
|                        | - |

## ок

v

**Telefones úteis** 

Selecione

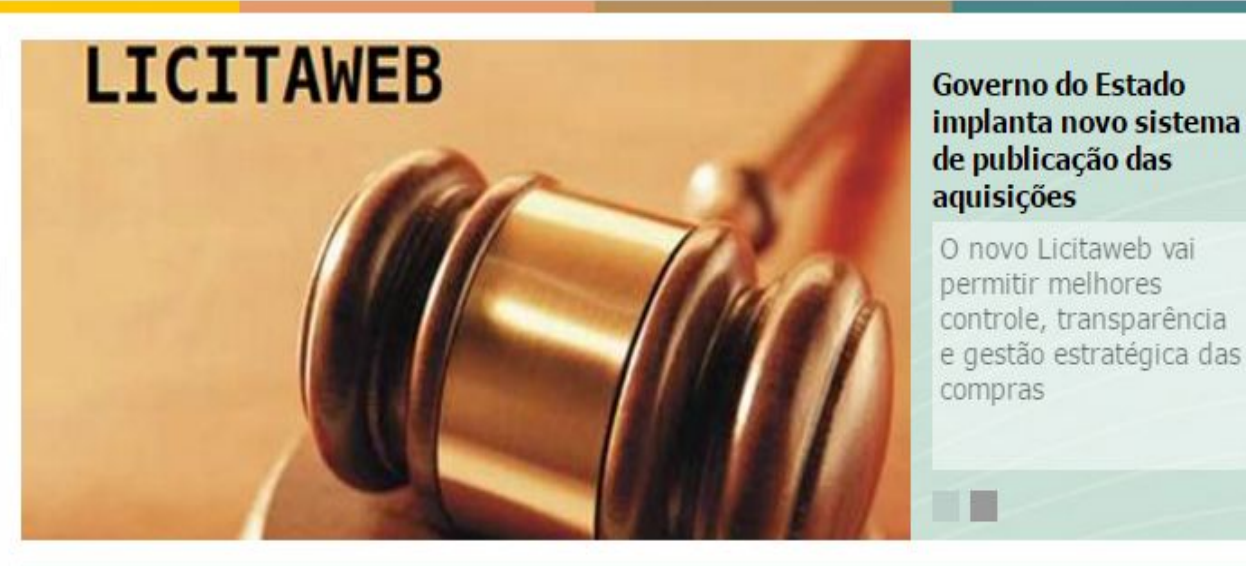

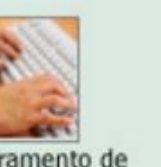

Cadastramento de Fornecedores

Últimas Notícias

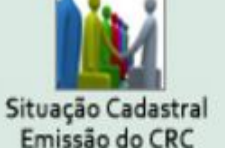

18/05/2016 às 16:28 - Seplag implanta projeto piloto de Frota Sustentável

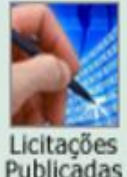

### Leia mais →

Licitações em Andamento

Legislação de Compras

Licitações Publicadas

Perguntas e Respostas Frequentes

30/12/2015 às 09:00 - Governo do Estado implanta novo sistema de publicação das aquisições

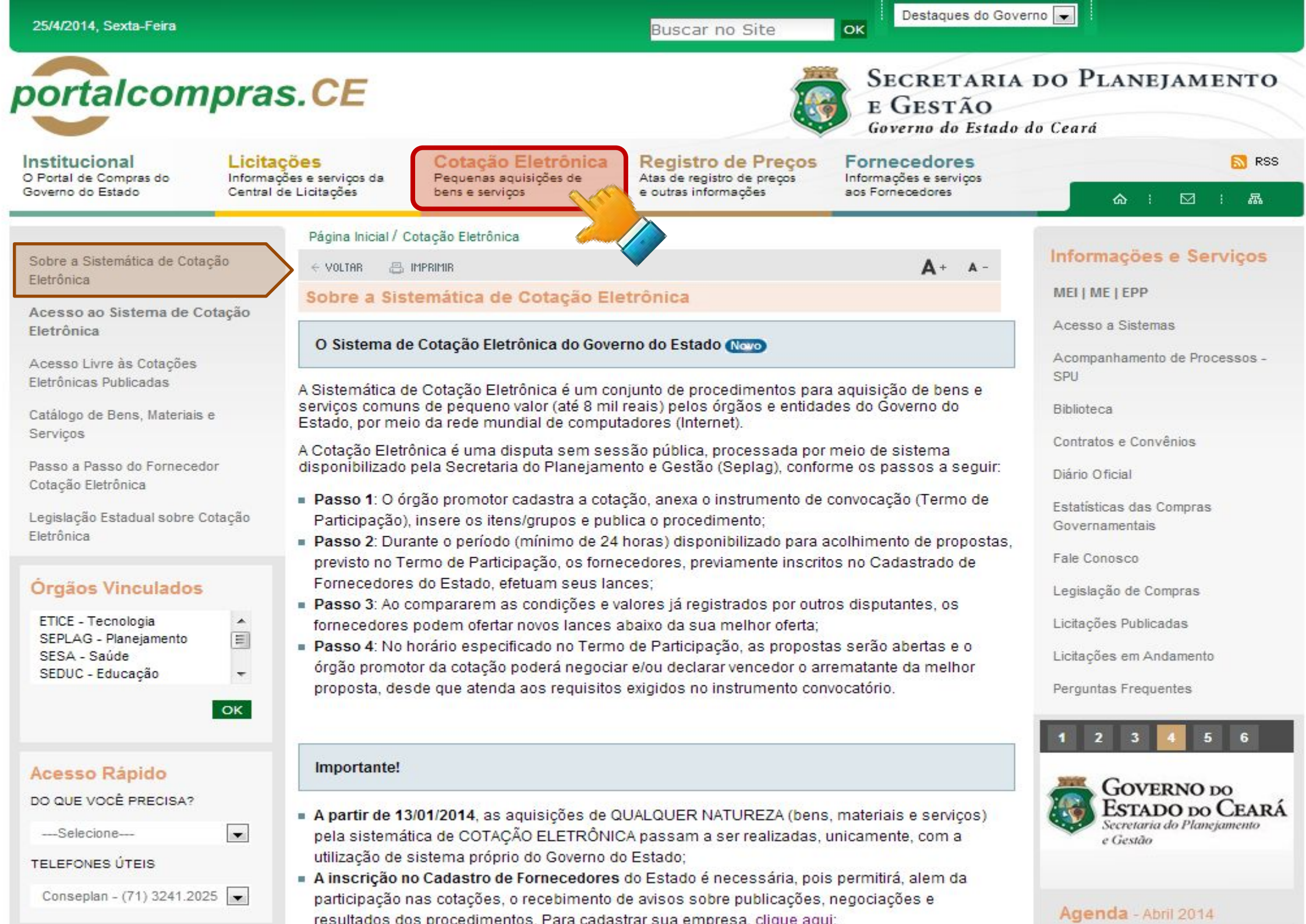

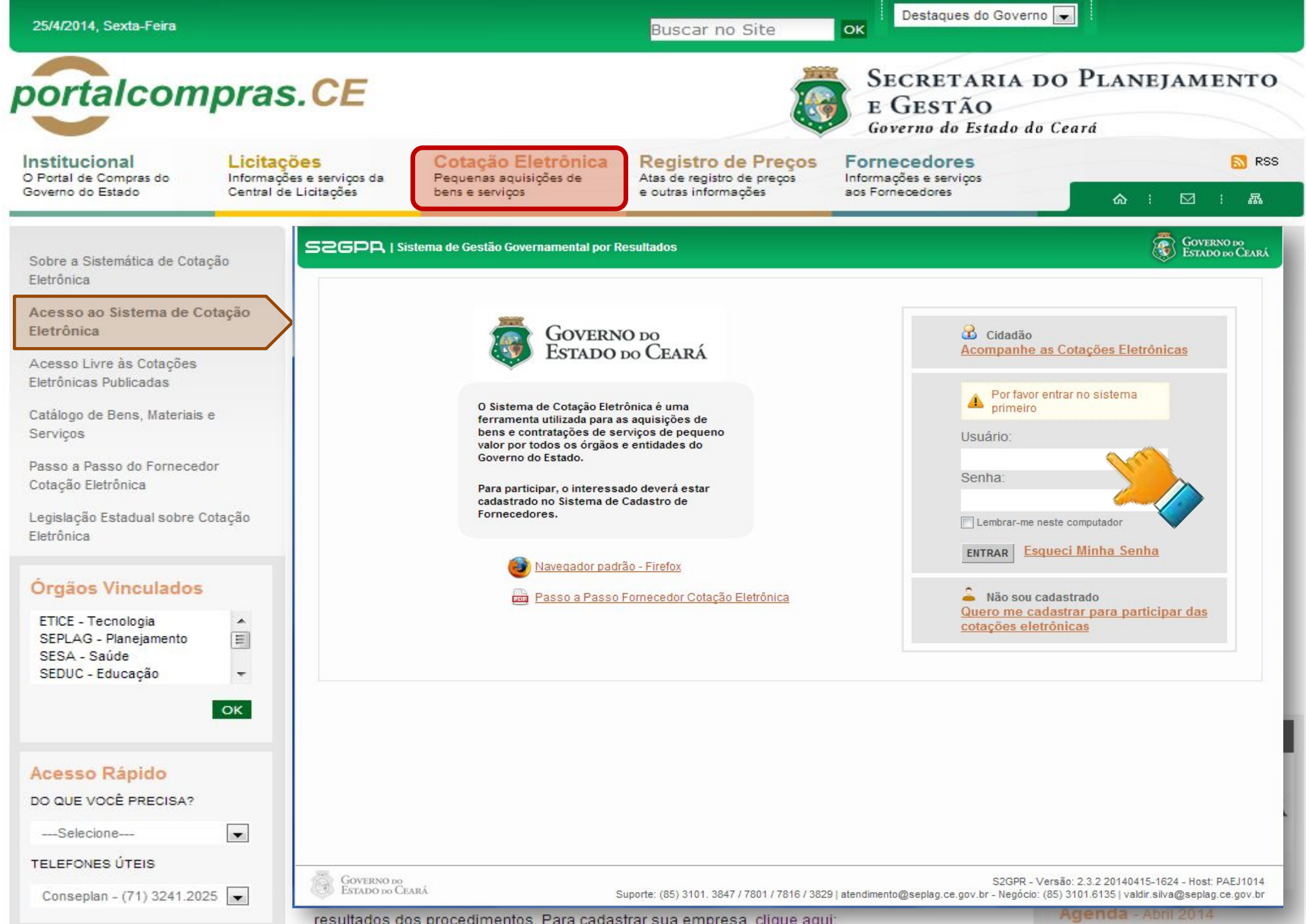

| ortalcompras                                                                                         | s.CE                                                |                                                      |                                                                                                    | <b>I</b>                                                   | SECRETARI<br>E GESTÃO<br>Governo do Estad               | A DO PLAN                       | EJAMENTO                                                                           |
|----------------------------------------------------------------------------------------------------|-----------------------------------------------------|------------------------------------------------------|----------------------------------------------------------------------------------------------------|------------------------------------------------------------|---------------------------------------------------------|---------------------------------|------------------------------------------------------------------------------------|
| D Portal de Compras do<br>Soverno do Estado                                                          | ções<br>ões e serviços da P<br>le Licitações b      | Cotação Elet<br>Pequenas aquisiçõ<br>pens e serviços | es de Registro de l<br>Atas de registro de<br>e outras informaçõe                                                            | Preços Fo<br>preços Info<br>es aos                         | <b>rnecedores</b><br>rmações e serviços<br>Fornecedores | \$                              | <mark>እ</mark> RS                                                                  |
| Sobre a Sistemática de Cotação<br>Eletrônica                                                         | S2GPR   <u>Sistem</u>                               | a de Gestão Govern                                   | amental por Resultado                                                                                                    |                                                            |                                                         |                                 | Governo do<br>Estado do Ceará                                                      |
| Acesso ao Sistema de Cotação<br>Eletrônica<br>Acesso Livre às Cotações<br>Eletrônicas Publicadas     | Cotação<br>Cotações » Cotações<br>Pesquisar         | Disponíveis                                          | ca                                                                                                    |                                                            | Horario de referenc                                     | ia: Fortaleza (CE) - 25/04/.    | 2014 15:47   🚛 Entra                                                               |
| Catálogo de Bens, Materiais e<br>Serviços                                                            | Nº da CoEP                                          | Nº Viproc:                                           | Nº Termo de Participação:<br>Selecione 💌                                                                                     | Promotor da cot                                            | ação eletrônica:                                        |                                 |                                                                                    |
| Passo a Passo do Fornecedor<br>Cotação Eletrônica<br>Legislação Estadual sobre Cotação<br>Eletrônica | Natureza da Aquis<br>Selecione<br>Tipo de Aquisição | ição:<br>:                                           |                                                                                                    |                                                            |                                                         | Inicio Acolhim<br>Abertura Prop | oostas:                                                                            |
| Órgãos Vinculados                                                                                    | Objeto da cotação:                                  |                                                      | Descrição do item:                                                                                                    |                                                            | Critério de Julgament<br>Menor lance<br>Maior desconto  | to: Status:<br>Selecione        |                                                                                    |
| SEPLAG - Planejamento                                                                                | Pesquisar Limpa<br>Visuar                           | ver Resultado                                        |                                                                                                    |                                                            | ee e 1 2                                                | 3 4 5 6 7                       | 8 9 10 20 20 20 20 20 20 20 20 20 20 20 20 20                                      |
|                                                                                                    | N° COEP STAT                                        | TUS Nº VIPROC                                        | OBJETO DA COTAÇÃO                                                                                                    | PROMOTOR                                                   | FTADIA DA                                               | E AQUISIÇÃO                     | ACOLHIMENTO -<br>ABERTURA                                                          |
| Acesso Rapido                                                                                        | 2014/01662 Prop                                     | 1676450/2014<br>elada 1676450/2014                   | fechada, com 04 prateleiras de cada lado<br>Estante dupla face com base inferior<br>fechada, com 04 prateleiras de cada lado | 20140097 - SECR<br>EDUCACAO<br>20140096 - SECR<br>EDUCACAO | ETARIA DA MOBILI                                        | ÁRIO EM GERAL<br>ÁRIO EM GERAL  | 28/04/2014 15:30 -<br>25/04/2014 15:30 -<br>28/04/2014 15:00 -<br>28/04/2014 15:00 |
| TELEFONES ÚTEIS                                                                                      | 2014/01659 Reception property                       | bendo<br>ostas 2480720/2014                          | Contratação de empresa para Prestação<br>Serviços de Locação de 03 (três)<br>Copiadoras/impressora/scan                      | de 20140015 - SECR<br>PUB E DEFESA SC                      | ETARIA DA SEG LOCAÇ<br>DCIAL EQUIPA                     | ÃO DE MÁQUINAS E<br>AMENTOS     | 25/04/2014 15:00 -<br>29/04/2014 10:30                                             |
| Conseplan - (71) 3241.2025 💌                                                                         | 2014/01656 Rece                                     | bendo<br>2698857/2014                                | PNEUS AUTOMOTIVOS                                                                                                    | 20140106 - COMF<br>CEARA                                   | PANHIA DE GAS DO MATER                                  | NAL PARA MANUTENÇÃO DE<br>.OS   | 25/04/2014 14:00 -<br>28/04/2014 14:15                                             |

| 25/4/2014, Sexta-Feira                                                                     |                                                                                       |                                                         | Buscar no Site                                                                         | OK Destaques do Govern                                     |                     |               |
|--------------------------------------------------------------------------------------------|---------------------------------------------------------------------------------------|---------------------------------------------------------|----------------------------------------------------------------------------------------|------------------------------------------------------------|---------------------|---------------|
| oortalcompra                                                                               | s.CE                                                                                  |                                                         |                                                                                        | SECRETARIA I<br>E GESTÃO<br>Governo do Estado do           | DO PLAN<br>Do Ceará | EJAMENTO      |
| Institucional O Portal de Compras do Governo do Estado Central de                          | ções<br>ões e serviços da<br>de Licitações                                            | Cotação Eletr<br>Pequenas aquisições<br>bens e serviços | ónica<br>s de Registro de Preços<br>Atas de registro de preços<br>e outras informações | Fornecedores<br>Informações e serviços<br>aos Fornecedores |                     | 🔂 RSS         |
|                                                                                            | <u>SEPLAG   Sistema de</u>                                                            | Gestão de Catálogo de N                                 | lateriais e Serviços                                                                   |                                                            |                     | Governo do    |
| Sobre a Sistemática de Cotação<br>Eletrônica<br>Acesso ao Sistema de Cotação<br>Eletrônica | S Catálo                                                                              | go de Materi                                            | ais                                                                                    |                                                            | SE                  | PLAG - 2013   |
| Acesso Livre às Cotações<br>Eletrônicas Publicadas<br>Catálogo de Bens, Materiais e        | Inicio Itens<br>Itens >> Descrição (<br>Pesquisar                                     | Completa                                                |                                                                                        |                                                            |                     | 🕜 Ajuda       |
| Serviços<br>Passo a Passo do Fornecedor<br>Cotação Eletrônica                              | Código<br>Digite o Código.                                                            | Descrição                                               |                                                                                        |                                                            |                     |               |
| Legislação Estadual sobre Cotação<br>Eletrônica                                            | Nome do Materia<br>Digite o nome do M                                                 | I/Serviço                                               | Tip<br>S<br>Esc                                                                        | oo Categoria:<br>Selecione 💌<br>colha o Tipo da Categoria. |                     |               |
| Órgãos Vinculados                                                                          | Selecione<br>Escolha o Grupo de<br>Classe Material:<br>Selecione<br>Escolha a Classe. | sejado.                                                 |                                                                                        |                                                            |                     |               |
| ок                                                                                         | Pesquisar   <u>Lim</u><br>Visualizar                                                  | par                                                     |                                                                                        | ee e 1 2 3                                                 |                     | 8 9 10 2 22   |
| Acesso Rápido                                                                              | CÓDIGO \$                                                                             | GRUPO + CLASSE +                                        | DESCRIÇÃO 🗢                                                                            |                                                            | STATUS +            | EM UTILIZAÇÃO |
| DO QUE VOCÊ PRECISA?                                                                       | 39156                                                                                 | 5 7                                                     | MANUTENÇÃO DE VEICULO - GERENCIAMENTO FILT                                             | TRO DE ÓLEO                                                | Ativo               | Sim           |
| Selecione                                                                                  | 39163                                                                                 | 5 7                                                     | MANUTENÇÃO DE VEICULO - GERENCIAMENTO FILT                                             | TRO DE AR                                                  | Ativo               | Sim           |
|                                                                                            | 39170                                                                                 | 2 3                                                     | SERVIÇO ESPECIALIZADO EM PROCESSAMENTO DE                                              | E DADOS - SERVIÇO DE                                       | Ativo               | Não           |
|                                                                                            | O 39188                                                                               | 2 1                                                     | SERVIÇO DE MANUTENÇÃO EM RODOVIAS - SERVI                                              | ÇO DE IMPLANTAÇÃO D                                        | Ativo               | Sim           |
| Conseplan - (71) 3241.2025 💌                                                               | 39195                                                                                 | 2 1                                                     | SERVIÇO DE MANUTENÇÃO EM RODOVIAS - SERVI                                              | CO DE IMPLANTAÇÃO D                                        | Ativo               | Sim           |

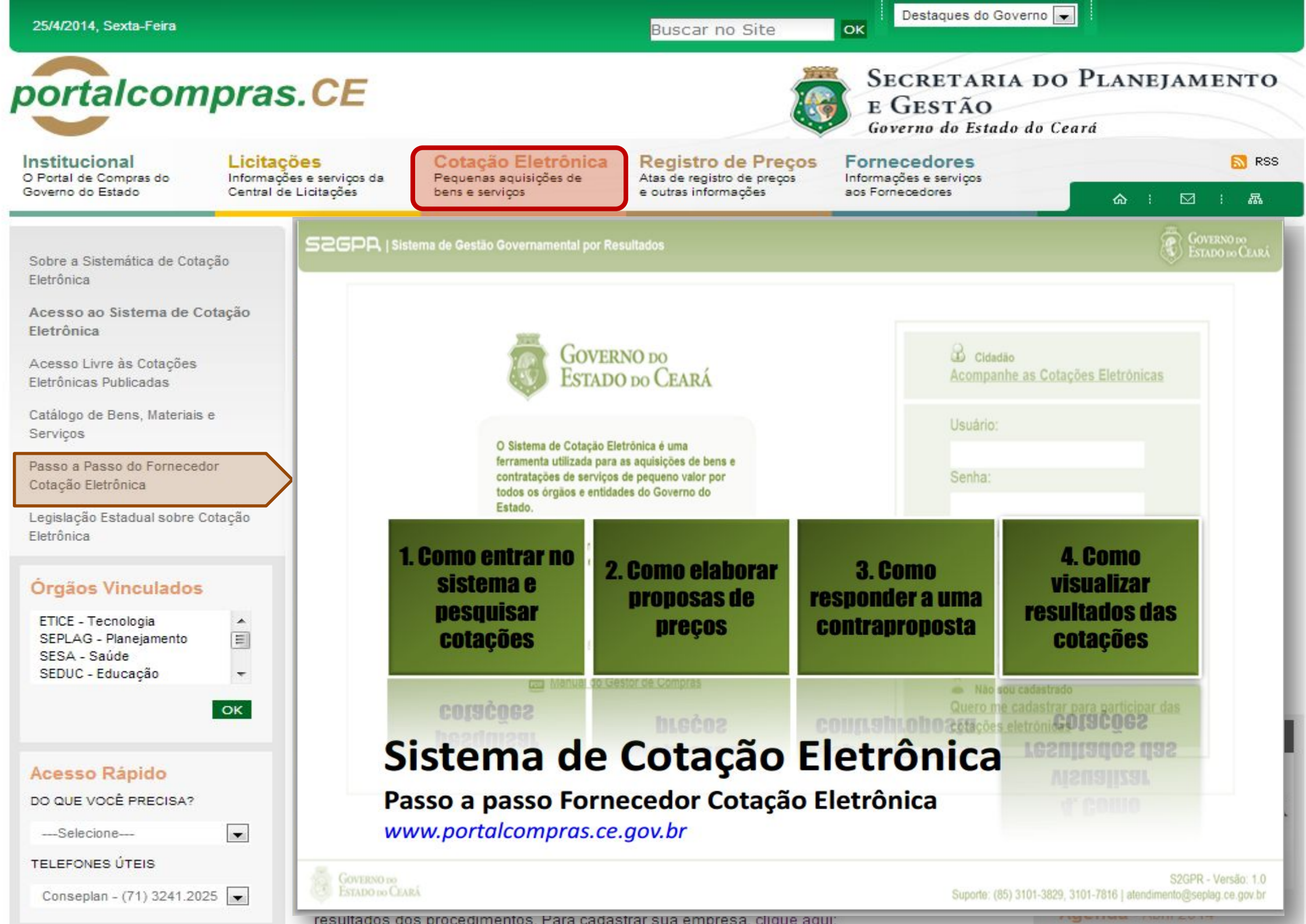

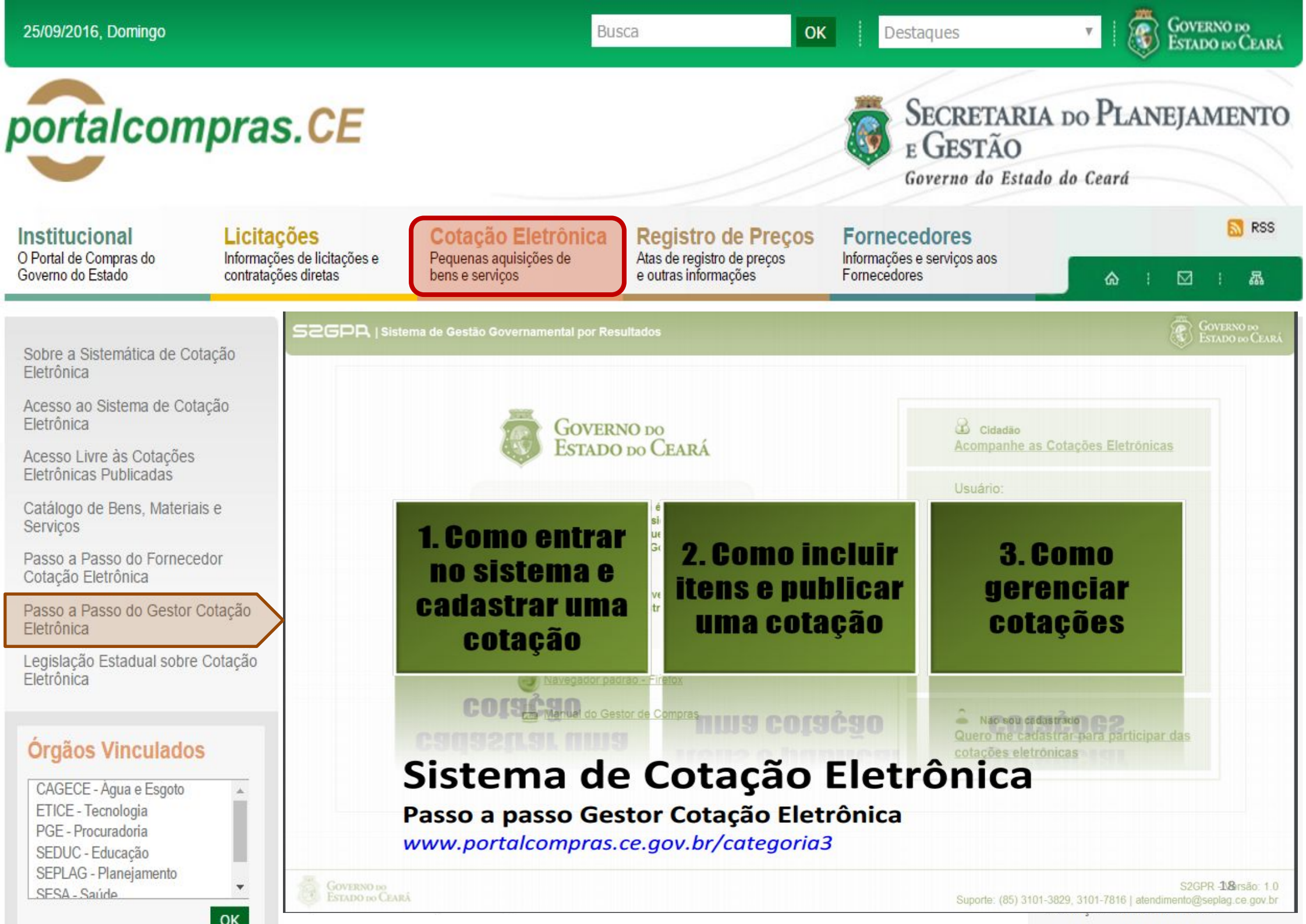

Governo do Estado do Ceará

Caderne Únice

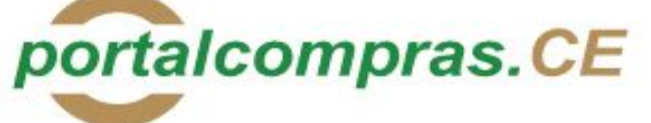

Institucional O Portal de Compras do Governo do Estado

#### Licitações Informações e serviços da

Central de Licitações

Cotação Eletrônica Pequenas aquisições de bens e servicos

**Registro de Precos** Atas de registro de precos e outras informações

ALTERA DISPOSITIVO DO

**DECRETO Nº28.223, DE 27 DE** 

**DISPÕE SOBRE O PROCE-**

DIMENTO DE COTAÇÃO

ELETRÔNICA, PARA AQUI-

SIÇÃO DE BENS E SERVIÇOS COMUNS DE PEQUENO

VALOR, E DÁ PROVIDÊNCIAS

CORRELATAS.

ABRIL DE 2006.

## Fornecedores Informações e serviços

OK

aos Fornecedores

E GESTÃO

 $\square$ 品

RSS RSS

Sobre a Sistemática de Cotação Eletrônica

Acesso ao Sistema de Cotação Eletrônica

Acesso Livre às Cotações Eletrônicas Publicadas

Catálogo de Bens, Materiais e Servicos

Passo a Passo do Fornecedor Cotação Eletrônica

Legislação Estadual sobre Cotação Eletrônica

#### Órgãos Vinculados

| ETICE - Tecnologia    | - |
|-----------------------|---|
| SEPLAG - Planejamento | = |
| SESA - Saúde          |   |
| SEDUC - Educação      | - |
|                       |   |

OK

-

#### Acesso Rápido

DO QUE VOCÊ PRECISA?

----Selecione----

**TELEFONES ÚTEIS** 

Conseplan - (71) 3241.2025 -

## Fortaleza, 25 de setembro de 2006

DECRETO Nº28.396, de 21 de setembro de 2006.

Nº28.223, de 27 de abril de 2006, a seguir indicado.

DECRETO Nº28.397, de 21 de setembro de 2006.

revogadas as disposições em contrário.

tecnologia da informação. DECRETA:

resultados dos procedimentos. Para cadastrar sua empresa, clique

"Art. 7º ...

de setembro de 2006.

PODER EXECUTIVO

O GOVERNADOR DO ESTADO DO CEARÁ, no uso da atribuição que

lhe confere o art.88, incisos IV e VI, da Constituição Estadual;

CONSIDERANDO a premência de adequar a percepção da Gratificação

Especial de Produtividade, pelo exercício de atividade de orientação

jurídica e de defesa, em todos os graus, dos necessitados - GEP, aos Defensores Públicos Substitutos que ingressarem na carreira após a

publicação do Decreto Nº28.223, de 27 de abril de 2006; DECRETA:

ingressarem na carreira após a publicação deste Decreto, perceberão a

respectiva gratificação no valor correspondente a 100% (cem por cento)

do valor máximo da GEP, até que os mesmos sejam submetidos à primeira

PALÁCIO IRACEMA DO ESTADO DO CEARÁ, em Fortaleza, aos 21

Lúcio Goncalo de Alcântara

GOVERNADOR DO ESTADO DO CEARÁ

Francisco Nilson Alves Diniz

SECRETÁRIO DA ADMINISTRAÇÃO

Luciano Simões Hortêncio de Medeiros

DEFENSOR PÚBLICO-GERAL

\*\*\* \*\*\* \*\*\*

O GOVERNADOR DO ESTADO DO CEARÁ, no uso das atribuições

que lhe confere o Art.88, incisos IV e VI da Constituição Estadual, com

fundamento no artigo 15 da Lei Federal nº8.666, de 21 de junho de

1993, e CONSIDERANDO a necessidade de dotar o Estado de maior

transparência, racionalização e agilidade nos processos administrativos

para compras de bens e servicos pela Administração Pública;

CONSIDERANDO a necessidade de implementar uma moderna

administração governamental, com a ampliação da utilização da

avaliação individual de desempenho, apurada trimestralmente."

Art.1º. Fica acrescido o Parágrafo Único ao Art.7º do Decreto

Parágrafo Único. Os Defensores Públicos Substitutos que

Art.2º - Este Decreto entrará em vigor na data de sua publicação,

SÉRIE 2 ANO IX Nº 182

somente na última proposta válida apresentada pelos fornecedores e registrada pelo Sistema;

SECRETARIA DO PLANEJAMENTO

命

Prece R\$ 2,80

V - Termo de Participação: instrumento convocatório, disponibilizado em meio eletrônico contendo a especificação do objeto e demais condições exigidas para a participação na cotação eletrônica;

VI - Fornecedor: pessoa física ou jurídica credenciada a participar do procedimento de Cotação Eletrônica;

VII - Ordem de Compra ou de Serviço: documento formal emitido com o objetivo de autorizar a entrega do bem ou produto ou o início da prestação do serviço, conforme disciplinado no Anexo IV do Decreto Estadual nº27,786, de 02 de maio de 2005,

#### SEÇÃO II - DAS DISPOSIÇÕES GERAIS

Art.2º Os Órgãos da Administração Pública Estadual Direta, os Fundos Especiais, as Autarquias, as Fundações, as Empresas Públicas, as Sociedades de Economia Mista e as demais entidades controladas direta ou indiretamente pelo Estado, deverão, obrigatoriamente, utilizar-se da Cotação Eletrônica para as aquisições de bens e serviços comuns de valor não superior a 10% do limite previsto para a modalidade convite de que trata a alínea "a", do inciso II do Art.23 da Lei nº8.666, de 21 de junho de 1993.

§1º A sistemática utilizada para Cotação Eletrônica será do tipo Dispensa com disputa sem sessão pública;

§2º Em casos excepcionais poderá ser realizada compra de bens e serviços comuns fora da sistemática de Cotação Eletrônica desde que, previamente, justificada pelo Ordenador de Despesa. Nesses casos o valor das aquisições de bens e serviços não deverá, também, ultrapassar a 10% do limite previsto para a modalidade convite de que trata a alínea "a", do inciso II do Art.23 da Lei nº8.666, de 21 de junho de 1993.

§3º Excluem-se do previsto no caput deste artigo as compras realizadas por suprimento de fundos que devem se submeter à Legislação pertinente. Art.3º A Cotação Eletrônica será realizada por meio do sistema eletrônico, disponível na Internet, sendo conduzida pelo respectivo Órgão ou Entidade da Administração Pública Estadual, com apoio técnico e operacional da Secretaria de Administração (SEAD).

Parágrafo único. O Sistema utilizado na Cotação Eletrônica será dotado de recursos de criptografia e de autenticação que assegurem condições adequadas de segurança em todas as etapas do processo.

#### SECÃO III - DA OPERACIONALIZAÇÃO DA COTAÇÃO ELETRÔNICA

Art.4º A sistemática de Cotação Eletrônica será regida pelas seguintes regras:

 I – os Termos de Participação elaborados para formalização da Cotação Eletrônica serão divulgados no sistema eletrônico e permanecerão disponíveis para recepção de propostas por período nunca inferior a 24 (vinte e quatro) horas:

 II - no Termo de Participação deverá constar a identificação do Órgão/ Entidade promotor da compra, a especificação do objeto a ser adquirido, as quantidades requeridas, as condições de contratação, o regime de execução, o endereço onde ocorrerá o processo de compra, o prazo e o local de entrega, as datas, horários e prazos para realização das etapas do processo de compra, as condições de participação, as regras, os prazos e condições de pagamento;

CAPÍTULO 1 SEÇÃO I - DAS DEFINIÇÕES

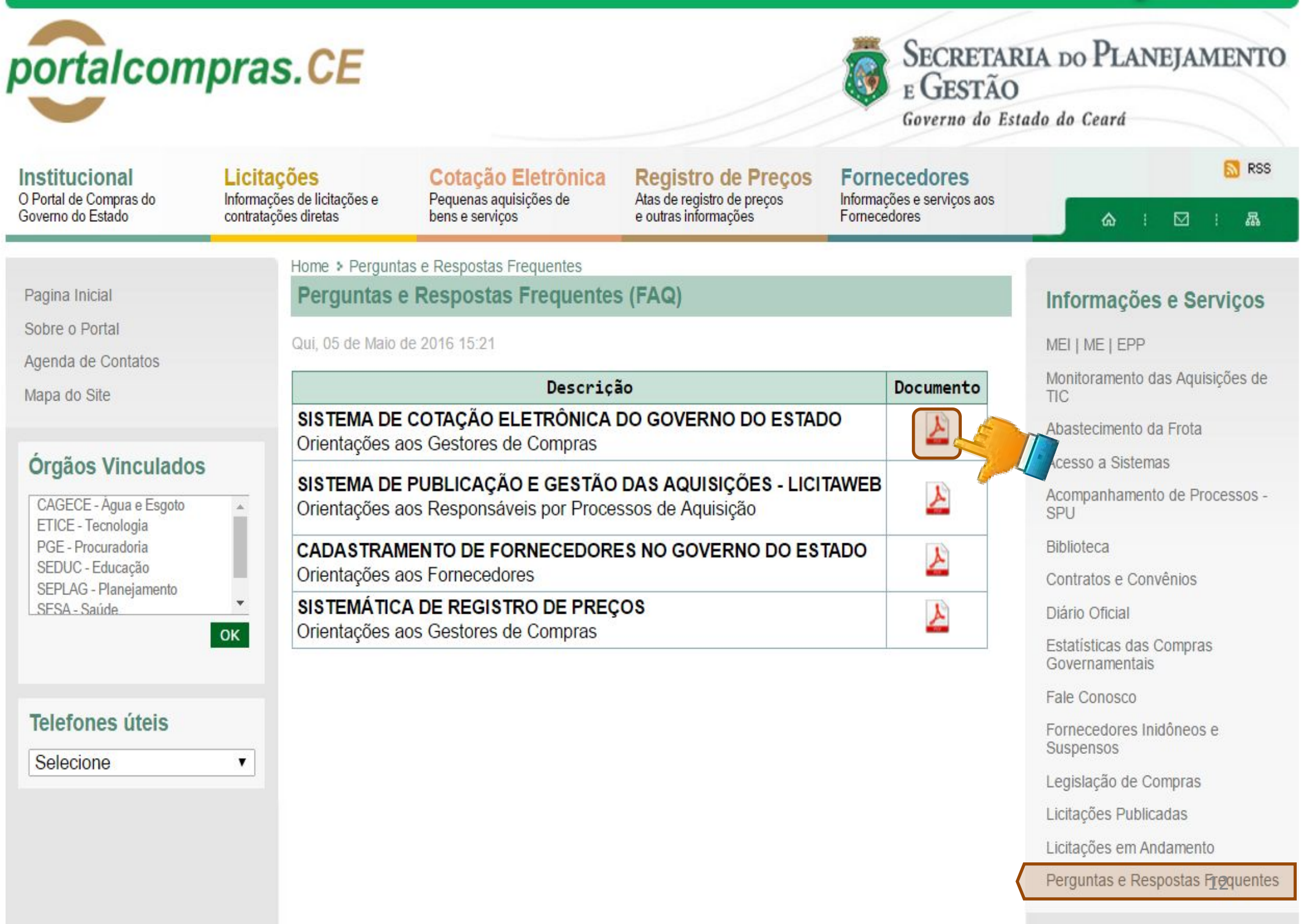

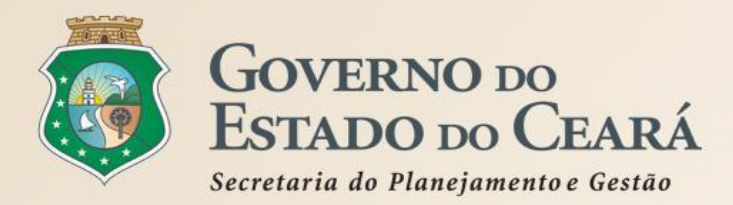

# **COTAÇÃO ELETRÔNICA NO PORTAL DE COMPRAS** Consulta a tutoriais

# **PERGUNTAS FREQUENTES - ORIENTAÇÕES AOS GESTORES DE COMPRAS**

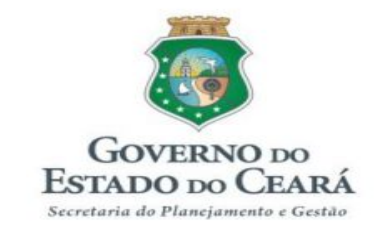

#### PERGUNTAS FREQUENTES (FAQ)

#### Sistema de Cotação Eletrônica – Orientações aos Gestores de Compras

- 1. O que é a Cotação Eletrônica?
- 2. Por que o Governo do Estado decidiu implantar um sistema de cotação eletrônica próprio?
- 3. Todos os Órgãos/Entidades estão obrigados a utilizar o Sistema de Cotação Eletrônica do Governo do Estado?
- 4. O que é necessário para um órgão/entidade ser habilitado como Promotor de Cotação Eletrônica no Sistema?
- 5. O Apoio da Cotação Eletrônica tem as mesmas permissões do Gestor de Compras no Sistema?
- 6. O que eu posso comprar/contratar por meio da cotação eletrônica?
- 7. Posso realizar cotação para contratar serviços, exclusivamente, de fornecedor pessoa física?
- 8. O que eu devo fazer se não encontrar algum item para inserir na minha cotação?
- 9. O devo fazer para assegurar a qualidade nas aquisições de bens e materiais por meio da cotação eletrônica? Novo
- 10. Por que os valores são apresentados com 4 casas decimais?
- 11. O que devo informar no campo "Observações Adicionais" ao inserir um item na cotação?
- 12. Posso fazer cotações eletrônicas por Grupo de Itens?
- 13. O sistema alerta sobre o valor das aquisições de modo a evitar o fracionamento de despesa?
- 14. Posso utilizar o mesmo número de processo para duas ou mais cotações?
- 15. Por que o Termo de Participação deve ser gerado no próprio sistema?
- 16. Posso anexar outros arquivos, após gerar o Termo de Participação?
- 17. Quais são os formatos de arquivos posso anexar numa cotação eletrônica?
- 18. É preciso divulgar a cotação eletrônica também no sistema Licitaweb?

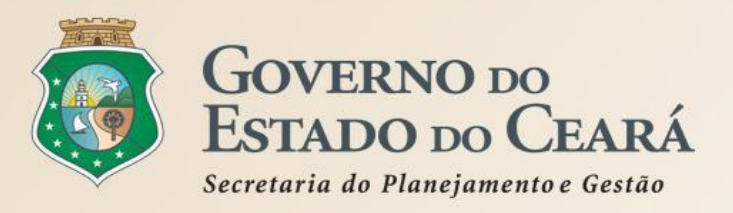

# 2. REGRAS DE UTILIZAÇÃO DO SISTEMA COTAÇÃO ELETRÔNICA

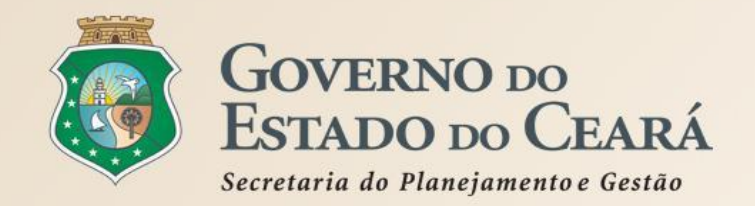

# REGRAS DE UTILIZAÇÃO DO COTAÇÃO ELETRÔNICA Definição

SEGPR | Sistema de Gestão Governamental por Resultado

## S Cotação Eletrônica

Horário de referência: Fortaleza (CE) -

Cotações » Cotações Disponíveis Pesquisar

|             | da COEP<br>O Co<br>latuenti<br>Selecione<br>Selecione<br>Selecione | otaçã<br>dade:<br>s•e se<br>rnet | o Eletrí<br>s da Ad<br>rviços<br>assegu | provide Participação:<br>ônica é o sistema u<br>ministração Públic<br>comuns de pequen<br>urando celeridade | Promotor da cotação eletrônica:<br>Itilizado por todo<br>ca Estadual para<br>o valor, até 8 mi<br>comnetitividade | os os órgãos e<br>as aquisições c<br>il reais, por mei<br>economicidad | Propostas:<br>le<br>lo da<br>e e              |
|-------------|--------------------------------------------------------------------|----------------------------------|-----------------------------------------|----------------------------------------------------------------------------------------------------|----------------------------------------------------------------------------------------------------|------------------------------------------------------------------------|-----------------------------------------------|
| 0           | tran                                                               | <b>sparí</b>                     | ência.                                  |                                                                                                    | Criterio de Surg     Menor lanc     Maior desc                                                                    | e Selecione<br>onto Microrregião de Entrega                            | T                                             |
|             |                                                                    |                                  |                                         |                                                                                                    |                                                                                                    | Selecione                                                              | *                                             |
| Pes<br>Visu | quisar   L<br>alizar Publica<br>N° COEP                            | impar<br>Ição Ver F<br>STATUS    | Resultado<br>N° VIPROC                  | οβjeto da cotação                                                                                           | TERMO PARTICIPAÇÃO -                                                                                              | 1 2 3 4 5 6 7<br>TIPO DE AQUISIÇÃO                                     | A COL HIMENTO                                 |
| 0           | 2016/19575                                                         | Publicada                        | 63084802016                             | AQUISIÇÃO DE MATERIAL EDUCATIVO E<br>ESPORTIVO EM FAVOR DA ESCOLA<br>INDÍGENA POVO CACETEIRO                | 20160007 - ESCOLA INDÍGENA<br>POVO CACETEIRO - Monsenhor<br>Tabosa                                                | MATERIAL EDUCATIVO E<br>ESPORTIVO                                      | 27/09/2016 12:00 -<br>28/09/2016 12:00        |
| 0           | 2016/19574                                                         | Publicada                        | 63311392016                             | AQUISIÇÃO DE MATERIAL QUÍMICO<br>DESTINADOS AS ATIVIDADES<br>REALIZADAS NOS LABORATÓRIOS.                   | 20160017 - EEM ELZA GOERSCH -<br>Forquilha                                                                        | MATERIAL QUÍMICO                                                       | 26/09/2016 09:00 -<br>27/09/2016 09:00        |
| 0           | 2016/19573                                                         | Publicada                        | 63216562016                             | Material de Processamento de Dados.                                                                         | 20160007 - EEM LICEU DO<br>CONJUNTO CEARÁ - Fortaleza                                                             | MATERIAL DE PROCESSAMENTO<br>DE DADOS                                  | 26/09/2016 10:30 -<br>27/09/2016 10 <b>35</b> |

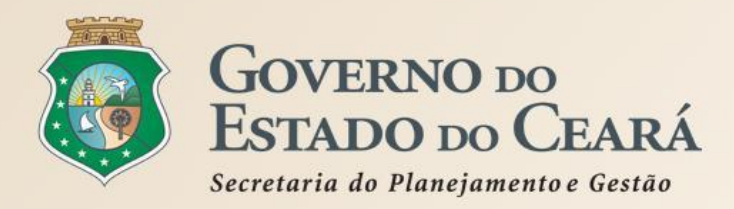

# **REGRAS DE UTILIZAÇÃO DO COTAÇÃO ELETRÔNICA** Naturezas e tipos de aquisição

# EXEMPLOS DE NATUREZAS E TIPOS DE AQUISIÇÃO PROCESSADOS NO COTAÇÃO ELETRÔNICA, Conforme Portaria nº 448/2002.

| MATERIAL DE CONSUMO                               | MATERIAL PERMANENTE                                   | SERVIÇOS                                                             |
|---------------------------------------------------|-------------------------------------------------------|----------------------------------------------------------------------|
| MATERIAL DE EXPEDIENTE                            | MOBILIÁRIO EM GERAL                                   | SERVIÇOS DE TELECOMUNICAÇÕES                                         |
| MATERIAL DE PROCESSAMENTO DE DADOS                | EQUIPAMENTOS DE PROCESSAMENTO DE<br>DADOS             | SERVIÇOS GRÁFICOS                                                    |
| MATERIAL ELÉTRICO E ELETRÔNICO                    | EQUIPAMENTOS PARA ÁUDIO, VÍDEO E FOTO                 | CONFECÇÃO DE UNIFORMES, BANDEIRAS E<br>Flâmulas                      |
| MATERIAL DE COPA E COZINHA                        | EQUIPAMENTOS E UTENSÍLIOS HIDRÁULICOS<br>E Elétricos  | LIMPEZA E CONSERVAÇÃO                                                |
| MATERIAL DE LIMPEZA E PRODUÇÃO DE<br>Higienização | MÁQUINAS, UTENSÍLIOS E EQUIPAMENTOS<br>Diversos       | SERVIÇOS DE CÓPIAS E REPRODUÇÃO DE<br>Documentos                     |
| UNIFORMES, TECIDOS E AVIAMENTOS                   | APARELHOS E EQUIPAMENTOS PARA<br>Esportes e diversões | MANUTENÇÃO, CONSERVAÇÃO DE<br>Equipamentos de processamento de dados |
|                                                   |                                                       |                                                                      |

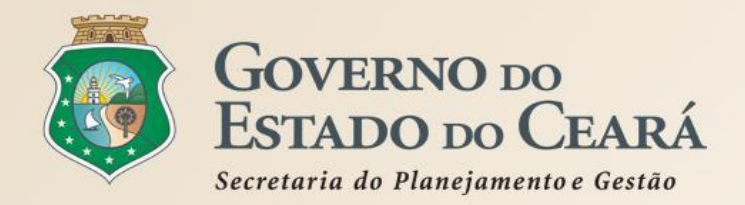

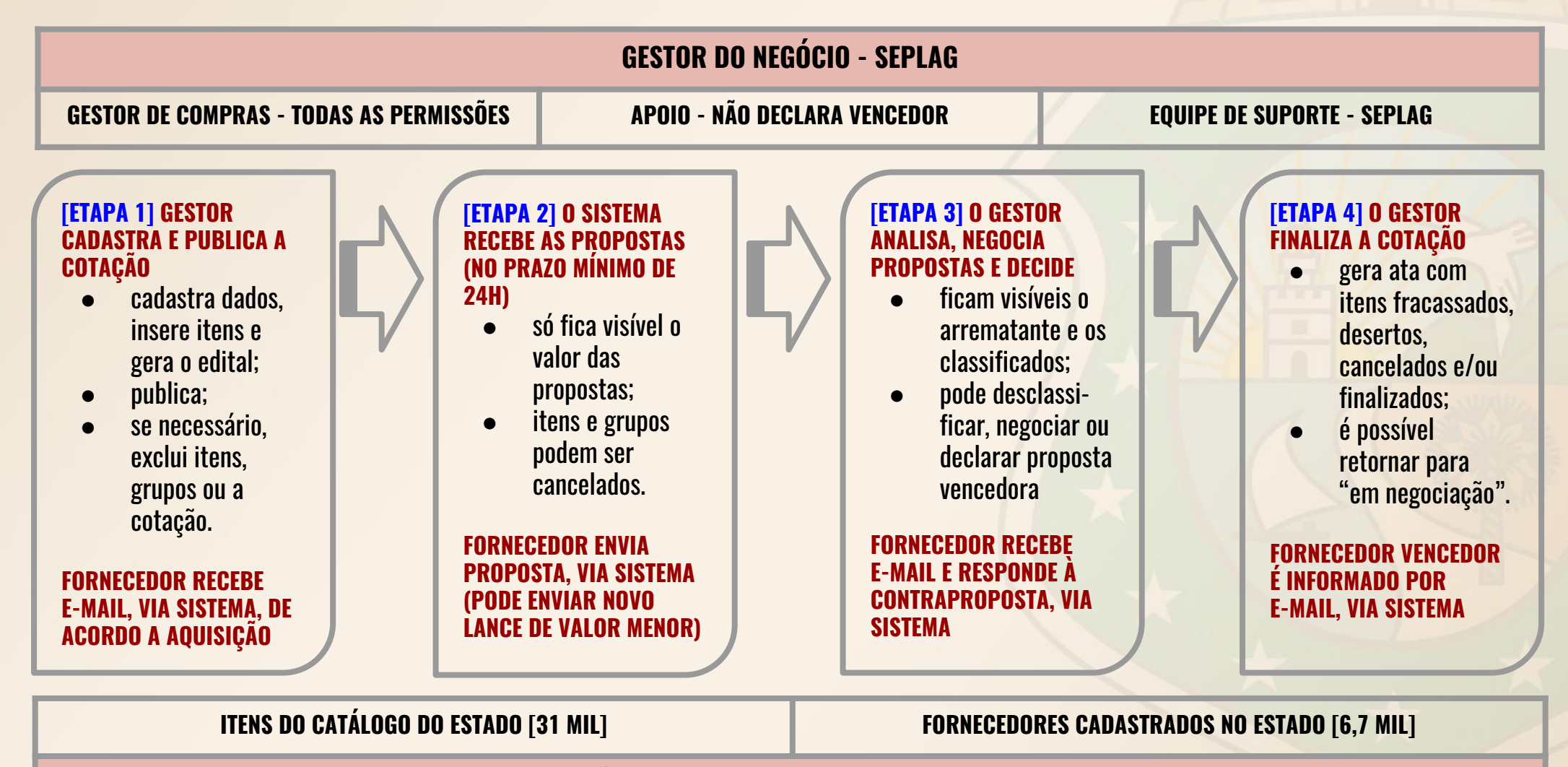

**REGULAMENTAÇÃO - DECRETOS Nº 28.086/2006 E Nº 28.397/2006** 

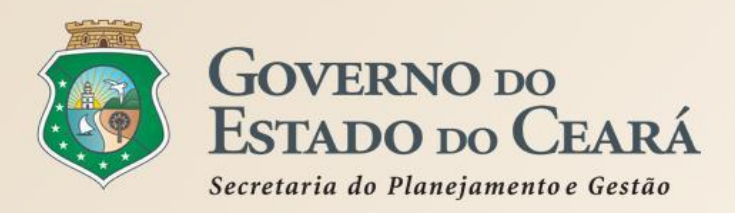

# ETAPA 1 - CADASTRO E PUBLICAÇÃO

- O órgão promotor cadastra a cotação, insere os itens/grupos, gera o Termo de Participação e publica o procedimento;
- ✓ O sistema é Integrado ao Cadastro de Fornecedores e ao Catálogo de Itens;
- Envia avisos aos fornecedores sobre cotações publicadas;
- É possível adicionar mais informações na inclusão dos itens para melhorar compreensão pelos disputantes. Por exemplo: produto de qualidade equivalente a BIC, detalhamento de serviços etc;
- A critério do Promotor da Cotação, é possível utilizar o mesmo nº de processo se houver na cotação anterior item cancelado, fracassado ou deserto;
- O Termo de Participação (edital) é gerado pelo sistema, porém é possível anexar outros arquivos: minuta de contrato, TR, modelos, desenhos etc (DOC, .ODT, .PDF e .ZIP);
- ✓ A publicação no Portal de Compras, por meio do Licitaweb, ocorre automaticamente via integração dos sistemas;
- É possível a exclusão da cotação na fase "Publicada"
- O prazo mínimo de recebimento das propostas é 24 horas. Porém, para objetos mais complexos, deve-se atribuir prazo maior para evitar cotações desertas;
- No caso de itens não encontrados no sistema, deve-se fazer uma solicitação de inclusão no Catálogo de Itens, por e-mail: portalcompras@seplag.ce.gov.br - fone: (85) 3101.3831;
- O sistema permite formar grupo de itens (para formulação da proposta). Justificativas: peças complementares, pequenos valores, padronização (impressos, por exemplo), necessidade de entrega concomitante, mesma finalidade etc;
- O sistema alerta sobre o limite de 8 mil reais por item de despesa/tipo de aquisição (página inicial).

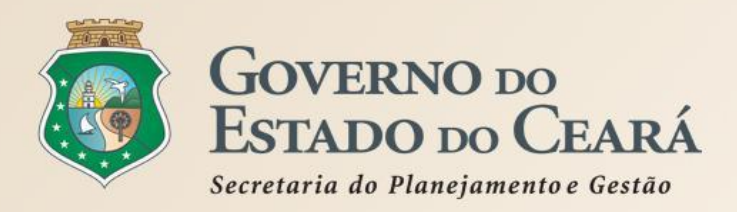

## ETAPA 2 - RECEBIMENTO DE PROPOSTAS

- Durante o período (mínimo de 24 horas) disponibilizado para recebimento de propostas, previsto no Termo de Participação, os fornecedores, previamente inscritos no Cadastro de Fornecedores do Estado, efetuam seus lances;
- Ao compararem as condições e valores já registrados por outros disputantes, os fornecedores podem ofertar novos lances abaixo da sua melhor oferta;
- A proposta enviada pelo fornecedor deverá ser, exclusivamente, na forma eletrônica e terá validade de no mínimo 30 (trinta) dias contados da data do envio;
- O horário de referência para recebimento e abertura das propostas será o de Fortaleza (CE), indicado no canto superior direito da tela do sistema;
- ✓ Se houver empate, a proposta enviada primeiro prevalecerá sobre as demais;
- É possível o cancelamento de itens/grupos na fase "Recebendo Propostas"

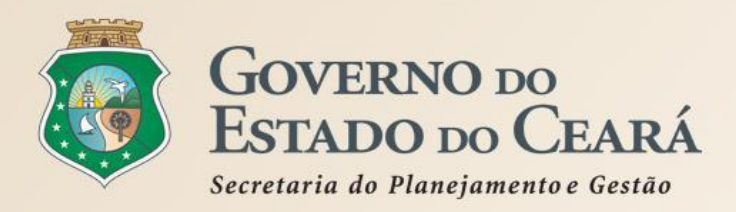

# ETAPA 3 - ANÁLISE E NEGOCIAÇÃO

- O Arrematante será o proponente da melhor oferta, após encerrada a fase de recebimento de propostas, quando se iniciará a fase análise e negociação;
- O sistema permite a negociação de contraproposta somente com o fornecedor arrematante, visando baixar o preço para, pelo menos, o valor estimado;
- ✓ O sistema envia e-mail aos arrematantes convocando-os para responder à contraproposta;
- Com os demais disputantes, admitem-se contatos para esclarecimentos, em qualquer fase.
- ✓ São razões para desclassificar uma proposta:
  - a. quando não atender às exigências do termo de participação:
    - amostra reprovada ou não entregue;
    - marca inexistente;
    - irregularidade cadastral;
    - atividade econômica não compatível.
  - b. quanto for de valor superior ao estimado ou houver recusa de contraproposta; ou
  - c. quando for de preço manifestamente inexequível (se necessário, solicitar confirmação da proposta);
- É possível a reclassificação de propostas, desde que não se tenha iniciado negociação com o próximo arrematante;

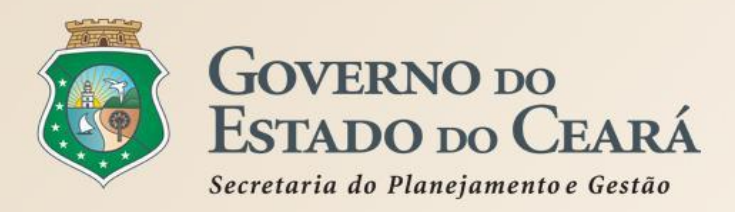

# ETAPA 4 - FINALIZAÇÃO

- ✓ O Vencedor será o proponente da melhor oferta (arrematante), cuja proposta atenda aos requisitos exigidos no instrumento convocatório, consideradas eventuais negociações, e se encontre com situação cadastral regular no Governo do Estado;
- ✓ O prazo de entrega se inicia a partir do recebimento da ordem de compra/nota de empenho pelo fornecedor;
- O prazo de pagamento se inicia a partir da quitação pelo recebimento do material ou serviço (nota fiscal) pelo comprador;
- ✓ O resultado da cotação não admite interposição de recurso administrativo;
- O sistema gera os seguintes documentos: Relatório de Conclusão, Ordem de Compra/Serviço, Certidão de Cadastramento e Publicação e Relatório Ata da Cotação (ao clicar em "Gerar Ata da Cotação");
- As cotações canceladas, desertas ou fracassadas devem ser repetidas por, pelo menos, mais uma vez. Se, ainda assim, não houver resultado, deve-se contratar pelo menor valor cotado na pesquisa de preço e publicar a aquisição no Licitaweb como "Cotação de Preço";
- É possível retornar a situação do item ou grupo de "Declarado Vencedor" para "Em Negociação", no caso de não cumprimento da obrigação pelo fornecedor;
- ✓ O sistema envia e-mail aos fornecedores informando as propostas declaradas vencedoras;
- Todas as informações e ações (com as devidas justificativas), ficam registradas no sistema e disponíveis para acesso público, inclusive pelos órgãos de controle (TCE, CGE, MPE etc);

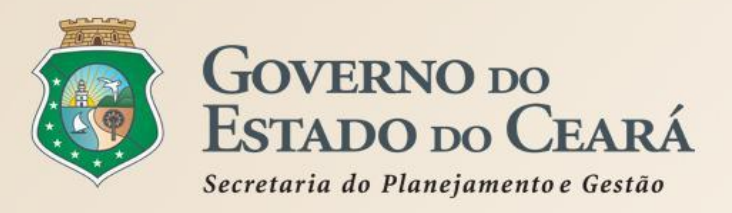

# **3. PASSO A PASSO DO SISTEMA COTAÇÃO ELETRÔNICA**

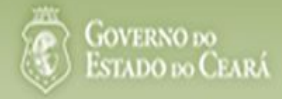

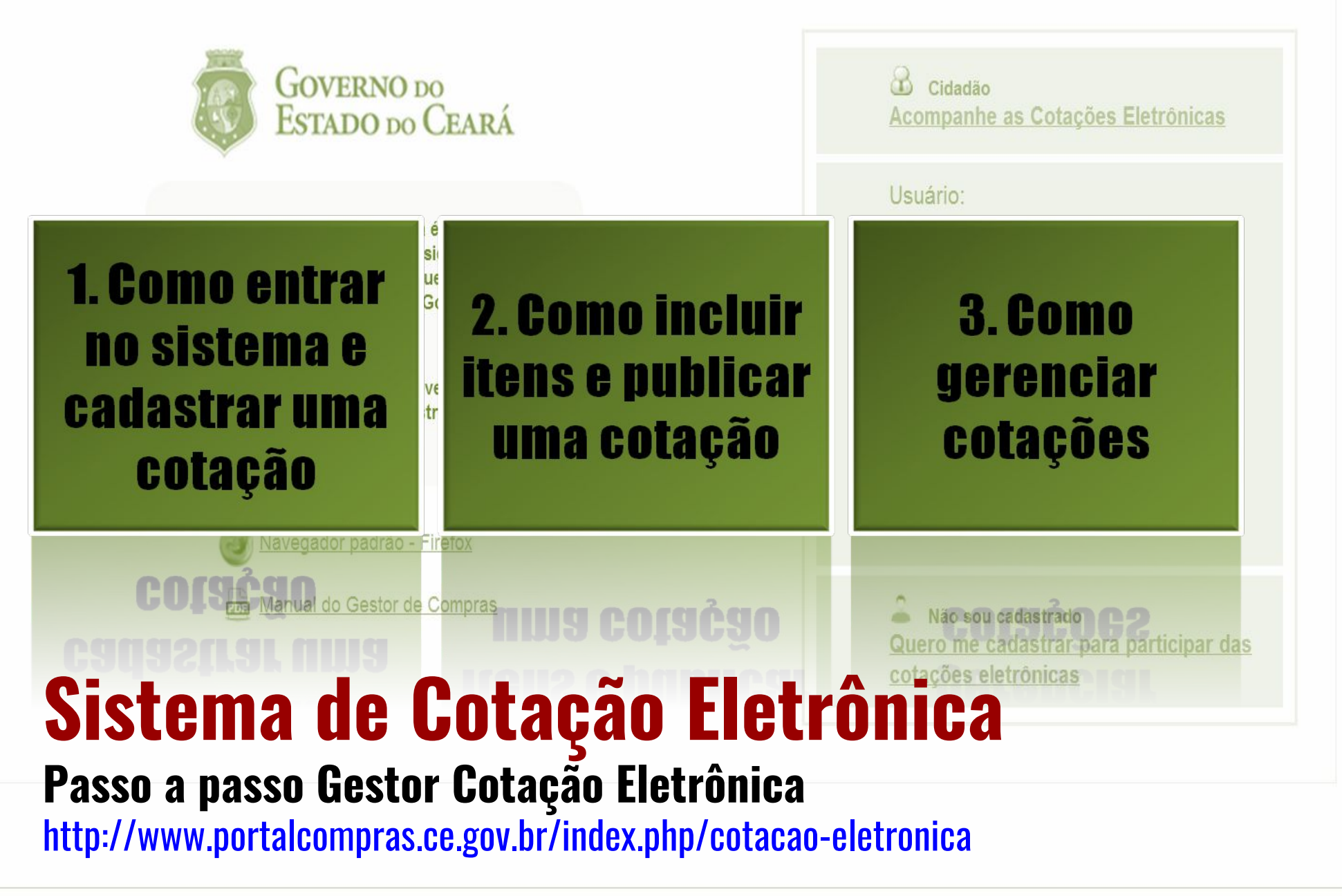

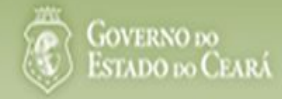

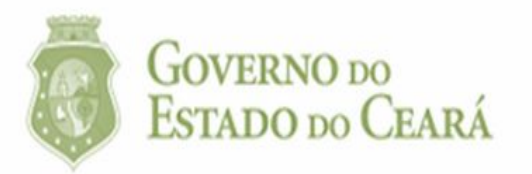

# O<br/>Te<br/>to<br/>E1. Como entrar<br/>no sistema e<br/>cadastrar uma<br/>cotação

Navegador padrão - Firefox CONSTRUCTOR CONSTRUCTOR Manual do Gestor de Compras COQQUELTA CONSTRUCTOR DO 21210110 CONSTRUCTOR COQUELTA CONSTRUCTOR COQUELTA CONSTRUCTOR CONSTRUCTOR COQUELTA CONSTRUCTOR CONSTRUCTOR CONSTRUC

| Cidadão<br>Acompanhe as Cotações Eletrônicas                                         |
|--------------------------------------------------------------------------------------|
| Usuário:                                                                             |
| Senha:                                                                               |
| Lembrar-me neste computador                                                          |
| ENTRAR Esqueci Minha Senha                                                           |
| Não sou cadastrado<br>Quero me cadastrar para participar das<br>cotações eletrônicas |

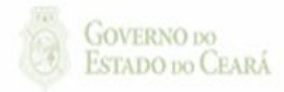

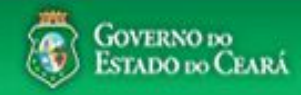

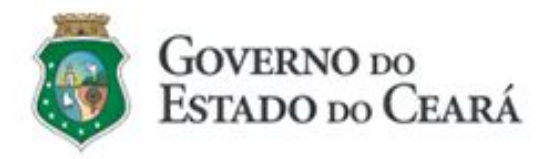

O Sistema de Cotação Eletrônica é uma ferramenta utilizada para as aquisições de bens e contratações de serviços de pequeno valor por todos os órgãos e entidades do Governo do Estado.

Para participar, o interessado deverá estar cadastrado no Sistema de Cadastro de Fornecedores.

🕑 <u>Navegador padrão - Firefox</u>

Manual do Gestor de Compras

| Cidadão<br>Acompanhe as Cotações Eletrônicas                                         |
|--------------------------------------------------------------------------------------|
| Usuário:                                                                             |
| Senha:                                                                               |
| Lembrar-me neste computador                                                          |
| ENTRAR Esqueci Minha Senha                                                           |
|                                                                                      |
| Não sou cadastrado<br>Quero me cadastrar para participar das<br>cotações eletrônicas |

## Acessando o sistema:

- 1. Informe o CPF;
- 2. Informe a senha;
- 3. Clique em Entrar.

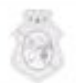

GOVERNO DO ESTADO DO CEARÁ

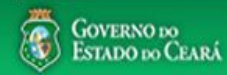

AMBIENTE DE TREINAMENTO / HOMOLOGAÇÃO 22019812304 Lotação: SECRETARIA DO PLANEJAMENTO E GESTÃO - Exercicio: 2015 Sair

Horário de referência: Fortaleza (CE) - 20/03/2015 09:39

| Bem-<br>Para | Cotações<br>Incluir Cotação<br>Gerenciar Cotações<br>Visualizar Cotações Disponíveis                 | dor Firefox.                          | Acessando as opções<br>1. Clique no menu<br>2. Clique no menu<br>3. Clique em Visu<br>cotações do Es | <mark>s da tela inicial do sistema:</mark><br>u ou link para Incluir uma C<br>u ou link para Gerenciar Co<br>alizar Cotações Disponívei<br>stado; | cotaçã<br>taçõe<br>s para | o;<br>s, se for o caso;<br>a ver TODAS as |
|--------------|----------------------------------------------------------------------------------------------------|---------------------------------------|----------------------------------------------------------------------------------------------------|----------------------------------------------------------------------------------------------------|---------------------------|-------------------------------------------|
|              | Acesse abaixo a funcionalidade deseiada                                                              | Unidade Organizacional:               | 4. Clique para ler                                                                                   | os tutoriais;<br>acumulado das aquisições                                                                                                    |                           |                                           |
| _            |                                                                                                    | Selecione                             |                                                                                                    | acumulado das aquisições.                                                                                                    |                           |                                           |
|              | ☑ Cotação Eletrônica Incluir Cotação                                                                 | Natureza da Aquisição:                | Tip<br>- C                                                                                           | po de Aquisição: Ano Cotação                                                                                                    |                           |                                           |
|              | <u>Gerenciar Cotações</u>                                                                            | Selecione                             | · ] [3                                                                                               |                                                                                                    |                           |                                           |
| 4            | Tutoriais<br>Passo a Passo Gestor da Cotação<br><u>Eletrônica</u><br>Portaria nº 448/2002 - Tipos de | UNIDADE ORGANIZACIONAL                | NATUREZA AQUISIÇÃO                                                                                   | TIPO AQUISIÇÃO/ITEM DESPESA                                                                                                    | ANO /                     |                                           |
|              | Aquisição/Itens de Despesa                                                                           | JUNTA COMERCIAL DO ESTADO<br>DO CEARA | MATERIAL DE CONSUMO                                                                                  | MATERIAL DE EXPEDIENTE                                                                                                    | 2015                      | 4.965,0000                                |
|              | Perguntas Frequentes - Orientações aos<br>Gestores de Compras                                        | JUNTA COMERCIAL DO ESTADO<br>DO CEARA | MATERIAL DE CONSUMO                                                                                  | MATERIAL DE LIMPEZA E PRODUÇÃO DE<br>HIGIENIZAÇÃO                                                                                                 | 2015                      | 2.610,0000                                |
|              |                                                                                                    | SECRETARIA DA EDUCACAO                | DESPESAS DE CONTRATOS DE<br>TERCEIRIZAÇÃO                                                            | MÃO-DE-OBRA DE TERCEIRIZAÇÃO                                                                                                    | 2015                      | 1.800,0000                                |
|              | Site do Portal de Compras                                                                            | SECRETARIA DA EDUCACAO                | MATERIAL DE CONSUMO                                                                                  | MATERIAL DE EXPEDIENTE                                                                                                    | 2015                      | 1.149,0000                                |
|              | www.portaicompras.ce.gov.pr                                                                          | SECRETARIA DA EDUCACAO                | MATERIAL DE CONSUMO                                                                                  | GÁS ENGARRAFADO                                                                                                    | 2015                      | 750,0000                                  |
|              | Navegador padrão<br>Firefox                                                                          | JUNTA COMERCIAL DO ESTADO<br>DO CEARA | MATERIAL DE CONSUMO                                                                                  | GÁS ENGARRAFADO                                                                                                    | 2015                      | 470,0000                                  |
|              |                                                                                                    | SECRETARIA DA EDUCACAO                | MATERIAL DE CONSUMO                                                                                  | MATERIAL DE LIMPEZA E PRODUÇÃO DE<br>HIGIENIZAÇÃO                                                                                                 | 2015                      | 431,1000                                  |
|              |                                                                                                    |                                       |                                                                                                    | 1 a 7 de 7                                                                                                    | 1                         |                                           |

Tool . GOVERNO DO 26 S2GPR - Versão: 1.3.1 18/03/2015 14:08:31 - Host: PAEJ3105

https://s2gprhomol.sefaz.ce.gov.br/cotacao-web/paginas/cotacaoeletronica/CoepInsert.seam?actionMethod=paginas%2Fhome%2Fhome.xhtml%3AcoepAction.wire 6 / 3829 | atendimento@seplag.ce.gov.br - Negócio: (85) 3101.6135 | valdir.silva@seplag.ce.gov.br

| Inicio Cota<br>Cotações » Gerer<br>Editar                                   | <b>ições</b><br>nciar Cotações                                             |                                   |                                                   |                                                                                |                                                                                                    | 3.<br>4.<br>5.<br>6.                                       | Defina<br>Escoll<br>Inform<br>acolhi<br>Descr |
|-----------------------------------------------------------------------------|----------------------------------------------------------------------------|-----------------------------------|---------------------------------------------------|--------------------------------------------------------------------------------|----------------------------------------------------------------------------------------------------|------------------------------------------------------------|-----------------------------------------------|
| * Campos Obriga<br>Promotor da Co<br>SECRETARIA<br>Nº da CoEP<br>2015/00043 | torios<br>tação Eletrônica:<br>DA EDUCACAO<br>Nº Viproc: *<br>7858640/2014 | N° Termo de Part<br>2015 •        | icipação:*                                        | Gestor de<br>Anna Da<br>Moeda:*                                                | e Compras:<br>aisy Soares Benecides<br>Critério de Julgamento:*<br>Menor lance<br>Maior desconto<br>3 | 7.<br>8.<br>9.                                             | Inform<br>aquisi<br>Inform<br>Inform<br>pagan |
| Natureza da Aqu<br>MATERIAL [<br>Tipo de Aquisiçã                           | uisição:*<br>DE CONSUMO<br>ão:*                                            |                                   |                                                   | -                                                                              |                                                                                                    | 4 Abertura Propostas:                                      | ropostas:*<br>*                               |
| GÁS ENGAF<br>Objeto da Cotaçã<br>Aquisição de gá                            | RRAFADO<br>io*<br>is de cozinha.                                           | ]                                 |                                                   | Observa                                                                        | ções Complementares                                                                                   | 4                                                          |                                               |
| Unid Administrat                                                            | iva/Setor:*<br>Adm/financeira                                              | ,<br>                             | Dotacao Orç<br>1454.3524.                         | amentaria:*                                                                    | Prazo<br>5                                                                                            | ) de Entrega:* Prazo de Pr<br>20                           | agamento:                                     |
| Exige Amostras?<br>Sim<br>Não                                               | Prazo Apresentaç<br>5<br>Dias Úteis                                        | ão:* Critérios Ava                | liação de Amostr<br>dade com a marc               | a:*<br>a e a especificação da                                                  | Dias d                                                                                                | do bem/material;                                           | 9                                             |
| Aquisição terá Co<br>O Sim<br>I Não                                         | ontrato? <sup>*</sup> Outras Co<br>● Sim<br>● Não                          | ndiçõe <mark>s</mark> (Opcional)* | Outras condiçã<br>1) O fornecedo<br>situação cada | ies do Termo de Partici<br>or com pendência cada<br>Istral, a partir da data/h | pação:*<br>astral, ao ser declarado arrematante<br>iora da abertura das propostas, sob                | e, terá até 48 horas para reg<br>pena de desclassificação. | ularizar a                                    |

Cadastrando os dados de uma cotação:

- 1. Informe o n° do processo (Viproc);
- 2. Informe o nº do termo de participação;
- 3. Defina qual o critério de julgamento;
- 4. Escolha a natureza e o tipo de aquisição;
- 5. Informe data e hora para início de acolhimento e abertura de propostas;
- 6. Descreva o objeto da cotação;
- Informe a unidade/setor responsável pela aquisição;
- 8. Informe a dotação orçamentária;
- 9. Informe os prazos de entrega e pagamento.

5

5

| Jnid Adn                                 | ninistrativa/S              | ietor:*               |                | Dotacao Orçamen                                                | taria:*                                                                                        |                                                                                    | Prazo de                            | Entrega:* Pr                                                | zo de Pagament            |
|------------------------------------------|-----------------------------|-----------------------|----------------|----------------------------------------------------------------|------------------------------------------------------------------------------------------------|------------------------------------------------------------------------------------|-------------------------------------|-------------------------------------------------------------|---------------------------|
| Coorder                                  | nadoria Adm/                | /financeira           |                | 1454.3524.6584.5                                               | 5848                                                                                           |                                                                                    | 5                                   | 2                                                           | )6                        |
|                                          |                             |                       |                | _!                                                             |                                                                                                |                                                                                    | Dias Corri                          | idos Dia                                                    | s Úteis                   |
| xige An                                  | nostras?*                   | Prazo Apresentação:*  | Critérios Aval | liação de Amostra:*                                            |                                                                                                |                                                                                    |                                     |                                                             |                           |
| ● Sim<br>● <mark>N</mark> ão             | 1                           | 5<br>Dias Úteis 1     | 1) Conformid   | lade com a marca e a                                           | especificação da pro                                                                           | oposta eletrônica; 2                                                               | 2) Utilização do l                  | bem/material;                                               | 2                         |
| quisiçã                                  | o ter <mark>á</mark> Contra | ato?* Outras Condiçõe | es (Opcional)* | Outras condições do                                            | Termo de Participaç                                                                            | ;ão:*                                                                              |                                     |                                                             |                           |
| Sim<br>● Não                             | 3                           | Não 4                 |                | situação cadastral,                                            | a partir da data/hora                                                                          | da abertura das pr                                                                 | opostas, sob pe                     | na de desclassi                                             | cação.                    |
| ✓ Sim<br>● Não<br>Inderecco              | 3                           | Não 4                 |                | situação cadastral,<br>2) Somente serão a<br>Estado sejam comp | a partir da data/hora<br>ceitas propostas de<br>atíveis com o objeto                           | i da abertura das pr<br>fornecedores cujas<br>o da contratação.                    | opostas, sob pe<br>s atividades eco | na de desclassif<br>nômicas cadastr                         | cação.<br>adas no Governo |
| ○ Sim<br>● Não<br>Não                    | 3                           | Não 4                 |                | situação cadastral,<br>2) Somente serão a<br>Estado sejam comp | a partir da data/hora<br>ceitas propostas de<br>vatíveis com o objeto                          | da abertura das pr<br>fornecedores cujas<br>o da contratação.                      | opostas, sob pe<br>a atividades eco | na de desclassi<br>nômicas cadastr                          | cação.<br>adas no Governo |
| ✓ Sim<br>Não Não Indereço + Inclui       | 3<br>05                     | Não 4                 |                | situação cadastral,<br>2) Somente serão a<br>Estado sejam comp | a partir da data/hora<br>ceitas propostas de<br>atíveis com o objeto                           | da abertura das pr<br>fornecedores cujas<br>o da contratação.                      | opostas, sob pe<br>a atividades eco | na de desclassi<br>nômicas cadastr                          | cação.<br>adas no Governo |
| Sim<br>Não<br>ndereço<br><u>+ Inclui</u> | as<br>TIPO                  | Não 4                 | )              | NÚMERO                                                         | a partir da data/hora<br>ceitas propostas de<br>atíveis com o objeto                           | da abertura das pr<br>fornecedores cujas<br>o da contratação.                      | MUNICÍPIO                           | MICRORREG                                                   | Adas no Governo           |
| ⊃ Sim<br>● Não<br>ndereço<br>+ Inclui    | os<br>IT<br>TIPO<br>ENTREGA | CONDOMÍNIO RESIDEM    | NCIAL RUA MAN  | NÚMERO                                                         | a partir da data/hora<br>ceitas propostas de<br>atíveis com o objeto<br>BAIRRO<br>SITIO BURITI | da abertura das pr<br>fornecedores cujas<br>o da contratação.<br>CEP<br>62.580-000 | MUNICÍPIO<br>ACARAÚ                 | MICRORREG<br>DE ENTREG<br>Litoral de<br>Camocim e<br>Acaraú | I <sup>Ã</sup> O PRINCIPA |

#### Meios de Contato

| 28<br>2 | PRINCIPAL | ПРО            | VALOR               | COMPLEMENTO                  |
|---------|-----------|----------------|---------------------|------------------------------|
|         | Sim       | Telefone Móvel | (85) 2547-4747      | CONTATAR COM MARIA<br>SILVIA |
|         | Sim       | Email          | valdirweb@gmail.com |                              |
| ditar   | Excluir   |                |                     |                              |

## Cadastrando os dados de uma cotação (continuação):

- 1. Marque Sim e informe o prazo de apresentação, se quiser exigir amostras dos itens;
- 2. Informe os critérios de avaliação das amostras;
- 3. Marque Sim, se a aquisição terá contrato;
- 4. Marque Sim e informe quais, se houver outras condições a serem incluídas;
- 5. Inclua, se ainda não houver, o endereço de entrega;
- 6. Inclua, se ainda não houver, os meios de contato;
- 7. Clique em salvar.

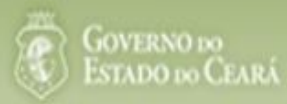

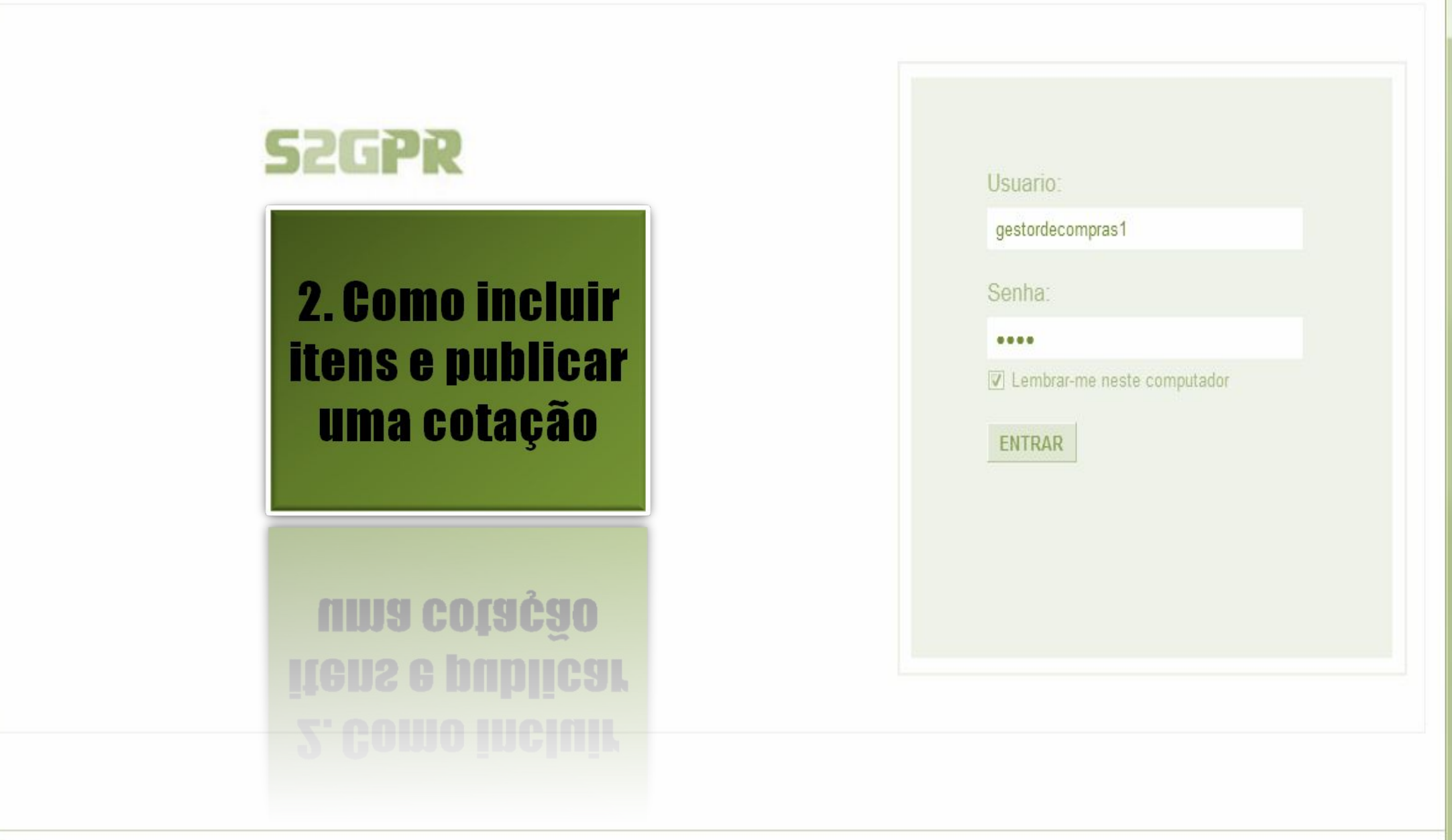

GOVERNO DO ESTADO DO CEARÁ

Concluido

| Inicio<br>Cotações | Cotaçõe<br>» Gerencia     | ar Cotações        |                           |        | Acessando a tela de gerencian | <mark>iento d</mark><br>ar Iton | <mark>le itens:</mark><br>s para incluir os iten | s da cot |
|--------------------|---------------------------|--------------------|---------------------------|--------|-------------------------------|---------------------------------|--------------------------------------------------|----------|
| Deserved           | anda Catao                | Se Flete Seine     |                           |        | Contra de Comerce             |                                 |                                                  |          |
| SECRE              | ETARIA DE I               | PLANEJAMENTO E     | GESTAO                    |        | VALDIR AUGUSTO DA SILVA       |                                 |                                                  |          |
| Nº da CoE          | EP                        | Nº Viproc:         | Nº Termo de Participação: | Moeda: | Critério de Julgamento:       | Status                          | da Cotação                                       |          |
| 2013/00            | 003                       | 1841680/2010       | 20130001                  | Real   | Menor lance                   | Emc                             | adastro                                          |          |
|                    |                           | ~                  |                           |        |                               |                                 | Início Acolhimento Pr                            | opostas: |
| MATER              | a da Aquisi<br>RIAL DE CO | çao:<br>NSUMO      |                           |        |                               |                                 | 06/11/2013 07:45                                 |          |
| Tipo de            | Aquisição:                |                    |                           |        |                               |                                 | Abertura Propostas:                              |          |
| MATER              |                           | PEDIENTE           |                           |        |                               |                                 | 07/11/2013 07:50                                 |          |
| Objeto da          | a Cotação                 |                    |                           |        | Observações Complementares    |                                 |                                                  |          |
| AQUISIÇ            | ÇÃO DE MAT                | TERIAL DE EXPED    | IENTE                     |        |                               |                                 |                                                  |          |
| Docum              | ontos do Te               | ormo do Darticinac | äo                        |        |                               |                                 |                                                  |          |
| Docume             | entos do re               |                    | AENTO                     |        |                               |                                 |                                                  |          |
| 0                  |                           | Torma da Darticina |                           |        |                               |                                 |                                                  |          |
|                    |                           | remio de Paracipat | au 20100001.put           |        |                               |                                 |                                                  |          |

| Inicio<br>Cotações<br>Gerenciar | Cotações<br>» Gerenciar<br>Itens da Co | Itens<br>tação     |                             |        | Incluindo itens na cotação eletrônio<br>1. Clique no botão Adicionar Ite | a:<br>ens.                    |
|---------------------------------|----------------------------------------|--------------------|-----------------------------|--------|--------------------------------------------------------------------------|-------------------------------|
| Promo                           | tor da Cotaç                           | ão Eletrônica      |                             |        | Gestor de Compras                                                        |                               |
| SECR                            | ETARIA DE                              | PLANEJAMENTO E     | GESTAO                      |        | VALDIR AUGUSTO DA SILVA                                                  |                               |
| Nº da C                         | OEP                                    | Nº Viproc:         | Nº Termo de Participação:   | Moeda: | Critério de Julgamento:                                                  |                               |
| 2013/                           | 00003                                  | 1841680/2010       | 20130001                    | Real   | Menor lance                                                              |                               |
| Status                          | da Cotação                             |                    |                             |        |                                                                          |                               |
| Em ca                           | Idastro                                |                    |                             |        |                                                                          |                               |
| Tipo de                         | e Aquisição:                           |                    |                             |        |                                                                          |                               |
| MATE                            | RIAL DE EXI                            | PEDIENTE           |                             |        |                                                                          | Início Acolhimento Propostas: |
| Objeto                          | da Cotação                             |                    |                             |        |                                                                          | 06/11/2013 07:45              |
| AQUIS                           | BIÇÃO DE M                             | ATERIAL DE EXPED   | IENTE                       |        |                                                                          | Abertura Propostas:           |
|                                 |                                        |                    |                             |        |                                                                          | 07/11/2013 07:50              |
|                                 | <u>_1</u>                              |                    |                             |        |                                                                          |                               |
| Adicional                       | r Item Adi                             | cionar Grupo Edita | ar Cotação Publicar Cotação | Voltar |                                                                          | Valor total da cotação: R\$ 0 |

## Grupos de itens

Nenhum registro encontrado.

## Itens

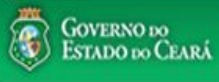

Ŧ

#### AMBIENTE DE TREINAMENTO / HOMOLOGAÇÃO 22019812304 Lotação: SECRETARIA DO PLANEJAMENTO E GESTÃO - Exercicio: 2015 Sair Sair

Horário de referência: Fortaleza (CE) - 20/03/2015 10:03

| esq                 | es » Gerencia<br>I <mark>uisar</mark> | ar Cotações » Gerenciar Iter | <ul> <li>Para localizar um item do catálogo in</li> <li>Clique em pesquisar;</li> <li>Clique no marcador do item localizad</li> </ul>                                                                     | forme o cóc<br>lo:      | ligo ou pa                             | rte da descrição; | Aj |
|---------------------|---------------------------------------|------------------------------|----------------------------------------------------------------------------------------------------|-------------------------|----------------------------------------|-------------------|----|
| Códi                | go                                    | Descrição Material/Serv      | 4. Clique em Inserir.                                                                                                    | -,                      |                                        |                   |    |
|                     |                                       | gás 1                        |                                                                                                    |                         |                                        |                   |    |
| <sup>D</sup> esqui: | sar   <u>Limp</u>                     | <u>bar</u>                   |                                                                                                    |                         |                                        |                   |    |
| nserir              | Cancelar                              |                              | <b>x x 1</b> 2 3 4 5 6                                                                                                    |                         | >>>>>>>>>>>>>>>>>>>>>>>>>>>>>>>>>>>>>> |                   |    |
|                     | CÓDIGO                                | MATERIAL/SERVIÇO             | DESCRIÇÃO MATERIAL/SERVIÇO                                                                                                    | UNIDADE<br>FORNECIMENTO | STATUS                                 |                   |    |
| $\bigcirc$          | 39131                                 | MANUTENÇÃO DE<br>VEICULO     | MANUTENÇÃO DE VEICULO - GERENCIAMENTO GÁS NATURAL                                                                                                    | -                       | Ativo                                  |                   |    |
| 0                   | 1066                                  | BOTIJÃO DE GÁS               | BOTIJÃO DE GÁS, AÇO, 13 KG, AVULSO 1.0 BD                                                                                                    | AVULSO - 1.0 BD         | Ativo                                  |                   |    |
| 0                   | 17558                                 | ÁGUA MINERAL                 | ÁGUA MINERAL, ACONDICIONADA EM FRASCO PLÁSTICO DE 5 LITROS, LACRE DE SEGURANCA,<br>SEM GÁS, NATURAL DA FONTE, EMBALGEM COM Nº DO LOTE, DATA DE FABRICAÇÃO E<br>VALIDADE DO PRODUTO, CONSUMO HUMANO, GARR  | GARRAFAO - 5.0 L        | Ativo                                  |                   |    |
| 0                   | 19585                                 | CADEIRA                      | CADEIRA, EM COMPENSADO ANATÔMICO, MOLDADO A QUENTE, REVESTIMENTO EM TECIDO<br>100% POLIÉSTER, GIRATÓRIA, TIPO CAIXA ALTA, COM MECANISMO A GÁS DE REGULAGEM DE<br>ALTURA , SEM BRAÇOS, COR VERDE, DIMEN    | CAIXA - 1.0 UN          | Ativo                                  |                   |    |
| 0                   | 20796                                 | FOGÃO                        | FOGÃO, FOGÃO A GÁS, DOMÉSTICO, 4 BOCAS, 3 SIMPLES - 1 DUPLO, PUXADOR DO FORNO EM<br>ALUMÍNIO COM ISOLAMENTO TÉRMICO, ACENDIMENTO AUTOMÁTICO, AMPLA VISÃO DO FORNO,<br>BOTÕES REMOVÍVEIS, FORNO AUTO LIMPA | CAIXA - 1.0 UN          | Ativo                                  |                   |    |
| 0                   | 53910                                 | BICO DE GÁS                  | BICO DE GÁS, CONJUNTO DE BICO DE BUNSEN, UNIDADE 1.0 UNIDADE                                                                                                    | UNIDADE - 1.0 UN        | Ativo                                  |                   |    |
| 0                   | 50350                                 | FOGÃO                        | FOGÃO, À GÁS, EM AÇO, INDUSTRIAL, 04 BOCAS, TREMPES E QUEIMADORES EM FERRO<br>FUNDIDO, QUEIMADORES FRONTAIS DUPLOS COM CONTROLE INDIVIDUAL DE CHAMAS, TUBO<br>CONDUTOR DE GÁS E REGISTROS EMBUTIDOS, PUXA | CAIXA - 1.0 UN          | Ativo                                  |                   |    |
| 0                   | 53                                    | REGISTRO DE GÁS              | REGISTRO DE GÁS, COMPLETO, COM MANGUEIRA PLÁSTICA DE 1,20 M PARA BOTIJÃO E<br>ABRAÇADEIRA DE APERTO 1/2", UNIDADE 1.0 UN                                                                                  | UNIDADE - 1.0 UN        | Ativo                                  |                   |    |
| ۲                   | 51721                                 | GÁS                          | GÁS, GÁS DE COZINHA, 13 KG, LIQUEFEITO DE PETROLEO-GLP, COMPOSIÇÃO BÁSICA PROPANO<br>E BUTANO, BOTIJAO 13.0 KG                                                                                            | BOTIJAO - 13.0 KG       | Ativo                                  |                   |    |
| 0                   | <b>4</b> <sup>8</sup>                 | FILTRO PARA<br>REFRIGERAÇÃO  | FILTRO PARA REFRIGERAÇÃO, FILTRO DE GÁS, COM UMA ENTRADA E UMA SAÍDA, PARA<br>CONDICIONADOR DE AR, ÚNIDADE 1.0 UN                                                                                         | UNIDADE - 1.0 UN        | Ativo                                  |                   |    |

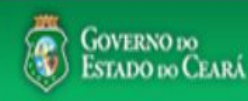

gestordecompras1 ompras Lotação: Secretaria do Planejamento e Gestão - Exercicio: 2010 Completando as informações do item: Cotações Inicio Marque somente se o item for de serviço; 1. 2. Desmarque somente se não exigir marca para o item; Informe a quantidade a ser adquirida; 3. Cotações » Gerenciar Cotações » Gerenciar Itens Informe o valor estimado (mercado); Inserir 4. Se necessário, complemente a descrição do item; 5. \* Campos Obrigatorios Clique em salvar. 6. Item: Item do Catálogo de Materiais: Unidade de fornecimento: Servico: Item Com Marca: 159590 UNIDADE - 10 UN Quantidade Estimada:\* Valor total: Valor Estimado: 270.0000 300.00 0.9000 3 4 Descrição do Item: CANETA ESFEROGRAFICA, COR COR AZUL, APRESENTAÇÃO CORPO MATERIAL PLÁSTICO TRANSPARENTE, ESCRITA ESCRITA GROSSA, PONTA PONTA DE ACO, ESPECIE, DIMENSAO/TAMANHO COMPRIMENTO APROXIMADO 140MM, CARGA CARGA: TUBO PLÁSTICO 130,5MM, ESFERA TUNGSTÊNIO, CARACTERISTICA ADICIONAL GRAVADO NO CORPO MARCA DO FABRICANTE, UNIDADE 1.0 UNIDADE UNIDADE 1.0 UN

#### Observações:

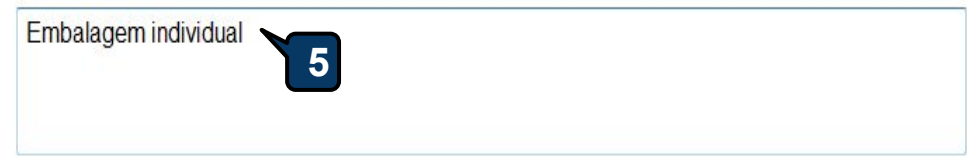

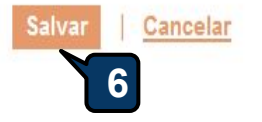

| cio Cotaçõ<br>ações » Gerenc<br>enciar Itens da ( | es<br>lar Itens<br>Cotação |                           |        | <ol> <li>Confira a inclusão do item;</li> <li>Feche a mensagem Registro Inserido;</li> <li>Clique novamente em Adicionar itens, se necessário</li> </ol> |
|---------------------------------------------------|----------------------------|---------------------------|--------|----------------------------------------------------------------------------------------------------|
| Promotor da Cot                                   | ação Eletrônica            |                           |        | Gestor de Compras                                                                                                    |
| SECRETARIA D                                      | E PLANEJAMENTO E           | GESTAO                    |        | VALDIR AUGUSTO DA SILVA                                                                                                    |
| № da CoEP                                         | Nº Viproc:                 | Nº Termo de Participação: | Moeda: | Critério de Julgamento:                                                                                                    |
| 2013/00003                                        | 1841680/2010               | 20130001                  | Real   | Menor lance                                                                                                    |
| Status da Cotaçã                                  | 0                          |                           |        |                                                                                                    |
| Em cadastro                                       | Me                         | ensagem(ns)               |        |                                                                                                    |
| lipo de Aquisiçã                                  | 0:                         |                           |        | <u>12</u>                                                                                                    |
| MATERIAL DE E                                     | XPEDIENTE                  | W Registro Inserido       |        | Início Acolhimento Propostas:                                                                                                    |
| Objeto da Cotaçã                                  | io                         |                           |        | 06/11/2013 07:45                                                                                                    |
| AQUISIÇÃO DE                                      | MATERIAL DE EXPED          | IENTE                     |        | Abertura Propostas:                                                                                                    |
|                                                   |                            |                           |        | 07/11/2013 07:50                                                                                                    |
|                                                   |                            |                           |        |                                                                                                    |

otação:

## Grupos de itens

Nenhum registro encontrado.

## Itens

| Editar |      |                                                                                                    |            |                   |                            |   |
|--------|------|----------------------------------------------------------------------------------------------------|------------|-------------------|----------------------------|---|
| ×8     | ITEM | DESCRIÇÃO DO ITEM                                                                                                    | QUANTIDADE | VALOR<br>ESTIMADO | VALOR<br>TOTAL<br>ESTIMADO |   |
|        | 1    | CANETA ESFEROGRAFICA, ESCRITA COR AZUL, ESCRITA GROSSA, CORPO EM METAL, COR PRETA COM PRATA,<br>PERSONALIZADA COM GRAVAÇÃO A LASER, ESFERA EM TUNGSTÈNIO, APROXIMADAMENTE 140 MM, CARGA EM TUBO<br>PLÁSTICO, UNIDADE 1.0 UN<br>Und. Fornecimento: UNIDADE - 1.0 UN Serviço: Não Item c/ marca: Sim Cod. Catálogo: 19240 | 300,00     | 0,9000            | 270,0000                   | 3 |
|        |      |                                                                                                    |            |                   |                            |   |

| SECRETARIA D                                                            | A FAZENDA                                                     |                           |         | Gestor Teste de Compras da SEPLAG |                                                                                                    |
|-------------------------------------------------------------------------|---------------------------------------------------------------|---------------------------|---------|-----------------------------------|----------------------------------------------------------------------------------------------------|
| № da CoEP                                                               | Nº Viproc:                                                    | Nº Termo de Participação: | Moeda:  | Critério de Julgamento:           |                                                                                                    |
| 2013/00010                                                              | 6222614/2012                                                  | 20130001                  | Real    | Menor lance                       |                                                                                                    |
| Status da Cotaçã                                                        | 0                                                             |                           |         |                                   |                                                                                                    |
| Em cadastro                                                             |                                                               |                           | Agrupar | ndo itens da Cotação:             |                                                                                                    |
| Emeddadao                                                               |                                                               |                           |         |                                   |                                                                                                    |
| Tipo de Aquisiçã                                                        | o:                                                            |                           | 1. P    | Para formar grupo de dois ou mais | s itens, clique em Adicionar Grup                                                                                                 |
| Tipo de Aquisiçã<br>MATERIAL DE E                                       | o:<br>XPEDIENTE                                               |                           | 1. P    | Para formar grupo de dois ou mais | s itens, clique em Adicionar Grup<br>Início Acolhimento Propostas:                                                                |
| Tipo de Aquisiçã<br>MATERIAL DE E<br>Objeto da Cotaçã                   | o:<br>XPEDIENTE                                               |                           | 1. P    | Para formar grupo de dois ou mais | s itens, clique em Adicionar Grup<br>Início Acolhimento Propostas:<br>06/11/2013 07:45                                            |
| Tipo de Aquisiçã<br>MATERIAL DE E<br>Objeto da Cotaçã<br>Aquisição de m | o:<br>IXPEDIENTE<br>io<br>ateriais de expediente              |                           | 1. P    | Para formar grupo de dois ou mais | s itens, clique em Adicionar Grup<br>Início Acolhimento Propostas:<br>06/11/2013 07:45                                            |
| Tipo de Aquisiçã<br>MATERIAL DE E<br>Objeto da Cotaçã<br>Aquisição de m | o:<br>XPEDIENTE<br>io<br>ateriais <mark>d</mark> e expediente |                           | 1. P    | Para formar grupo de dois ou mais | s itens, clique em Adicionar Grup<br>Início Acolhimento Propostas:<br>06/11/2013 07:45<br>Abertura Propostas:<br>07/11/2013 07:50 |

## Grupos de itens

| 0 | Nenhum registro encontrado. |  |
|---|-----------------------------|--|
|   |                             |  |

## Itens

| Editar | Excluir | Subiritem Desceritem                                                                                                    |            |                   |                            |
|--------|---------|----------------------------------------------------------------------------------------------------|------------|-------------------|----------------------------|
| ¥8     | ITEM    | DESCRIÇÃO DO ITEM                                                                                                    | QUANTIDADE | VALOR<br>ESTIMADO | VALOR<br>TOTAL<br>ESTIMADO |
|        | 1       | CANETA ESFEROGRAFICA, ESCRITA COR AZUL, CORPO EM METAL, COR PRETA, PERSONALIZADA COM GRAVAÇÃO A LASER,<br>ESCRITA GROSSA, ESFERA EM TUNGSTÊNIO, APROXIMADAMENTE 140 MM, CARGA EM TUBO PLÁSTICO, UNIDADE 1.0 UN<br>Und. Fornecimento: UNIDADE - 1.0 UN Serviço: Não Item c/ marca: Sim Cod. Catálogo: 19224              | 50,00      | 2,0000            | 100,0000                   |
|        | 2       | CANETA ESFEROGRAFICA, ESCRITA COR AZUL, ESCRITA GROSSA, CORPO EM METAL, COR PRETA COM PRATA,<br>PERSONALIZADA COM GRAVAÇÃO A LASER, ESFERA EM TUNGSTÊNIO, APROXIMADAMENTE 140 MM, CARGA EM TUBO<br>PLÁSTICO, UNIDADE 1.0 UN<br>Und. Fornecimento: UNIDADE - 1.0 UN Serviço: Não Item c/ marca: Sim Cod. Catálogo: 19240 | 50,00      | 1,5000            | 75,0000                    |
| Editar | Excluir | Subir Item Descer Item                                                                                                    |            |                   |                            |

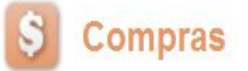

Inicio

Cotações

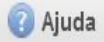

#### Formando grupos de itens: Atribua um nome ou número ao grupo que será formado; Cotações » Gerenciar Cotações » Gerenciar Grupos de Itens 1. Inserir Justifique o agrupamento dos itens; 2. Marque os itens que serão agrupados; 3. \* Campos Obrigatorios Clique em Adicionar para agrupar os itens. Identificador do Grupo:\* 4. canetas Justificativa:\* Entrega conjunta 2

## Itens do grupo

Nenhum Registro Encontrado

## Itens disponíveis para agrupar

| ٦. | ITEM | ITEM                                                                                                    | QUANTIDADE | VALOR<br>E STIMADO | VALOR TOTAL<br>ESTIMADO |
|----|------|----------------------------------------------------------------------------------------------------|------------|--------------------|-------------------------|
| 3  | 1    | CANETA PARA RETROPROJETOR, APRESENTAÇÃO CORPO EM MATERIAL PLASTICO, PONTA PONTA FINA,<br>UTILIZACAO CARGA NÃO TÓXICA, CARACTERISTICA ADICIONAL GRAVADO NO CORPO A MARCA DO<br>FABRICANTE, COR CORES VARIADAS, EMBALAGEM ACONDICIONADAS EM ESTOJO PLÁSTICO, JOGO 6.0 UN<br>Und. Fornecimento: JOGO - 6.0 UN Serviço: Não Item c/ marca: Sim Cod. Catálogo: 48682                             | 50,00      | 2,0000             | 100,0000                |
|    | 2    | CANETA ESFEROGRAFICA, COR COR AZUL, APRESENTAÇÃO CORPO MATERIAL PLÁSTICO TRANSPARENTE,<br>ESCRITA ESCRITA GROSSA, PONTA PONTA DE ACO, ESPECIE, DIMENSAO/TAMANHO COMPRIMENTO<br>APROXIMADO 140MM, CARGA CARGA: TUBO PLÁSTICO 130,5MM, ESFERA TUNGSTÊNIO, CARACTERISTICA<br>ADICIONAL GRAVADO NO<br>Und. Fornecimento: UNIDADE - 1.0 UN Serviço: Não Item c/ marca: Sim Cod. Catálogo: 159590 | 50,00      | 1,5000             | 75,0000                 |

36
# S Cotação Eletrônica

Lotação:

| Serir<br>Campos Obrigatorios<br>dentificador do Grupo:*<br>Canetas |                                                                                                    | Conf<br>1.<br>2.<br>3. | <ol> <li>Commando o agrupamento de itens:         <ol> <li>Verifique o agrupamento e feche a mensagem;</li> <li>Ainda é possível alterar o identificador do grupo, a justificati<br/>ordem dos itens ou removê-los, se necessário;</li> <li>Para concluir, clique para Salvar.</li> </ol> </li> </ol> |                                                                                                    |                                                                                                    |                                                                                                    |            |                   |                            |
|--------------------------------------------------------------------|----------------------------------------------------------------------------------------------------|------------------------|----------------------------------------------------------------------------------------------------|----------------------------------------------------------------------------------------------------|----------------------------------------------------------------------------------------------------|----------------------------------------------------------------------------------------------------|------------|-------------------|----------------------------|
| tre                                                                | ega conji                                                                                                    | inta                   | 2                                                                                                    |                                                                                                    |                                                                                                    |                                                                                                    |            |                   |                            |
|                                                                    |                                                                                                    |                        |                                                                                                    | Mensagem(ns)                                                                                                    |                                                                                                    |                                                                                                    |            |                   |                            |
| n                                                                  | s do g                                                                                                    | jrup                   | 0                                                                                                    | <ul> <li>Item 19240 adicion</li> <li>Item 19224 adicion</li> </ul>                                                    | ado ao grupo.<br>ado ao grupo.                                                                                                    |                                                                                                    |            |                   |                            |
|                                                                    | ORDEM                                                                                                    | ITEM                   | ITEM                                                                                                    |                                                                                                    |                                                                                                    | nonberjarjan para parjan para para parjan para parjan para parjan parjan parjan parjan parjan parjan parjan par | QUANTIDADE | VALOR<br>ESTIMADO | VALOR<br>TOTAL<br>ESTIMADO |
|                                                                    | <b>∲</b><br>♥                                                                                                    | 1                      | CANETA ESFEROGR<br>PERSONALIZADA C<br>PLÁSTICO, UNIDADE<br>Und. Forneciment                                                                                                    | RAFICA, ESCRITA COR AZUL, ESCR<br>COM GRAVAÇÃO A LASER, ESFER<br>E 1.0 UN<br>to: UNIDADE - 1.0 UN <b>Serviço:</b> Não | FICA, ESCRITA COR AZUL, ESCRITA GROSSA, CORPO EM METAL, COR PRETA COM PRATA,<br>I GRAVAÇÃO A LASER, ESFERA EM TUNGSTÊNIO, APROXIMADAMENTE 140 MM, CARGA EM TUBO<br>.0 UN<br>UNIDADE - 1.0 UN Servico: Não Item c/ marca: Sim Cod, Catálogo: 19240 |                                                                                                    |            | 0,9000            | 270,0000                   |
| ]                                                                  | <ul> <li>CANETA ESFEROGRAFICA, ESCRITA COR AZUL, CORPO EM METAL, COR PRETA, PERSONALIZADA COM GRAVAÇÃO A</li> <li>LASER, ESCRITA GROSSA, ESFERA EM TUNGSTÊNIO, APROXIMADAMENTE 140 MM, CARGA EM TUBO PLÁSTICO, UNIDADE</li> <li>UN</li> <li>Und. Fornecimento: UNIDADE - 1.0 UN Servico: Não Item c/ marca: Sim Cod. Catálogo: 19224</li> </ul> |                        |                                                                                                    |                                                                                                    | 250,00                                                                                                    | 0,8000                                                                                                    | 200,0000   |                   |                            |

### Itens disponíveis para agrupar

Salvar | <u>Cancelar</u>

| Nenhum registro encontrado. |  |
|-----------------------------|--|
| Adicionar                   |  |
| 3                           |  |

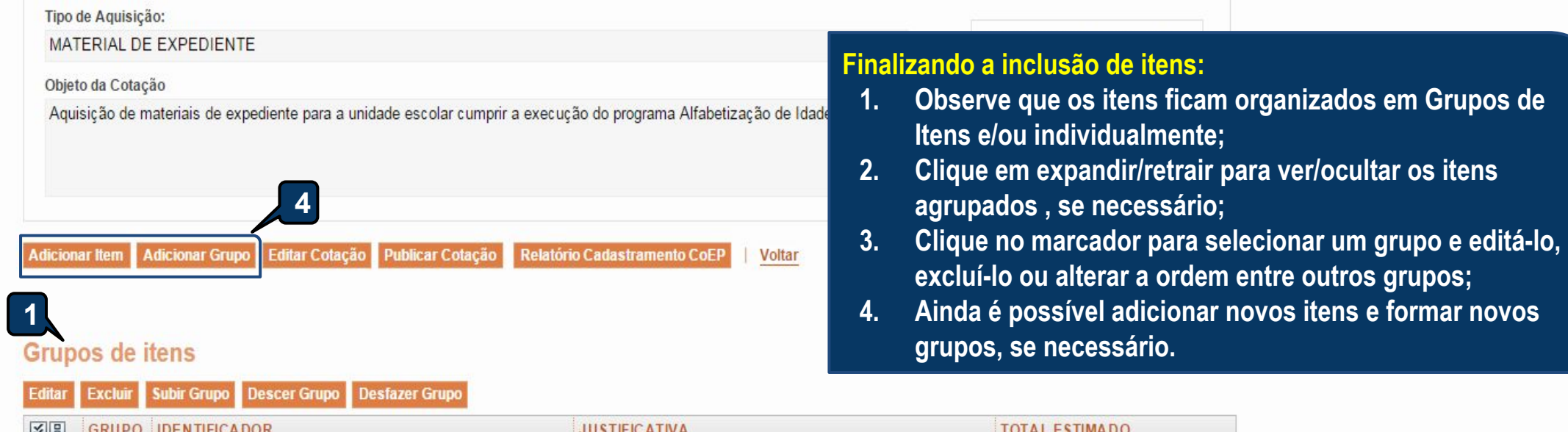

| 8    | GRUPO                                             | IDENTIFICADOR                                                                                                    | TO                                                                                                    | TOTAL ESTIMADO |                     |                            |
|------|---------------------------------------------------|----------------------------------------------------------------------------------------------------|----------------------------------------------------------------------------------------------------|----------------|---------------------|----------------------------|
|      | 1 <u>(retrair)</u>                                | Canetas                                                                                                    | Mesma finalidade.                                                                                                    |                | 220,                | 0000                       |
| ITEN | 1 DESCR                                           | RIÇÃO DO ITEM                                                                                                    |                                                                                                    | QUANTIDADE     | VALOR<br>E STIMA DO | VALOR<br>TOTAL<br>ESTIMADO |
| 1.1  | CANET.<br>PROCE<br>Und. Fo                        | A HIDROGRAFICA, COR AZUL, PONTA<br>:DÊNCIA E PRAZO DE VALIDADE, CAIX<br>rn.: CAIXA - 12.0 UN <b>Serviço:</b> Não Item | GROSSA, EMBALAGEM CONTENDO DADOS DE IDENTIFICAÇÃO,<br>A 12.0 UN<br>c/marca: Sim Cod. Cat.: 2810 Obs:                                                                                                    | 40,00          | 3,0000              | 120,0000                   |
| 1.2  | CANET.<br>LASER,<br>1.0 UN<br>Und. Fo<br>plastico | A ESFEROGRAFICA, ESCRITA COR AZ<br>, ESCRITA GROSSA, ESFERA EM TUNG<br>vrn.: UNIDADE - 1.0 UN Serviço: Não Ite        | UL, CORPO EM METAL, COR PRETA, PERSONALIZADA COM GRAVAÇÃO A<br>SSTÊNIO, APROXIMADAMENTE 140 MM, CARGA EM TUBO PLÁSTICO, UNIDADE<br>em c/ marca: Sim Cod. Cat.: 19224 Obs: embalagem individual com materiais | 50,00          | 2,0000              | 100,0000                   |

Itens

| itar                                                                                        | Excluir      | Subir Item Descer Item                                                                                                    |            |                     |                            |
|---------------------------------------------------------------------------------------------|--------------|----------------------------------------------------------------------------------------------------|------------|---------------------|----------------------------|
| 1<br>1<br>1<br>1<br>1<br>1<br>1<br>1<br>1<br>1<br>1<br>1<br>1<br>1<br>1<br>1<br>1<br>1<br>1 | ITEM         | DESCRIÇÃO DO ITEM                                                                                                    | QUANTIDADE | VALOR<br>E STIMA DO | VALOR<br>TOTAL<br>ESTIMADO |
|                                                                                             | 2            | CANETA ESFEROGRAFICA, ESCRITA COR AZUL, CORPO EM MATERIAL PLÁSTICO TRANSPARENTE, ESFERA EM<br>TUNGSTÊNIO, APROXIMADAMENTE 140 MM, CARGA EM TUBO PLÁSTICO 130,5 MM, GRAVADO NO CORPO MARCA DO<br>FABRICANTE, UNIDADE 1.0 UN<br><b>Und. Forn.:</b> UNIDADE - 1.0 UN <b>Serviço:</b> Não <b>Item c/ marca:</b> Sim <b>Cod. Cat.:</b> 186082 <b>Obs:</b> caneta com material enquadrado<br>nas normais de sustentabilidade ambiental no âmbito da união, estados e municípios. | 30,00      | 2,0000              | 60,0000                    |
| And Address of the                                                                          | Contract and |                                                                                                    |            |                     |                            |

Subir Grupo

Descer Grupo Desfazer Grupo

### Grupos de itens

🔞 Nenhum registro encontrado.

### Gerando o Termo de Participação (edital)

- 1. Clique em Gerar Termo de Participação;
- 2. Observe que o Termo de Participação foi gerado e anexado automaticamente, permitindo o *download* para conferência.

#### Itens

| ¥8    | ITEM                                | DESCRIÇÃO DO ITEM                                                                                                  |                                                                                                    |                     | VALOR<br>E STIMADO | VALOR<br>TOTAL<br>ESTIMADO |
|-------|-------------------------------------|----------------------------------------------------------------------------------------------------|----------------------------------------------------------------------------------------------------|---------------------|--------------------|----------------------------|
|       | 1                                   | GÁS, GÁS DE COZINHA, 13 KG, LIQUEFEITO DE PETR<br>13.0 KG<br>Und. Forn.: BOTIJAO - 13.0 KG Serviço: Não Item c/ ma | OLEO-GLP, COMPOSIÇÃO BÁSICA PROPANO E BUTANO, BOTIJAO<br>arca: Sim Cod. Cat.: 51721 Obs: Somente a recarga.                    | 100,00              | 50,0000            | 5.000,0000                 |
|       |                                     | Subir Item Descer Item                                                                                             | ensagem(ns)                                                                                                    |                     | 8                  |                            |
| Gerar | mentos d<br>Termo De<br>Adicionar / | o Termo de Participação *<br>Participação<br>1                                                                     | Termo de Participação gerado com sucesso. Clique em "Downloa<br>lo, e "Adicionar Arquivo", se quiser anexar outros documentos. | id", para consultá- |                    |                            |
|       |                                     | NOME DO DOCUMENTO                                                                                                  |                                                                                                    |                     |                    |                            |
| 0     |                                     | TermoDeParticipacao_20150022.pdf                                                                                   |                                                                                                    |                     |                    |                            |

\*

\*

# S Cotação Eletrônica

Cotações

Inicio

Lotação:

| Promotor da Cota<br>SECRETARIA DI | ação Eletrônica<br>E PLANEJAMENTO E | GESTAO                                | 1. Para<br>2. Conf   | publicar a cotação clique en<br>irme se realmente deseja lib | n Publicar Cotação;<br>erar a publicação. |         |
|-----------------------------------|-------------------------------------|---------------------------------------|----------------------|--------------------------------------------------------------|-------------------------------------------|---------|
| lº da CoEP<br>2013/00003          | Nº Viproc:<br>1841680/2010          | Nº Termo de Participação:<br>20130001 | Moeda:<br>Real       | Critério de Julgamento:<br>Menor lance                       |                                           |         |
| Status da Cotação                 | 0                                   |                                       |                      |                                                              |                                           |         |
| Em cadastro                       | o.                                  |                                       |                      |                                                              |                                           |         |
| MATERIAL DE E                     | XPEDIENTE                           |                                       |                      |                                                              | Início Acolhimento Pro                    | postas: |
| bje <mark>t</mark> o da Cotaçã    | 0                                   | Liberar                               |                      |                                                              | 06/11/2013 07:45                          | -       |
| AQUISIÇÃO DE I                    | MATERIAL DE EXPED                   | IENTE                                 | √ocê realmente desej | a liberar a cotação?                                         | Abertura Propostas:                       |         |
|                                   |                                     |                                       | Sim                  | Não                                                          | 07/11/2013 07:50                          | -       |

| ¥8   | GRUPO IDENTIFICADOR                                                                                  | JUSTIFICATIVA                                                                                                    | ΤΟΤΑ       | L ESTIMADO        |                            |
|------|----------------------------------------------------------------------------------------------------|----------------------------------------------------------------------------------------------------|------------|-------------------|----------------------------|
|      | 1 <u>(retrair)</u> Canetas                                                                           | Entrega conjunta                                                                                                    |            | 470,0             | 000                        |
| ITER | A DESCRIÇÃO DO ITEM                                                                                  |                                                                                                    | QUANTIDADE | VALOR<br>ESTIMADO | VALOR<br>TOTAL<br>ESTIMADO |
| 1.1  | CANETA ESFEROGRAFICA, ESCRITA COR AZUL, ESCRITA C<br>COM GRAVAÇÃO A LASER, ESFERA EM TUNGSTÊNIO, APR | BROSSA, CORPO EM METAL, COR PRETA COM PRATA, PERSONALIZADA<br>OXIMADAMENTE 140 MM, CARGA EM TUBO PLÁSTICO, UNIDADE 1.0 UN | 300,00     | 0,9000            | 270,0000                   |

 Und. Fornecimento: UNIDADE - 1.0 UN Serviço: Não Item c/ marca: Sim Cod. Catálogo: 19240

 CANETA ESFEROGRAFICA, ESCRITA COR AZUL, CORPO EM METAL, COR PRETA, PERSONALIZADA COM GRAVAÇÃO A LASER,

 1. 2
 CANETA ESFEROGRAFICA, ESCRITA COR AZUL, CORPO EM METAL, COR PRETA, PERSONALIZADA COM GRAVAÇÃO A LASER,

 1. 2
 ESCRITA GROSSA, ESFERA EM TUNGSTÊNIO, APROXIMADAMENTE 140 MM, CARGA EM TUBO PLÁSTICO, UNIDADE 1.0 UN
 250,00
 0,8000
 200,0000

 Und. Fornecimento: UNIDADE - 1.0 UN Serviço: Não Item c/ marca: Sim Cod. Catálogo: 19224
 19224
 250,00
 0,8000
 200,0000

# S Cotação Eletrônica

| tações » Gere<br>renciar Itens o                                                                                                | nciar Itens<br>la Cotação                                                                                                    | Verific                                                                                                    | cando a publicação da (<br>Observe a data e hora                                                                                                    | Cotação:<br>de início de acolhimento d                                                                                                    | las propo                       | ostas da                             | cotação                                                         |                                                              |
|----------------------------------------------------------------------------------------------------|----------------------------------------------------------------------------------------------------|----------------------------------------------------------------------------------------------------|----------------------------------------------------------------------------------------------------|----------------------------------------------------------------------------------------------------|---------------------------------|--------------------------------------|-----------------------------------------------------------------|--------------------------------------------------------------|
| Promotor da (<br>SECRETARI/                                                                                                    | Cotação Eletrônica<br>A DE PLANEJAMENTO E                                                                                                    | GESTAO 2.<br>3.<br>4.                                                                                                    | Feche a mensagem;<br>Clique em Voltar .                                                                                                    | sobre a necessidade de pl                                                                                                    | ldiicaçao                       | da cota                              | içao no l                                                       | Icitawe                                                      |
| Nº da COEP                                                                                                    | Nº Viproc:                                                                                                    | Nº Ter                                                                                                    | Baal                                                                                                    | Manarianaa                                                                                                    |                                 |                                      |                                                                 |                                                              |
| 2013/00003                                                                                                    | 1841680/2010                                                                                                    | 20130001                                                                                                    | Real                                                                                                    | MenorTance                                                                                                    |                                 |                                      |                                                                 |                                                              |
| Status da Cota                                                                                                    | ição                                                                                                    |                                                                                                    |                                                                                                    |                                                                                                    |                                 |                                      |                                                                 |                                                              |
| Publicada                                                                                                    |                                                                                                    |                                                                                                    |                                                                                                    |                                                                                                    |                                 |                                      |                                                                 |                                                              |
| Tipo de Aquis                                                                                                    | ição:                                                                                                    |                                                                                                    |                                                                                                    |                                                                                                    |                                 |                                      |                                                                 |                                                              |
| MATERIAL DI                                                                                                    | EEXPEDIENTE                                                                                                    |                                                                                                    |                                                                                                    |                                                                                                    | Iníci                           | o Acolhin                            | nento Prop                                                      | ostas:                                                       |
| Objeto da Cot                                                                                                    | ação                                                                                                    |                                                                                                    |                                                                                                    |                                                                                                    | 06/                             | 11/2013 (                            | 07:45                                                           |                                                              |
| AQUISIÇÃO E                                                                                                    | DE MATERIAL DE EXPEC                                                                                                    | DIENTE                                                                                                    |                                                                                                    |                                                                                                    | Abe                             | rtura Pro                            | postas:                                                         |                                                              |
|                                                                                                    |                                                                                                    |                                                                                                    |                                                                                                    |                                                                                                    | 07/                             | 11/2013 (                            | 07:50                                                           | -                                                            |
|                                                                                                    |                                                                                                    |                                                                                                    | _                                                                                                    |                                                                                                    |                                 |                                      |                                                                 |                                                              |
|                                                                                                    |                                                                                                    | ar Cotação   Libera                                                                                                    | ar Cotação   Voltar                                                                                                    |                                                                                                    |                                 | Valor to                             | 2) cotaçã                                                       | äo: R\$ 470,1                                                |
| dicionar Item                                                                                                    |                                                                                                    | ar Cotação Libera<br>Mensage                                                                                                    | ar Cotação   <u>Voltar</u><br>em(ns)                                                                                                    |                                                                                                    |                                 | Valor to                             | 3 cotaçã                                                        | äo: R\$ 470,1                                                |
| dicionar Item<br>rupos de                                                                                                    | Adicionar Grupo Edit                                                                                                    | ar Cotação Liber<br>Mensage                                                                                                    | ar Cotação   Voltar<br>em(ns)<br>cotação liberada com sucesso. 0<br>artir de 18/12/2014 12:00.                                                                                                    | Os fornecedores poderão encaminh                                                                                                    | ar proposta:                    | Valor to                             | 3 cotaçã                                                        | āo: R\$ 470,                                                 |
| dicionar Item<br>rupos de<br>litar Excluir                                                                                      | Adicionar Grupo Edit<br>itens<br>Subir Grupo Descer<br>IDENTIFICADOR                                                                                                    | ar Cotação Liber<br>Mensage<br>1 C<br>Grupo<br>2 A P                                                                                | ar Cotação   Voltar<br>em(ns)<br>Cotação liberada com sucesso. 0<br>artir de 18/12/2014 12:00.<br>Certifique-se de publicar esta cor<br>articipação" gerado.                                                                                                    | Os fornecedores poderão encaminh<br>tação no LICITAWEB, anexando o "                                                                                                | nar proposta:<br>Termo de       | Valor to                             | 3 cotaçã                                                        | äo: R\$ 470,                                                 |
| dicionar Item<br>rupos de<br>litar Excluir<br>E GRUPO<br>Maria                                                                  | Adicionar Grupo Edit<br>itens<br>Subir Grupo Descer<br>IDENTIFICADOR<br>Canetas                                                                                                    | ar Cotação Libera<br>Mensage<br>1 Crupo<br>Grupo                                                                                    | ar Cotação   Voltar<br>em(ns)<br>Cotação liberada com sucesso. C<br>artir de 18/12/2014 12:00.<br>Certifique-se de publicar esta cor<br>articipação" gerado.<br>Entrega cor                                                                                                  | Os fornecedores poderão encaminh<br>tação no LICITAWEB, anexando o "<br>njunta                                                                                      | nar proposta:<br>Termo de       | Valor to                             | 3 cotaçã<br>L ESTIMADO<br>470,0                                 | ão: R\$ 470,                                                 |
| dicionar Item<br>rupos de<br>litar Excluir<br>IE GRUPO<br>I (retrain<br>ITEM DESCE                                              | Adicionar Grupo Edit<br>itens<br>Subir Grupo Descer<br>IDENTIFICADOR<br>Canetas<br>RQÃO DO ITEM                                                                                                    | ar Cotação Libera<br>Mensage<br>1 Crupo<br>Grupo<br>2 A P                                                                           | ar Cotação   Voltar<br>em(ns)<br>Cotação liberada com sucesso. Q<br>artir de 18/12/2014 12:00.<br>Certifique-se de publicar esta cor<br>articipação" gerado.<br>Entrega cor                                                                                                  | Os fornecedores poderão encaminh<br>tação no LICITAWEB, anexando o "<br>njunta                                                                                      | nar proposta:<br>Termo de<br>QU | Valor to                             | 3 cotaçã<br>L ESTIMADO<br>470,0<br>VALOR<br>ESTIMADO            | ao: R\$ 470,<br>000<br>VALOR<br>TOTAL<br>ESTIMAD             |
| dicionar Item<br>rupos de<br>iitar Excluir<br>IE GRUPO<br>GRUPO<br>I (retrain<br>ITEM DESCE<br>1.1 CANET<br>1.1 COM G<br>Und. F | Adicionar Grupo Edit<br>itens<br>Subir Grupo Descer<br>IDENTIFICADOR<br>Canetas<br>Canetas<br>Ca | Ar Cotação Liber<br>Mensage<br>1 Crupo<br>Grupo<br>2 A P<br>1<br>2 A COR<br>AZUL, ESCR<br>ERA EM TUNGSTÊNIO,<br>1.0 UN Serviço: Não | ar Cotação   Voltar<br>em(ns)<br>cotação liberada com sucesso. 0<br>artir de 18/12/2014 12:00.<br>certifique-se de publicar esta cor<br>articipação" gerado.<br>Entrega cor<br>RITA GROSSA, CORPO EM METAL,<br>APROXIMADAMENTE 140 MM, CA<br>Item c/ marca: Sim Cod. Catálog | Os fornecedores poderão encaminh<br>tação no LICITAWEB, anexando o "<br>njunta<br>COR PRETA COM PRATA, PERSONALIZ<br>RGA EM TUBO PLÁSTICO, UNIDADE 1.0<br>io: 19240 | ar proposta:<br>Termo de<br>QU. | Valor to<br>Sa<br>ANTIDADE<br>300,00 | 3 cotaçã<br>L ESTIMADO<br>470,00<br>VALOR<br>ESTIMADO<br>0,9000 | ao: R\$ 470,<br>000<br>VALOR<br>TOTAL<br>ESTIMAD<br>270,0000 |

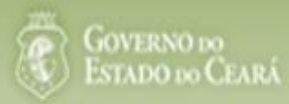

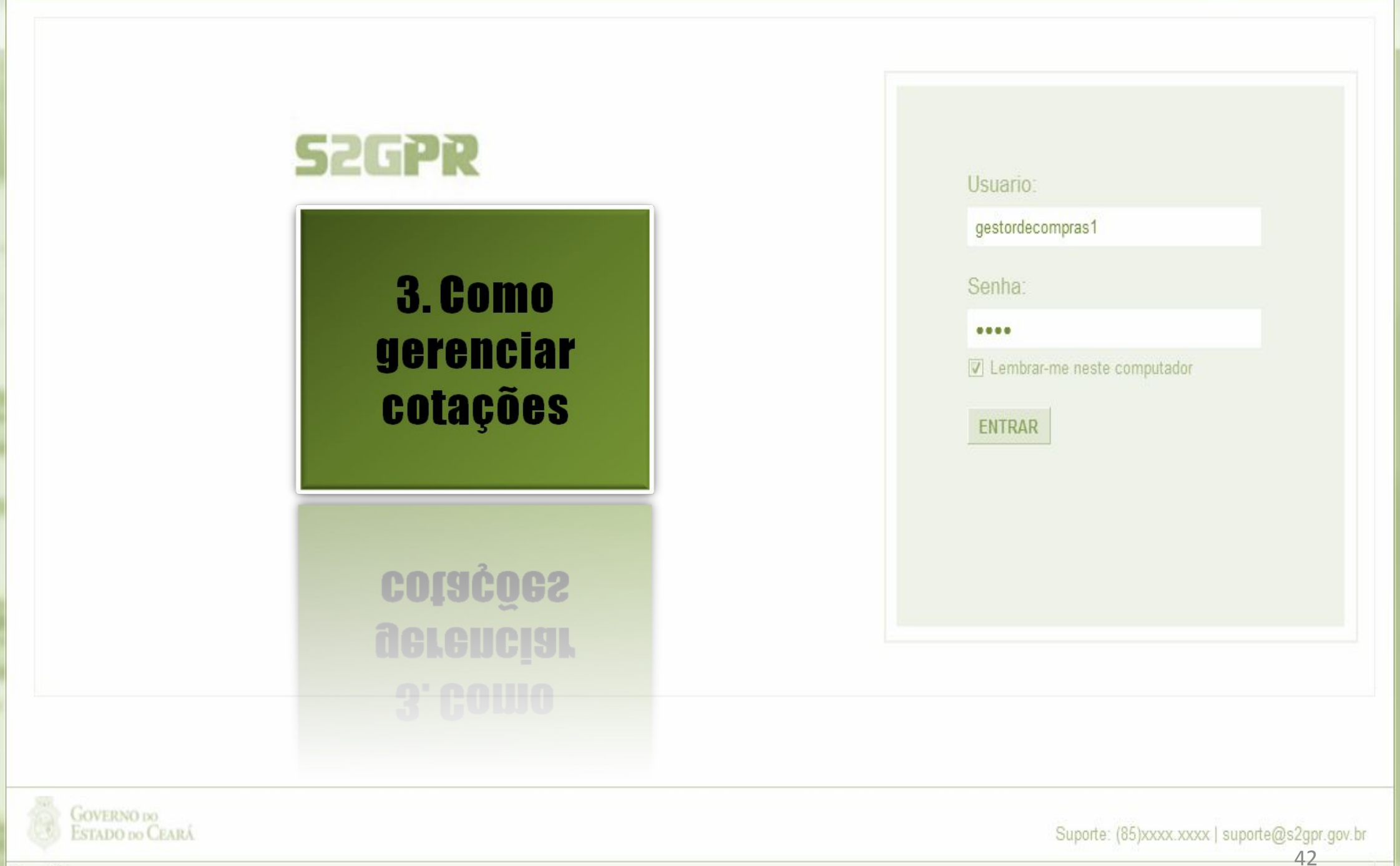

Concluído

| icio Cotação Eletrônica<br>icio Cotações<br>tações » Gerenciar Cotações<br><b>esquisar</b> |                          |                        |                                                              | <ul> <li>Localizando uma cotação para gerenciar (cancelar item/grupo, negocontraproposta, declarar vencedor ou desclassificar/reclassificar pro</li> <li>1. Preencha um ou mais campos do formulário de pesquisa;</li> <li>2. Clique em Pesquisar;</li> <li>3. Clique no marcador da cotação de seu interesse;</li> <li>4. Clique em Visualizar Propostas.</li> </ul> |                                                                                         |                                        |
|--------------------------------------------------------------------------------------------|--------------------------|------------------------|--------------------------------------------------------------|----------------------------------------------------------------------------------------------------|-----------------------------------------------------------------------------------------|----------------------------------------|
| Promotor da<br>SECRETARI                                                                   | Cotação Ele<br>A DE PLAN | trônica:<br>EJAMENTO E | GESTAO                                                       |                                                                                                    |                                                                                         |                                        |
| № da CoEP                                                                                  | Nº Vi                    | proc:                  | Nº Termo de Participação:<br>Selecione 💌                     |                                                                                                    |                                                                                         |                                        |
| Natureza da A                                                                              | quisição:                |                        |                                                              |                                                                                                    | Início Acolhimen                                                                        | to Propostas:                          |
| Selecione                                                                                  |                          |                        |                                                              |                                                                                                    | •                                                                                       |                                        |
| Tipo de Aquis                                                                              | sição:                   |                        |                                                              |                                                                                                    | Abertura Propos                                                                         | stas:                                  |
| Selecione                                                                                  |                          |                        |                                                              |                                                                                                    |                                                                                         |                                        |
| )bjeto da cota<br>squisar   L                                                              | ção:<br>impar            |                        |                                                              | Critério de<br>O Menor                                                                                                    | e Julgamento: Status:<br>lance Em negociação<br>lesconto                                |                                        |
| tar Excluir                                                                                | Visualizar               | Gerenciar It           | ens Publicar Cotação Visualiza                               | Propostas                                                                                                    |                                                                                         |                                        |
| N° COEP                                                                                    | STATUS                   | Nº VIPROC              | OBJETO DA COTAÇÃO                                            | TERMO PARTICIPAÇÃO -<br>PROMOTOR                                                                                                    | TIPO DE AQUISIÇÃO                                                                       | ACOLHIMENTO -<br>ABERTURA              |
| 2013/00001                                                                                 | Em<br>negociação         | 6178570/2013           | Cotação apenas para validar a nova<br>versão em Homologação. | 20135866 - EMPRESA DE<br>TECNOLOGIA DA INFORMACAO DO<br>CEARA                                                                                                    | APARELHOS, EQUIPAMENTOS,<br>UTENSÍLIOS MÉDICOODONTOLÓGICO,<br>LABORATORIAL E HOSPITALAR | 15/10/2013 10:17 -<br>17/10/2013 12:00 |
| 2013/0005                                                                                  | Em<br>negociação         | 4339468/2012           | Cotação de teste                                             | 20130041 - SECRETARIA DE<br>PLANEJAMENTO E GESTAO                                                                                                    | ESTUDOS E PROJETOS                                                                      | 14/10/2013 14:00 -<br>16/10/2013 12:00 |
| ar Excluir                                                                                 | Visualizar               | Gerenciar It           | ens Publicar Cotação Visualiza                               | Propostas                                                                                                    | 1 a 2 de 2                                                                              | << < > 31                              |

ão:

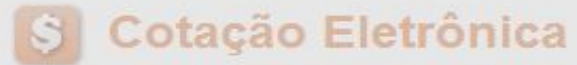

Inicio Cotações

ſ

Cotações » Gerenciar Propostas Gerenciar Propostas

| Promoto   | or da<br>ETAR                         | Cotação Eletrônica<br>IA DE PLANEJAMENTO E G                              | GESTAO                                                  | Cancelando itens ou grupos durante o RECEBIMENTO das propostas, se necessário |                    |               |                   |                         | tas, se necessário |                       |
|-----------|---------------------------------------|---------------------------------------------------------------------------|---------------------------------------------------------|-------------------------------------------------------------------------------|--------------------|---------------|-------------------|-------------------------|--------------------|-----------------------|
| № da Co   | DEP                                   | Nº Viproc:                                                                | Nº Termo de Partic                                      | ו.<br>כ                                                                       | Clique sobre o ne  | ar Itom/Grupo |                   | auo,                    |                    |                       |
| 2013/00   | 0006                                  | 5304911/2013                                                              | 20130011                                                | 2.<br>2                                                                       | Lustifique o cance | alamonto (par | );<br>za rogistr  | o na ata da c           | otação)            | a aliqua am Salva     |
| Status d  | la Co                                 | tação                                                                     |                                                         | J.                                                                            | Justinque o canc   | elamento (par | aregisti          | o na ala ua c           | OlayaUj            | e clique elli Salva   |
| Recebe    | endo                                  | propostas                                                                 |                                                         |                                                                               |                    |               |                   |                         |                    |                       |
| Tipo de . | Aqui                                  | sição:                                                                    |                                                         |                                                                               |                    |               |                   | Dete de s               | n a lh inn a mt    | de anna aite a        |
| FERRA     | MEN                                   | ITAS                                                                      |                                                         |                                                                               |                    |               |                   | Data de a               | commente           | o de propostas        |
| Objeto d  | ia Co                                 | tação                                                                     |                                                         |                                                                               |                    |               |                   | Inicio:                 | 10 10:00           |                       |
| Aquisiç   | Aquisição de ferramenta Justificativa |                                                                           |                                                         |                                                                               | × 05/11/2013 12.30 |               |                   |                         |                    |                       |
|           |                                       |                                                                           |                                                         |                                                                               |                    |               |                   | Fim:                    |                    |                       |
| Grupos    | s de                                  | sitens 3                                                                  | Cancelar                                                |                                                                               |                    |               | //                |                         |                    |                       |
| 🕦 Nenh    | ium r                                 | registro encontrado.                                                      |                                                         |                                                                               |                    |               |                   |                         |                    |                       |
| tens      |                                       |                                                                           | 2                                                       |                                                                               |                    |               |                   |                         |                    |                       |
|           |                                       | dor Abrir Propostas C                                                     | ancelar item                                            |                                                                               |                    |               |                   |                         |                    |                       |
| VB ITI    | EM                                    | DESCRIÇÃO DO ITEM                                                         | STATU                                                   | S FOR                                                                         | INECEDOR           | QUANTIDADE    | VALOR<br>ESTIMADO | VALOR TOTAL<br>ESTIMADO | MELHOR             | TOTAL MELHOR<br>LANCE |
|           | 1                                     | CHAVE DE FENDA, 1/8X3", UN<br>Und. Fornecimento: UNIDAD<br>Catálogo: 3930 | IDADE 1.0 UN Aberto<br>DE - 1.0 UN Cod. para<br>propost | a                                                                             |                    | 15,00         | 4,0000            | 60,0000                 | 0,9000             | 13,5000               |
|           |                                       | dor Abrir Propostas C                                                     | ancelar Item                                            |                                                                               |                    |               |                   |                         |                    | 44                    |

# S Cotação Eletrônica

| otações<br>erenciar     | Cotações<br>s » Gerenciar<br>ir Propostas  | Propostas      |                           | Abrir<br>1.<br>2. | n <mark>do as propostas da Cotação:</mark><br>Clique no marcador do item o<br>Clique em Abrir Propostas. | u grupo;                                          |
|-------------------------|--------------------------------------------|----------------|---------------------------|-------------------|----------------------------------------------------------------------------------------------------|---------------------------------------------------|
| Promo                   | otor da Cotaç                              | ão Eletrônica  |                           |                   | Gestor de Compras                                                                                        |                                                   |
| SECR                    | RETARIA DE                                 | PLANEJAMENTO E | GESTAO                    |                   | VALDIR AUGUSTO DA SILVA                                                                                  |                                                   |
| Nº da C                 | CoEP                                       | Nº Viproc:     | Nº Termo de Participação: | Moeda:            | Critério de Julgamento:                                                                                  |                                                   |
| 2013/                   | /0005                                      | 4339468/2012   | 20130041                  | Real              | Menor lance                                                                                              |                                                   |
| Status                  | s da Cotação                               |                |                           |                   |                                                                                                    |                                                   |
| Emne                    | legociação                                 |                |                           |                   |                                                                                                    |                                                   |
| Tipo de                 | le Aquisição:                              |                |                           |                   |                                                                                                    |                                                   |
|                         |                                            | 10100000       |                           |                   |                                                                                                    |                                                   |
| ESTU                    | JDOS E PRO                                 | JETOS          |                           |                   |                                                                                                    | Início Acolhimento Propostas:                     |
| ESTU<br>Objeto          | JDOS E PRO<br>o da Cotação                 | JETOS          |                           |                   |                                                                                                    | 06/11/2013 07:45                                  |
| ESTU<br>Objeto<br>Cotaç | JDOS E PRO<br>o da Cotação<br>ção de teste | JETOS          |                           |                   |                                                                                                    | Início Acolhimento Propostas:<br>06/11/2013 07:45 |

#### Grupos de itens

|   | Nenhum registro encontrado. |
|---|-----------------------------|
| _ |                             |
|   |                             |

#### Itens

2 lar Item Declarar Vencedor Abrir Propostas

| 38      | ITEM    | DESCRIÇÃO DO ITEM                                                                                                    | STATUS           | FORNECEDOR                               | QUANTIDADE | VALOR<br>ESTIMADO | VALOR TOTAL<br>ESTIMADO | MELHOR<br>LANCE | TOTAL MELHOR<br>LANCE |    |
|---------|---------|----------------------------------------------------------------------------------------------------|------------------|------------------------------------------|------------|-------------------|-------------------------|-----------------|-----------------------|----|
| 1       | 1       | CANETA ESFEROGRAFICA, COR AZUL,<br>CORPO MATERIAL PLÁSTICO<br>TRANSPARENTE, ESCRITA FINA, AZUL,<br>ESFERA EM TUNGSTÊNIO, Tubo plast<br>Und. Fornecimento: UNIDADE - 1.0 UN<br>Cod. Catálogo: 2909 | Em<br>negociação | Arrematante: MARCELO PEREIRA<br>DE SOUZA | 450,00     | 1,5000            | 675,0000                | 1,5000          | 675,0000              | 45 |
| Declara | ar Vend | cedor Abrir Propostas Cancelar Item                                                                                                    |                  |                                          |            |                   |                         |                 |                       |    |

Abrir Propostas por Grupo

| Número da CoEP: 2010/0104 S         | cidindo sobre o arrematante da Cotação:                           |              |
|-------------------------------------|-------------------------------------------------------------------|--------------|
| Promotor da Cotação Eletrônica 1.   | Visualize as propostas do arrematante e dos demais classificados; | AS 1 - ETICE |
| Critério de Julgamento: Menor la 2. | Escolha entre:                                                    |              |
| Data/Hora início p/ acolhimento     | a. Declarar Vencedor; ou                                          |              |
|                                     | b. Negociar (fazer contraproposta); ou                            |              |
| Grupo: 1 Identificador: Material    | c. Desclassificar Proposta.                                       |              |
|                                     |                                                                   |              |

#### Voltar

| Infomações do | Fornecedor | Melhor | Colocado |  |
|---------------|------------|--------|----------|--|
|---------------|------------|--------|----------|--|

| FORNECEDOR                                                                        | TOTAL ESTIMADO | TOTAL DO LANCE | STATUS      |
|-----------------------------------------------------------------------------------|----------------|----------------|-------------|
| F8 BRASLIMP TRANSPORTES ESPECIALIZADOS LTDA (12216990000189) (visualizar contato) | 185,0000       | 176,0000       | Arrematante |

| ITEM | DESCRIÇÃO ITEM                                                                                                    | QUANTIDADE | VALOR<br>ESTIMADO | TOTAL<br>ESTIMADO | VALOR<br>PROPOSTO | TOTAL<br>PROPOSTO | MARCA                        |
|------|----------------------------------------------------------------------------------------------------|------------|-------------------|-------------------|-------------------|-------------------|------------------------------|
| 1.1  | GRAMPEADOR, MATERIA PRIMA EM CHAPA DE AÇO, TIPO<br>METÁLICO, GRAMPO, TAMANHO DIMENSÕES MÍNIMAS<br>140 X 37 X 50MM, QUANTIDADE CAPACI<br>Und. Fornecimento: CAIXA - 1.0 UN Cod. Catálogo:<br>16322      | 20,00      | 3,0000            | 60,0000           | 3,5500            | 71,0000           | tyu<br>Inf.<br>Complementar: |
| 1.2  | GRAMPO PARA GRAMPEADOR, MATERIA PRIMA<br>GALVANIZADO, TAMANHO TAMANHO 26/6,<br>ACABAMENTO, CARACTERISTICA ADICIONAL<br>EMBALAGEM COM ID<br>Und. Fornecimento: CAIXA - 5000.0 UN Cod. Catálogo:<br>3115 | 50,00      | 2,5000            | 125,0000          | 2,1000            | 105,0000          | ryr<br>Inf.<br>Complementar: |

Declarar vencedor Negociar Desclassificar Proposta Informacia los Demais Folbedores

|        | 3                                     |                                                       |                |                |               |
|--------|---------------------------------------|-------------------------------------------------------|----------------|----------------|---------------|
| Descla | ssificar proposta                     | Reclassificar propostas                               |                |                |               |
| ¥8     |                                       | FORNECEDOR                                            | TOTAL ESTIMADO | TOTAL DO LANCE | STATUS        |
|        | F6 LENOVO TECNO                       | LOGIA (BRASIL) LTDA (07275920000161) (ex              | 185,0000       | 178,0000       | Classificado  |
|        | F1 COMERCIO DE M.<br>(10201546000164) | ATERIAIS ESPORTIVOS E EDUCATIVOS CIVIAN<br>(expandir) | A 185,0000     | 184,5000       | Classificadp6 |

Desclassificar proposta Reclassificar propostas

|                       | da CaEP: 2010/01/                                                                                                    |                                             |                      |                   |                   |                   | NITE              |                        |          |
|-----------------------|----------------------------------------------------------------------------------------------------|---------------------------------------------|----------------------|-------------------|-------------------|-------------------|-------------------|------------------------|----------|
| umero o               | Declarando o V                                                                                                    | 'encedor de u                               | im item ou gru       | ipo:              |                   |                   | NIE               |                        |          |
| romotor               | r da Cotação Eletr<br>1. Clique el                                                                                                    | m Declarar Ve                               | encedor;             |                   |                   |                   | APRAS 1 - ETIC    | JE .                   |          |
| ata/Hora              | a inicio n/ acolhim                                                                                                    | m Sim para co                               | onfirmar o ven       | cedor da pr       | oposta.           |                   |                   |                        |          |
| atamore               | a micio pi acommento das propostas                                                                                                    | .04 10 2010 11.                             | TO DUCTION           | abertara prop     | 03103.00 10 20 10 | 11.10.00          |                   |                        |          |
| r <mark>upo:</mark> 1 | Identificador: Material de expediente                                                                                                    | Justificativa: C                            | Compra conjunta      | Status: Em ne     | gociação          |                   |                   |                        |          |
|                       |                                                                                                    | Declarar vencedo                            | or                   |                   | 8                 |                   |                   |                        |          |
| ar_                   |                                                                                                    | Você realmente                              | deseja declarar o ve | encedor do grupo  | em questão?       |                   |                   |                        |          |
| nfomaç                | öes do Fornecedor Melhor Colocado                                                                                                    |                                             | Sim N                | ão                |                   |                   |                   |                        |          |
|                       | FOI                                                                                                    |                                             |                      |                   | _ E \$            | STIMADO           | TOTAL DO LAN      | ICE                    | STATU    |
| 8 BRASL               | LIMP TRANSPORTES ESPECIALIZADOS LTD                                                                                                    | A (1221699000018                            | 9) (v Car contat     | 0)                | 185,0             | 0000              | 176,0000          | Ar                     | rematant |
| ITEM                  | DESCRIÇÃO ITEM                                                                                                    |                                             | QUANTIDADE           | VALOR<br>ESTIMADO | TOTAL<br>ESTIMADO | VALOR<br>PROPOSTO | TOTAL<br>PROPOSTO | MAF                    | RCA      |
| 1.1                   | GRAMPEADOR, MATERIA PRIMA EM CHA<br>METÁLICO, GRAMPO, TAMANHO DIMEN:<br>140 X 37 X 50MM, QUANTIDADE CAPACI<br>Und. Fornecimento: CAIXA - 1.0 UN Co<br>16322             | PA DE AÇO, TIPO<br>SÕES MÍNIMAS<br>         | 20,00                | 3,0000            | 60,0000           | 3,5500            | 71,0000           | tyu<br>Inf.<br>Compler | mentar:  |
| 1.2                   | GRAMPO PARA GRAMPEADOR, MATERI<br>GALVANIZADO, TAMANHO TAMANHO 2<br>ACABAMENTO, CARACTERISTICA ADIC<br>EMBALAGEM COM ID<br>Und. Fornecimento: CAIXA - 5000.0 UI<br>3115 | A PRIMA<br>6/6,<br>ONAL<br>I Cod. Catálogo: | 50,00                | 2,5000            | 125,0000          | 2,1000            | 105,0000          | ryr<br>Inf.<br>Compler | nentar:  |
| eclarar<br>forma      | r vencedor Negociar Desclassific<br>çtudos Demais Fornecedores                                                                                                    | car Proposta                                |                      |                   |                   |                   |                   |                        |          |
|                       |                                                                                                    |                                             |                      |                   |                   |                   |                   |                        |          |
|                       | FOR                                                                                                    | NECEDOR                                     |                      | т                 | TAL ESTIMADO      | TOTA              | L DO LANCE        | STA                    | ATUS     |
|                       | - +                                                                                                    |                                             |                      |                   |                   |                   |                   |                        |          |
|                       | F6 LENOVO TECNOLOGIA (BRASIL) LTDA (                                                                                                    | 07275920000161)                             | (expandir)           |                   | 185,0000          |                   | 178,0000          | Classifi               | cado     |

Desclassificar proposta Reclassificar proposti

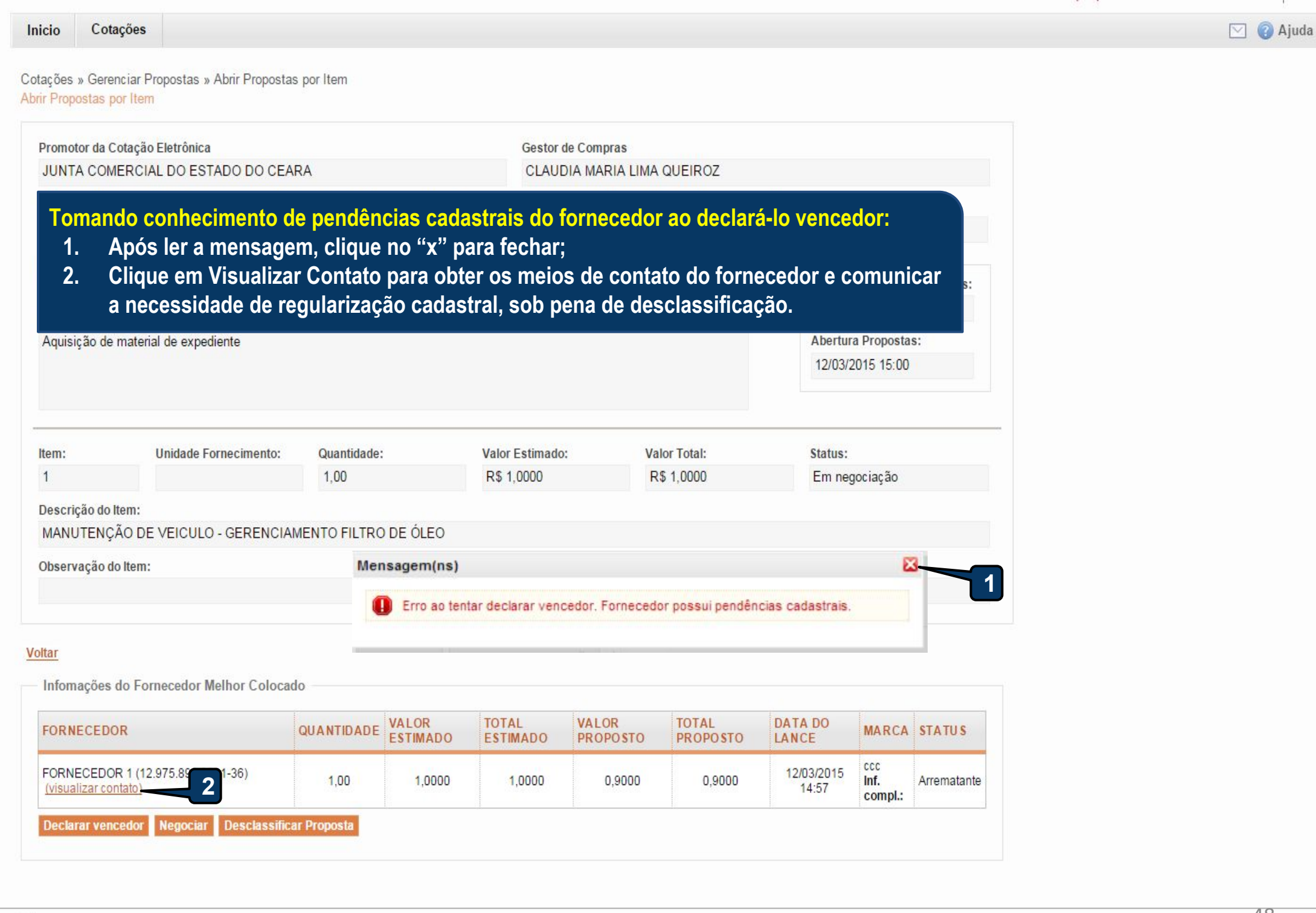

#### Cotações » Gerenciar Propostas » Abrir Propostas por Item Abrir Propostas por Item

| Promotor da Co                    | otação Eletrônica                                           |                                       |                   | Gestor d          | e Compras                        |                   |                     |                       |              |
|-----------------------------------|-------------------------------------------------------------|---------------------------------------|-------------------|-------------------|----------------------------------|-------------------|---------------------|-----------------------|--------------|
| FUNDACAO N                        | UCLEO DE TECNOLO                                            | GIA INDUSTRIAL                        |                   | FRANCI            | FRANCISCO LEOPOLDO MOREIRA FILHO |                   |                     |                       |              |
| I⁰ da CoEP                        | Nº Viproc:                                                  | Nº Termo de Participaç                | ăo: Moeda:        |                   | Critério de Ju                   | lgamento:         | Status da Cota      | ção                   |              |
| 2014/01368                        | 2180254/2014                                                | 20140018                              | Real              |                   | Menor lance                      |                   | Em negociaçã        | ăo                    |              |
| Declassific                       | cando a proposta (                                          | do arromatanto do um                  | itom ou aru       | <b></b>           |                                  |                   |                     |                       | _            |
|                                   | ando a proposta i                                           | uu arrematante ue um<br>ar Dronosta:  | item ou gru       | J <b>U</b> .      |                                  |                   | Inicio A            | colhimento            | Propostas:   |
| 2 Justif                          | e em Desclassific<br>figue o motivo da                      | al FIUPUSIA,<br>desclassificação (nar | rogietro na       | ata da cota       | năo):                            |                   | 07/04/2             | 2014 16:30            |              |
| 2. Justii<br>2. Cliau             | nque o motivo ua                                            | uesciassificação (para<br>confirmar   | атеуізно па       | ala ua cola       | <sub>g</sub> au),                |                   | Abertur             | a Proposta            | s:           |
| S. Ciiqu                          | e em Salvar para (                                          | commar.                               |                   |                   |                                  |                   | 08/04/2             | 2014 16:30            |              |
|                                   |                                                             |                                       |                   |                   |                                  |                   |                     |                       |              |
| tem:                              | Unidade Forneci                                             | mento: Quantidade:                    | V                 | alor Estimado:    | Valo                             | r Total:          | Status              | :                     |              |
| 1                                 | CAIXA - 1.0 UN                                              | 1,00                                  | F                 | R\$ 999,0000      | R\$                              | 999,0000          | Emn                 | egociação             |              |
| escrição do Ite                   | em:                                                         |                                       |                   |                   |                                  |                   |                     |                       |              |
| APARELHO DE                       | E TELEVISÃO, COL                                            | Istificativa                          |                   |                   |                                  |                   | CIA DE S            | SAÍDA (RMS            | s); 2 X 15W- |
| SISTEMA DE A                      | AUDIO: ESTERIO, B                                           | Fornecedor com pendênc                | ais cadastrais    |                   |                                  |                   |                     |                       |              |
| bservação do                      | Item:                                                       | 2                                     |                   | 2                 |                                  |                   |                     |                       |              |
| Similar à marc                    | ca Sony.                                                    |                                       |                   |                   |                                  |                   |                     |                       |              |
|                                   |                                                             |                                       |                   |                   |                                  |                   | ai                  |                       |              |
| ltar_                             |                                                             | Salvar Cancelar                       |                   |                   |                                  |                   |                     |                       |              |
| Infomações d                      | o Fornecedor Melh                                           | Salvar                                |                   |                   |                                  |                   |                     |                       |              |
| monayooo a                        |                                                             | 3                                     |                   |                   |                                  |                   |                     |                       |              |
| FORNECEDOR                        |                                                             | QUANTIDADE                            | VALOR<br>ESTIMADO | TOTAL<br>ESTIMADO | VALOR<br>PROPOSTO                | TOTAL<br>PROPOSTO | DATA DO<br>LANCE    | MARCA                 | STATUS       |
| LIVRARIA E PAP<br>(00.237.833/000 | PELARIA ESSENCIAL LTD/<br>01-70) <u>(visualizar contato</u> | A - ME 1,00                           | 999,0000          | 999,0000          | 1.399,0000                       | 1.399,0000        | 07/04/2014<br>19:11 | LG<br>Inf.<br>compl.: | Arrematant   |
|                                   | statement international statement                           | esclassificar Proposta                |                   |                   |                                  |                   |                     |                       |              |
| Declarar vence                    | edor Negociar Do                                            |                                       |                   |                   |                                  |                   |                     |                       |              |
| Declarar venco                    | edor Negociar D                                             |                                       |                   |                   |                                  |                   |                     |                       |              |

| Juje                                               | to da Cotação                                                                                                    |                                                                                                    |                                                                    |                                |                                           |                                                                                                    |                                         |                              |                                                                                                    |                                                                  |                      |
|----------------------------------------------------|----------------------------------------------------------------------------------------------------|----------------------------------------------------------------------------------------------------|--------------------------------------------------------------------|--------------------------------|-------------------------------------------|----------------------------------------------------------------------------------------------------|-----------------------------------------|------------------------------|----------------------------------------------------------------------------------------------------|------------------------------------------------------------------|----------------------|
| Aqu                                                | isição de televisor conforme                                                                                                    | e termo <mark>201400</mark> 1                                                                         | 18.                                                                |                                |                                           |                                                                                                    |                                         |                              | Abertur                                                                                            | a Proposta:                                                      | s:                   |
|                                                    |                                                                                                    |                                                                                                    |                                                                    |                                |                                           |                                                                                                    |                                         |                              | 08/04/2                                                                                            | 2014 16:30                                                       |                      |
| tem                                                | : Unidade Fo                                                                                                    | rnecimento:                                                                                           | Quantidade:                                                        |                                | Valor Estim                               | ado:                                                                                                    | Valor Tot                               | al:                          | Status                                                                                             | :                                                                |                      |
| 1                                                  | CAIXA - 1.0                                                                                                    | ) UN                                                                                                  | 1,00                                                               |                                | R\$ 999,000                               | 00                                                                                                    | R\$ 999,                                | 0000                         | Emne                                                                                               | egociação                                                        |                      |
| Desc                                               | crição do Item:                                                                                                    |                                                                                                    |                                                                    |                                |                                           |                                                                                                    |                                         |                              |                                                                                                    |                                                                  |                      |
| APA                                                | RELHO DE TELEVISÃO, CO                                                                                                    | BBE SAP CAIXA                                                                                         | 2", 220 VOLTS,<br>1 0 UN                                           | BIVOLT, COM                    | CONTROLE                                  | REMOTO, GAP                                                                                                    | RANTIA MÍNI                             | MA 1 ANO, PO                 | DTÊNCIA DE S                                                                                       | SAÍDA (RMS                                                       | s); 2 X 15W          |
| Ober                                               | enveção do Item:                                                                                                    |                                                                                                    |                                                                    |                                |                                           |                                                                                                    |                                         |                              |                                                                                                    |                                                                  |                      |
| Oim                                                | elvação do hem:                                                                                                    |                                                                                                    |                                                                    | Declassifie                    |                                           |                                                                                                    | lessiess:fi                             | aada indax                   | . de mente r                                                                                       |                                                                  |                      |
| Sam                                                | indi di marca o'ony.                                                                                                    |                                                                                                    |                                                                    | incuassing                     |                                           | proposta u                                                                                                    | 501055111                               |                              | iuamente.                                                                                          |                                                                  |                      |
|                                                    |                                                                                                    | Ibor Coloondo                                                                                         |                                                                    |                                |                                           |                                                                                                    |                                         |                              |                                                                                                    |                                                                  |                      |
| Info                                               | omações do Fornecedor Me                                                                                                    | entor colocado                                                                                        |                                                                    | 1441.00                        | TOTAL                                     | 141.05                                                                                                    | -                                       | TAI                          | DATA DO                                                                                            |                                                                  |                      |
| Info                                               | omações do Fornecedor Me<br>RNECEDOR                                                                                                    | enor colocado                                                                                         | QUANTIDADE                                                         | VALOR<br>ESTIMADO              | TOTAL<br>E STIMAI                         | VALOF<br>PROPO                                                                                                    | t TC<br>ISTO PR                         | OTAL<br>OPOSTO               | DATA DO<br>LANCE                                                                                   | MARCA                                                            | STATUS               |
| FOR<br>MDX<br>ME (                                 | MAÇÕES do Fornecedor Me<br>NECEDOR<br>DISTRIBUIDORA DE PRODUTO D<br>(02.618.885/0001-12) <u>(visualiza</u>                                                                                                    | DE LIMPEZA LTDA                                                                                       | QUANTIDADI                                                         | VALOR<br>ESTIMADO<br>999,0000  | TOTAL<br>E STIMAI<br>999,00               | 000 VALOF<br>PROPO<br>3.000                                                                                          | e TC<br>9STO PR<br>0,0000               | 0TAL<br>0POSTO<br>3.000,0000 | DATA DO<br>LANCE<br>07/04/2014<br>16:52                                                            | MARCA<br>AOC<br>Inf.<br>compl.:                                  | STATU S<br>Arrematar |
| Info<br>FOR<br>MIX  <br>ME (                       | MAÇÕES do Fornecedor Me<br>NECEDOR<br>DISTRIBUIDORA DE PRODUTO D<br>(02.618.885/0001-12) <u>(visualiza</u><br>clarar vencedor Negociar                                                                                                    | DE LIMPEZA LTDA<br>r contato)<br>Desclassifica                                                        | QUANTIDADI<br>- 1,00<br>ar Proposta                                | VALOR<br>ESTIMADO<br>999,0000  | <b>TOTAL</b><br><b>E STIMAI</b><br>999,00 | 000 VALOF<br>PROPO<br>3.000                                                                                          | 0,0000                                  | 3.000,0000                   | DATA DO<br>LANCE<br>07/04/2014<br>16:52                                                            | MARCA<br>AOC<br>Inf.<br>compl.:                                  | STATU S<br>Arrematar |
| Info<br>FOR<br>MIX  <br>ME (<br>Dec                | MAÇÕES do Fornecedor Me<br>ENECEDOR<br>DISTRIBUIDORA DE PRODUTO D<br>(02.618.885/0001-12) <u>(visualiza</u><br>Clarar vencedor Negociar<br>Ormações dos Demais Forn                                                                                 | DE LIMPEZA LTDA<br>r contato)<br>Desclassifica<br>ecedores                                            | QUANTIDADE<br>- 1,00<br>ar Proposta                                | 999,0000                       | <b>TOTAL</b><br>E STIMAI<br>999,00        | 000 VALOF<br>PROPO<br>3.000                                                                                          | 0,0000                                  | 3.000,0000                   | DATA DO<br>LANCE<br>07/04/2014<br>16:52                                                            | MARCA<br>AOC<br>Inf.<br>compl.:                                  | STATU S<br>Arremata  |
| Info<br>FOR<br>MIX (<br>ME (<br>Dec<br>Info<br>Des | MAÇÕES do Fornecedor Me<br>RNECEDOR<br>DISTRIBUIDORA DE PRODUTO D<br>(02.618.885/0001-12) <u>(visualiza</u><br>clarar vencedor Negociar<br>prmações dos Demais Forn<br>sclassificar proposta Rec                                                    | DE LIMPEZA LTDA<br>r contato)<br>Desclassifica<br>ecedores                                            | QUANTIDADI<br>1,00<br>ar Proposta                                  | VALOR<br>ESTIMADO<br>999,0000  | <b>TOTAL</b><br><b>E STIMAI</b><br>999,00 | DO VALOF<br>PROPO                                                                                                    | 0,0000                                  | 3.000,0000                   | DATA DO<br>LANCE<br>07/04/2014<br>16:52                                                            | MARCA<br>AOC<br>Inf.<br>compl.:                                  | STATU S<br>Arremata  |
| Info<br>FOR<br>MIX  <br>ME (<br>Dec<br>Dec         | MAÇÕES do Fornecedor Me<br>ENECEDOR<br>DISTRIBUIDORA DE PRODUTO D<br>(02.618.885/0001-12) (visualiza<br>clarar vencedor Negociar<br>ormações dos Demais Forn<br>sclassificar proposta Rec<br>FORNECEDOR                                             | DE LIMPEZA LTDA<br>r contato)<br>Desclassifica<br>ecedores<br>lassificar propo                        | QUANTIDADE<br>1,00<br>ar Proposta<br>stas 2<br>VALOR 1<br>ESTIMADO | VALOR<br>ESTIMADO<br>999,0000  | VALOR<br>PROPOSTO                         | DO VALOF<br>PROPO                                                                                                    | DATA DO                                 | MARCA                        | DATA DO<br>LANCE<br>07/04/2014<br>16:52<br>STATUS                                                  | MARCA<br>AOC<br>Inf.<br>compl.:                                  | STATU S              |
| Info<br>FOR<br>MIX  <br>ME (<br>Dec<br>Info<br>Des | INECEDOR<br>DISTRIBUIDORA DE PRODUTO D<br>(02.618.885/0001-12) (visualiza<br>clarar vencedor Negociar<br>ormações dos Demais Forn<br>sclassificar proposta Rec<br>FORNECEDOR<br>LIVRARIA E PAPELARIA<br>ESSENCIAL LITRA ME                          | DE LIMPEZA LTDA<br>r contato)<br>Desclassifica<br>ecedores<br>lassificar propo<br>QUANTIDA DE         | QUANTIDADE<br>1,00<br>ar Proposta<br>stas 2<br>VALOR<br>ESTIMADO   | VALOR<br>ESTIMADO<br>999,0000  | VALOR<br>PROPOSTO                         | VALOF           DO         PROPO           DOO         3.000           TOTAL           PROPOSTO           1 399 0000 | DATA DO<br>LANCE<br>07/04/2014          | MARCA                        | DATA DO<br>LANCE<br>07/04/2014<br>16:52<br>STATUS<br>Desclassifica                                 | MARCA<br>AOC<br>Inf.<br>compl.:                                  | STATU S<br>Arremata  |
| Info<br>FOR<br>ME (<br>Dec<br>Info<br>Des<br>E     | INECEDOR<br>DISTRIBUIDORA DE PRODUTO D<br>(02.618.885/0001-12) (visualiza<br>clarar vencedor Negociar<br>ormações dos Demais Forn<br>sclassificar proposta Rec<br>FORNECEDOR<br>LIVRARIA E PAPELARIA<br>ESSENCIAL LTDA - ME<br>(00.237.833/0001-70) | DE LIMPEZA LTDA<br>r contato)<br>Desclassifica<br>ecedores<br>lassificar propo<br>QUANTIDA DE<br>1,00 | QUANTIDADE<br>1,00<br>ar Proposta<br>stas 2<br>VALOR<br>ESTIMADO   | VALOR<br>E STIMADO<br>999,0000 | VALOR<br>PROPOSTO<br>1.399,0000           | TOTAL<br>PROPOSTO           1.399,0000                                                                               | DATA DO<br>LANCE<br>07/04/2014<br>19:11 | MARCA                        | DATA DO<br>LANCE<br>07/04/2014<br>16:52<br>STATUS<br>Desclassifica<br>Fornecedor o<br>cadastrais.) | MARCA<br>AOC<br>Inf.<br>compl.:<br>ado (Justifica<br>com pendênc | STATU S<br>Arremata  |

# S Cotação Eletrônica

Promotor da Cotação Eletrônica

#### Inicio Cotações

Cotações » Gerenciar Propostas » Abrir Propostas por Item Abrir Propostas por Item

SECRETARIA DE PLANEJAMENTO E GESTÃO

### Contatando o arrematante para negociar (recomendado):

- 1. Clique em Visualizar Contato;
- 2. Obtida a informação, realize o contato e clique em Fechar.

| Nº da CoEP       | Nº Viproc:           | Nº Termo de | Participação:      | Moeda:              | Critério d      | e Julgamento:  |                           |          |
|------------------|----------------------|-------------|--------------------|---------------------|-----------------|----------------|---------------------------|----------|
| 2013/0005        | 4339468/2012         | 20130041    | Real               |                     | Menorlance      |                |                           |          |
| Status da Cotaçã | io                   |             | Contatos do        | arrematante         |                 | ×              |                           |          |
| Em negociação    |                      |             | Contatos do        | fornecedor          |                 |                |                           |          |
| lipo de Aquisiçã | io:                  |             | TIPO DE<br>CONTATO | CONTATO             | COMPLEMENTO     | )              |                           |          |
| COMBUSTÍVEIS     | E LUBRIFICANTES AUT  | FOMOTIVOS   | Email              | valdirweb@gmail.com |                 |                | Início Acolhimento Pr     | opostas: |
| Objeto da Cotaçã | io                   |             | Telefone           | 2122778850          |                 |                | 06/11/2013 07:45          | -        |
| Cotação de tes   | te                   |             | Fixo               |                     |                 |                | Abertura Propostas:       |          |
|                  |                      |             | Fechar             | 2                   |                 |                | 07/11/2013 07:50          |          |
| tem:             | Unidade Fornecimer   | nto: Quan   | tidade:            | Valor Estima        | ido:            | Valor Total:   | Status:                   |          |
| 1                | UNIDADE - 1.0 UN     | 450,        | .00                | R\$ 1,5000          |                 | R\$ 675,0000   | Em negociação             |          |
| )escrição do Ite | m:                   |             |                    |                     |                 |                |                           |          |
|                  | ROGRAFICA, COR AZUL, |             | ERIAL PLÁSTIC      | CO TRANSPARENTE,    | ESCRITA FINA, A | ZUL, ESFERA EM | TUNGSTÊNIO, Tubo plastico | l,       |

#### Voltar

| FORNECEDOR                                 | QUANTIDADE           | VALOR<br>ESTIMADO | TOTAL<br>ESTIMADO | VALOR<br>PROPOSTO | TOTAL<br>PROPOSTO | DATA DO<br>LANCE    | MARCA                         | STATUS      |
|--------------------------------------------|----------------------|-------------------|-------------------|-------------------|-------------------|---------------------|-------------------------------|-------------|
| JOSE DE SOUZA (946<br>(visualizar contato) | 450,00               | 1,5000            | 675,0000          | 1,5000            | 675,0000          | 14/10/2013<br>14:44 | Tabu<br>Inf.<br>Complementar: | Arrematante |
| Declarar vencedor Negociar                 | Desclassificar Propo | sta               |                   |                   |                   |                     |                               |             |

Cotações » Gerenciar Propostas » Abrir Propostas por Grupo Abrir Propostas por Grupo

| 1 GR<br>2 GR<br>tal:              | RAMPEADOR, MATERIA PRIMA EM CHAPA DE AÇO, TIPO METÁLI<br>NIMAS 140 X 37 X 50MM, QUANTIDADE CAPACI<br>RAMPO PARA GRAMPEADOR, MATERIA PRIMA GALVANIZADO, | CO, GRAMPO , TA |                  | QUANTIDADI | PROPOSTA                   | TOTAL        |
|-----------------------------------|----------------------------------------------------------------------------------------------------|-----------------|------------------|------------|----------------------------|--------------|
| 1 GR<br>MiN<br>2 GR<br>AC<br>tal: | RAMPEADOR, MATERIA PRIMA EM CHAPA DE AÇO, TIPO METÁLI<br>NIMAS 140 X 37 X 50MM, QUANTIDADE CAPACI<br>RAMPO PARA GRAMPEADOR, MATERIA PRIMA GALVANIZADO, | CO, GRAMPO , TA |                  |            |                            |              |
| 2 GR<br>AC                        | RAMPO PARA GRAMPEADOR, MATERIA PRIMA GALVANIZADO,                                                                                                    |                 | AMANHO DIMENSÕES | 20,00      | 3,5000                     | 70,0000      |
| tal:                              |                                                                                                    |                 | ANHO 26/6,       | 50,00      | 2,0000                     | 100,0000     |
| 1.2                               | GALVANIZADO, TAMANHO TAMANHO 26/6,<br>ACABAMENTO, CARACTERISTICA ADICIONAL                                                                             | 50,00           | 2,5000 1         | 25,0000 2  | 2,1000 105,0000            | ryr<br>Inf.  |
|                                   | Und. Fornecimento: CAIXA - 5000.0 UN Cod. Catálogo:<br>3115                                                                                            |                 |                  |            |                            | Complementar |
|                                   | vencedor Negociar Desclassificar Proposta                                                                                                    |                 |                  |            |                            |              |
| formaç                            | ções dos Demais For 1edores                                                                                                    |                 |                  |            |                            |              |
| Ionnaç                            | coes dos Demais Portes                                                                                                    |                 |                  |            |                            |              |
| esclass                           | sincar proposta Reclassincar propostas                                                                                                    |                 |                  |            |                            |              |
|                                   | FORNECEDOR                                                                                                    |                 | TUTAL            | LITIMADO   | TOTAL DO LANCE             | STATUS       |
| esciass<br>28                     | FORNECEDOR<br>FORNECEDOR<br>6 LENOVO TECNOLOGIA (BRASIL) LTDA (07275920000161) (e:                                                                     | spandir)        | TOTAL 18         | 5,0000     | TOTAL DO LANCE<br>178,0000 | Clas         |

| \$            | Compras                                     |                                                           | Lota      |
|---------------|---------------------------------------------|-----------------------------------------------------------|-----------|
| Inic          | cio Cotações                                |                                                           |           |
| Cota<br>Abrir | ções » Gerenciar Prop<br>Propostas por Item | ostas » Abrir Propostas por Item                          |           |
| N             | úmero da CoEP: 20                           | Aquardando resposta do fornecedor a sua contraproposta:   |           |
| P             | romotor da Cotaçã                           | 1. Observe a proposta original do arrematante;            | 1 - ETICE |
| С             | ritério de Julgame                          | 2. Observe a sua contraproposta;                          |           |
| D             | ata/Hora início p/ a                        | 3. Observe o status de Aguardando Resposta do Fornecedor. |           |

Item: 2 Descrição do Item: CARTUCHO DE TINTA, COR COR PRETA, UTILIZACAO IMPRESSORA HP, SÉRIES 3300, 3400 E 3600, REFERENCIA COMPATÍVEL CARTUCHO REFERÊNCIA C8727A, ESPECIFICACAO ORIGINAL DE FABRICA, NÃO RECONDICIONADO, NÃO REMANUFATURADO, CAIXA 1.0 UN

Unidade Fornecimento: CAIXA - 1.0 UN Quantidade: 10,00 Valor Estimado: R\$ 45,0000 Valor Total: R\$ 450,0000 Status: Em negociação

#### Voltar

| FOR                                                                 | NECEDOR                               | •                 | QUANTIDADE     | VALOR<br>ESTIMADO | TOTAL<br>ESTIMADO | PROPOSTO | TOTAL<br>PROPOSTO | MARCA                       | STATUS      |
|---------------------------------------------------------------------|---------------------------------------|-------------------|----------------|-------------------|-------------------|----------|-------------------|-----------------------------|-------------|
| F1 COMERCIO DE MATE<br>EDUCATIVOS CIVIAM LT<br>(visualizar contato) | RIAIS ESPORTIVOS<br>DA (102015460001) | 8 E<br>64)        | 10,00          | 45,0000           | 450,0000          | 44,0000  | 440,0000          | wp<br>Inf.<br>Complementar: | Arrematante |
|                                                                     |                                       |                   |                |                   |                   |          |                   |                             |             |
| Declarar vencedor                                                   | Negociar Descla                       | issificar Propo   | osta           |                   |                   |          |                   |                             |             |
| Declarar vencedor<br>Negociações<br>DATA                            | Negociar Descla                       | VALOR<br>UNITÁRIO | VALOR<br>TOTAL |                   | MENSAGE           | M        |                   | STATUS                      |             |

| Número da Co<br>Promotor da C<br>Critério de Ju<br>Data/Hora iníc<br>3. | <mark>ando conhecimento da resposta do fornecedor a sua contraproposta:</mark><br>Verifique a resposta do fornecedor a sua contraproposta;<br>Se aceita, o valor proposto já aparece alterado conforme a contraproposta aceita;<br>Decida entre Declarar Vencedor, Negociar ou Desclassificar Proposta. | E<br>AS 1 - ETICE |
|-------------------------------------------------------------------------|----------------------------------------------------------------------------------------------------|-------------------|
| Grupo: 1 Identificad                                                    | or: Material de expediente Justificativa: Compra conjunta Status: Em negociação                                                                                                    |                   |

#### Voltar

|       | FORNECEDOR                                                                                                    |                             |        | TOTAL E           | STIMADO           | TOTAL DO LA       | NCE STATU                    |
|-------|----------------------------------------------------------------------------------------------------|-----------------------------|--------|-------------------|-------------------|-------------------|------------------------------|
| BRASL | MP TRANSPORTES ESPECIALIZADOS LTDA (1221699000018                                                                                                    | 9) <u>(visualizar conta</u> | to)    | 185,              | 0000              | 170,0000          | Arrematant                   |
| ITEM  | DESCRIÇÃO ITEM                                                                                                    | QUANTIDADE                  | VALOR  | TOTAL<br>ESTIMADO | VALOR<br>PROPOSTO | TOTAL<br>PROPOSTO | MARCA                        |
| 1.1   | GRAMPEADOR, MATERIA PRIMA EM CHAPA DE AÇO, TIPO<br>METÁLICO, GRAMPO, TAMANHO DIMENSÕES MÍNIMAS<br>140 X 37 X 50MM, QUANTIDADE CAPACI<br>Und. Fornecimento: CAIXA - 1.0 UN Cod. Catálogo:<br>16322      | 20,00                       | 3,0000 | 60,0000           | 3,5000            | 70,0000           | tyu<br>Inf.<br>Complementar: |
| 1.2   | GRAMPO PARA GRAMPEADOR, MATERIA PRIMA<br>GALVANIZADO, TAMANHO TAMANHO 26/6,<br>ACABAMENTO, CARACTERISTICA ADICIONAL<br>EMBALAGEM COM ID<br>Und. Fornecimento: CAIXA - 5000.0 UN Cod. Catálogo:<br>3115 | 50,00                       | 2,5000 | 125,0000          | 2,0000            | 100,0000          | ryr<br>Inf.<br>Complementar: |

| legocia   | ções                                                |                                                                                                    |                        |            |                      |                      |
|-----------|-----------------------------------------------------|----------------------------------------------------------------------------------------------------|------------------------|------------|----------------------|----------------------|
|           | DATA                                                | MENSAGEM                                                                                                    |                        | STATUS     | TOTAL                | DA CONTRA<br>ROPOSTA |
| 10-10-201 | 0 10:36:36                                          | Valor máximo possível                                                                                                    | Aceita                 | 1          |                      | 170,0000             |
| ITEM      |                                                     | DESCRIÇÃO ITEM                                                                                                    |                        | QUANTIDADE | VALOR<br>UNITÁRIO    | VALOR<br>TOTAL       |
| 1.1       | GRAMPEADOR, M<br>37 X 50MM, QUAN<br>COM IDENTIFICAÇ | ATERIA PRIMA EM CHAPA DE AÇO, TIPO METÁLICO, GRAMPO , TAMANHO DIMENSÕES MÍNII<br>ITIDADE CAPACIDADE MÍNIMA GRAMPEAR 12 FOLHAS DE PAPEL 75G/M2, ESPECIFICACAO E<br>ÃO DO PRODUTO, MARCA DO FABRICANTE, CAPACIDADE DE CARGA , ESPESSURA | MAS 140 X<br>EMBALAGEM | 20,00      | 3,5000               | 70,0000              |
| 1.2       | GRAMPO PARA G<br>CARACTERISTICA<br>UN               | RAMPEADOR, MATERIA PRIMA GALVANIZADO, TAMANHO TAMANHO 26/6, ACABAMENTO<br>ADICIONAL EMBALAGEM COM IDENTIFICAÇÃO DO PRODUTO, MARCA DO FABRICANTE, CA                                                                                   | AXA 5000.0             | 50,00      | 2 <mark>,0000</mark> | 100,8920             |

| Promotor da Co<br>EMPRESA DE 1     | otação Eletrônica<br>TECNOLOGIA DA INFO | <ol> <li>Localize o item/grupo e acesse a página Abrir Proposta por Item/C</li> <li>Clique em Retonar para Negociação;</li> <li>Informe o motivo do retorno da proposta para negociação (para retorno da proposta para negociação (para retorno da para negociação (para retorno da para negociação da para negociação (para retorno da para negociação da para negociação (para retorno da para negociação da para negociação (para retorno da para negociação da para negociação da para n</li></ol> | Grupo;<br>egistro na ata da cotacão).             |
|------------------------------------|-----------------------------------------|----------------------------------------------------------------------------------------------------|---------------------------------------------------|
| lº da CoEP<br>2014/00249           | Nº Viproc:<br>6178421/2013              | ATENÇÃO! Uma vez que o Status volte para Em Negociação, é possível<br>declarar vencedora a proposta, novamente                                                                                                    | l desclassificar, negociar o                      |
| itatus da Cotaçã                   | ão                                      |                                                                                                    |                                                   |
| Finalizada eletr                   | rônica                                  | Retornar para Negociação 🔀                                                                                                    |                                                   |
| ipo de Aquisiçã<br>MÃO-DE-OBRA     | ão:<br>DE TERCEIRIZAÇÃO                 | Essa ação ficará registrada na Ata da Cotação. Tem certeza que deseja retornar para<br>fase "Em Negociação"?<br>Justificativa: *                                                                                                    | Início Acolhimento Propostas:<br>10/02/2014 10:43 |
| lbjeto da Cotaçi<br>Testes de nova | ao<br>a versão em Homologaç             | Fornecedor se recusou a cumprir a obrigação de fornecimento.                                                                                                    | Abertura Propostas:<br>10/02/2014 11:30           |
| em:                                | Unidade Fornecime                       |                                                                                                    | Status:                                           |
| 2                                  |                                         | Retornar para Negociação <u>Cancelar</u>                                                                                                    | Declarado vencedor                                |
| escrição do Ite                    | em:                                     | 3                                                                                                    |                                                   |
| SERVIÇO ESPE<br>CAPITAL            | ECIALIZADO EM PROCE                     | SSAMENTO DE DADOS - SERVIÇO DE INSTALAÇÃO, CONFIGURAÇÃO E TRANSFERÊNCIA                                                                                                    | A DE TECNOLOGIA "HANDS-ON"                        |
| heervação do l                     | ltem:                                   |                                                                                                    |                                                   |

#### Voltar

| FORNECEDOR                                                      | QUANTIDADE       | VALOR<br>ESTIMADO | TOTAL<br>ESTIMADO | VALOR<br>PROPOSTO | TOTAL<br>PROPOSTO | DATA DO<br>LANCE    | MARCA                          | STATUS   |
|-----------------------------------------------------------------|------------------|-------------------|-------------------|-------------------|-------------------|---------------------|--------------------------------|----------|
| EMPRESA EXEMPLO 2 LTDA (65305865000101)<br>(visualizar contato) | 10,00            | 1,0000            | 10,0000           | 0,0500            | 0,5000            | 10/02/2014<br>11:26 | teste<br>Inf.<br>Complementar: | Vencedor |
| Retornar para Negociação                                        | assificar Propos |                   |                   |                   |                   |                     |                                | 55       |

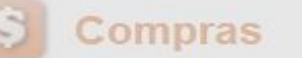

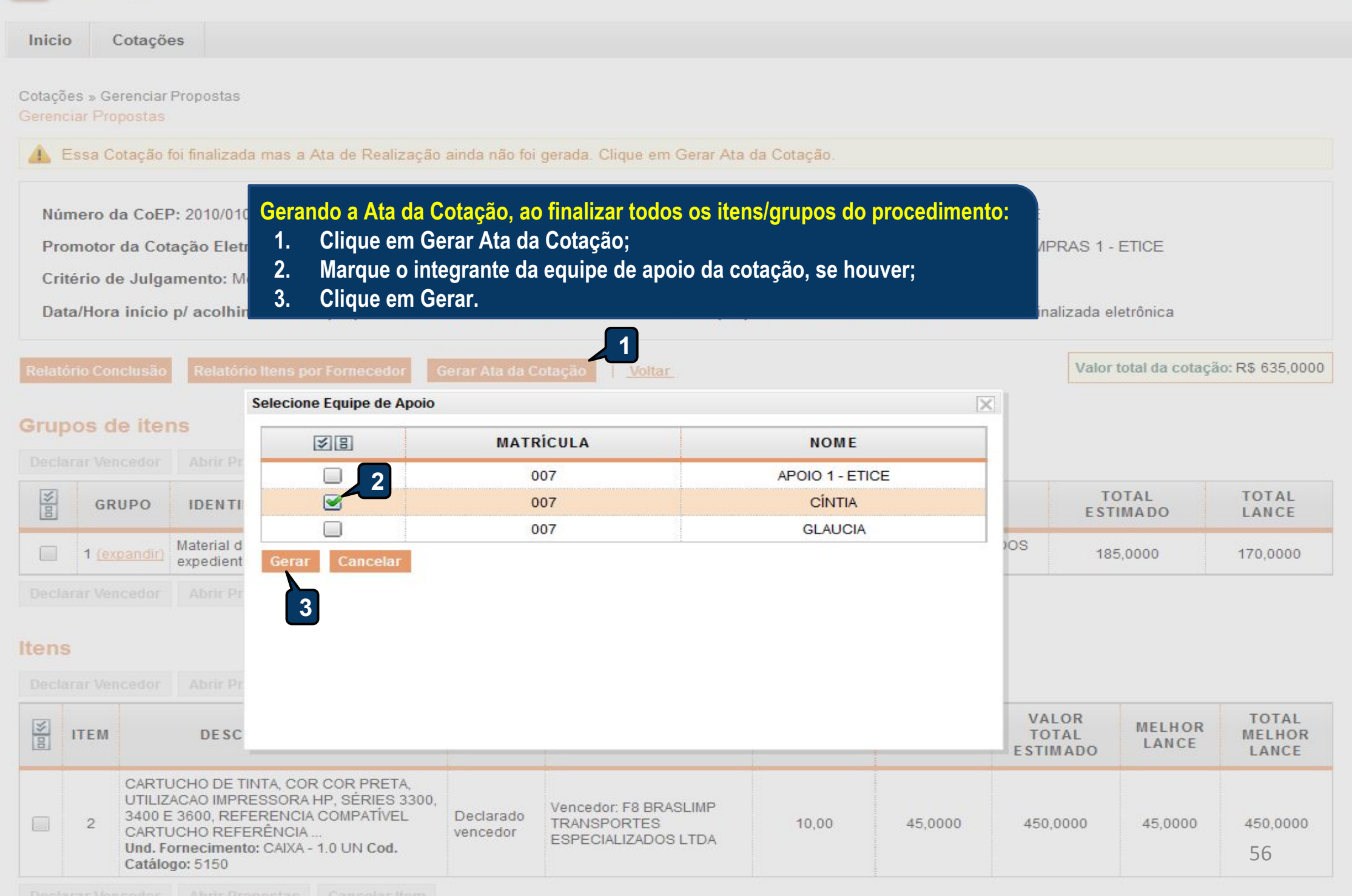

| JUNTA COME                      | RCIAL DO ESTADO D          | O CEARA                               | CLAUDIA MARIA LIMA QUEIROZ                                                |                                      |
|---------------------------------|----------------------------|---------------------------------------|---------------------------------------------------------------------------|--------------------------------------|
| Nº da CoEP<br>2015/00101        | N° Viproc:<br>3520512/2014 | Nº Termo de Participação:<br>20150106 | Emitindo os relatórios da cotação:<br>1. Clique no relatório a ser emitic | lo (todos são recomendados           |
| Tipo de Aquisiçã<br>MATERIAL DE | o:<br>EXPEDIENTE           |                                       |                                                                           | Início Acolhimento Propostas:        |
| Objeto da Cotaçã                | io                         |                                       |                                                                           | 12/03/2015 15:55                     |
| Aquisição <mark>d</mark> e m    | aterial de expediente      |                                       |                                                                           | Abertura Propostas:                  |
|                                 |                            |                                       |                                                                           | 12/03/2015 16:15                     |
|                                 |                            |                                       | _1                                                                        |                                      |
| elatório Conclus                | ão Ordem de Compra         | a/Servico Relatório Ata da Co         | ação Relatório Cadastramento CoEP Voltar                                  | Valor total da cotação: R\$ 450 0000 |

## Grupos de itens

Nenhum registro encontrado.

## Itens

Declarar Vencedor Abrir Propostas Cancelar Item

| ¥8 | ITEM | DESCRIÇÃO DO ITEM                                                                                                    | STATUS                | FORNECEDOR             | QUANTIDADE | VALOR<br>ESTIMADO | VALOR TOTAL<br>E STIMADO | MELHOR<br>LANCE | TOTAL MELHOR<br>LANCE |
|----|------|----------------------------------------------------------------------------------------------------|-----------------------|------------------------|------------|-------------------|--------------------------|-----------------|-----------------------|
|    | 1    | CANETA ESFEROGRAFICA, COR AZUL,<br>PONTA DE AÇO INOX<br>APROXIMADAMENTE 0,7MM, CORPO<br>TRANSPARENTE, ESCRITA FINA,<br>UNIDADE 1.0 UNIDADE<br>Und. Forn.: UNIDADE - 1.0 UN Cod. Cat.:<br>369921 Obs: | Declarado<br>vencedor | Vencedor: FORNECEDOR 1 | 300,00     | 1,5000            | 450,0000                 | 1,0000          | 300,0000              |

Ŧ

\*

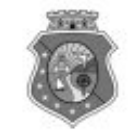

#### GOVERNO DO ESTADO DO CEARÁ COTAÇÃO ELETRÔNICA: [2013/00017] – PROCESSO VIPROC Nº: [0020530/1998] ÓRGÃO PROMOTOR: SECRETARIA DE PLANEJAMENTO E GESTAO RELATÓRIO DE CONCLUSÃO DA COTAÇÃO ELETRÔNICA SITUAÇÃO DA COTAÇÃO ELETRÔNICA: Finalizada

Itens avulsos

| Descrição do Item                                                                                                    | Vencedor                        | Quant. | Valor Estim.<br>(RS) | Total Estim.<br>(R\$) | Valor Contr.<br>(RS) | Total Contr.<br>(RS) | Economia<br>(RS)    |
|----------------------------------------------------------------------------------------------------|---------------------------------|--------|----------------------|-----------------------|----------------------|----------------------|---------------------|
| 1 - SERVICO DE SERIGRAFIA - PASTA PARA EVENTO EM NYLON AZUL, COM 2<br>BOLSOS VINIL CRISTAL INTERNOS, MEDIDAS: 30X20 CM, COM ZÍPER E<br>ENCAIXES PARA CELULAR E CANETA, PODENDO VARIAR ATÉ 50 TEMAS<br>(COD. CATÁLOGO: 25992) Marca: bic<br>Situação: DECLARADO VENCEDOR | EMPRESA SADOC DE<br>ARAUJO LTDA | 100,00 | 1,2000               | 120,0000              | <mark>0,7100</mark>  | 71,0000              | 49,0000<br>(40,83%) |
| 2 - CANETA HIDROGRAFICA, COR VERMELHA, PONTA GROSSA, EMBALAGEM<br>CONTENDO DADOS DE IDENTIFICAÇÃO, PROCEDÊNCIA E PRAZO DE<br>VALIDADE, CAIXA 12.0 UN (COD. CATÁLOGO: 2798) - CAIXA - 12.0 UN- Marca:<br>slim<br>Situação: DECLARADO VENCEDOR                            | EMPRESA JOSÉ MORAIS<br>LTDA     | 20,00  | 1,1000               | 22,0000               | 0,9900               | 19,8000              | 2,2000<br>(10,00%)  |
| TOTAIS                                                                                                    | in and                          |        | ŝ.                   | 142,0000              |                      | 90,8000              | 51,2000<br>(36,06%) |

| RESUMO GERAL                                |  |
|---------------------------------------------|--|
| Total estimado para a cotação: R\$ 142,0000 |  |
| Total estimado nos itens fracassados:       |  |
| Total estimado nos itens desertos:          |  |
| Total contratado: R\$ 90,8000               |  |
| Economia gerada* : R\$ 51,2000 (36,06%)     |  |

\* Esse valor só leva em consideração grupos e itens que tiveram vencedor declarado.

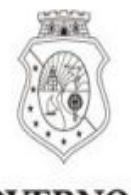

# GOVERNO DO Estado do Ceará

## COTAÇÃO ELETRÔNICA: 2015/00101 - PROCESSO VIPROC Nº 3520512/2014

# ORGÃO PROMOTOR: JUNTA COMERCIAL DO ESTADO DO CEARA - CNPJ: 09.453.523/0001-68

# ORDEM DE COMPRA/SERVIÇO Nº 00037/2015

| FORNECED                | OR:                                                                    | FORNECEDOR 1                                                                                                    |                            | CNPJ/CPF:               | 12.975.890/000 | 1-36   |
|-------------------------|------------------------------------------------------------------------|----------------------------------------------------------------------------------------------------|----------------------------|-------------------------|----------------|--------|
| ENDEREÇO                | :                                                                      | RUA TIAGO RIBAS, nº 350 - CENTRO, GRANJA - CE, 62.430-000                                                                                     |                            |                         | 8836241158     |        |
| COD.<br>CATÁLAGO        | COD.<br>ITEM                                                           | DESCRIÇÃO DO ITEM                                                                                                    | QTD                        | PREÇO<br>UNITÁRIO       | TOTAL          |        |
| 369921                  | 1                                                                      | CANETA ESFEROGRAFICA, COR AZUL, PONTA DE AÇO INOX APROXIMADAMENTE<br>0,7MM, CORPO TRANSPARENTE, ESCRITA FINA, UNIDADE 1.0 UNIDADE. MARCA: bic |                            |                         | 1,00           | 300,00 |
| TOTAL DA                | ORDE                                                                   | M DE COMPRA/SERVIÇO:                                                                                                    |                            |                         |                | 300,00 |
| OBS: OS RE<br>CLASSIFIC | CURS<br>AÇÕES                                                          | OS FINANCEIROS NECESSÁRIOS AO PAGAMENTO DESTA ORDEM DE COMP<br>5 FUNCIONAIS PROGRAMÁTICAS INFORMADAS NO TERMO DE PARTICIPAÇ                   | IPRA/SERVIÇ<br>ÇÃO DESTA ( | O SÃO ORIGI<br>COTAÇÃO. | NÁRIOS DAS     |        |
|                         |                                                                        | PARA USO DO ORGAO PROMOTOR DA COT                                                                                                    | TAÇAO                      |                         |                |        |
| JUNTA COM               | IERCIA                                                                 | L DO ESTADO DO CEARA Data d                                                                                                    | de emissão: 17             | /03/2015                |                |        |
| CLAUD<br>Gestor d       | CLAUDIA MARIA LIMA QUEIROZ<br>Gestor de Compras (carimbo e assinatura) |                                                                                                    |                            |                         |                |        |

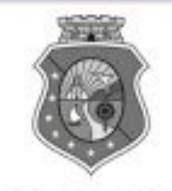

# GOVERNO DO ESTADO DO CEARÁ

# COTAÇÃO ELETRÔNICA: [2013/00017] – PROCESSO VIPROC Nº: [0020530/1998] ÓRGÃO PROMOTOR: SECRETARIA DE PLANEJAMENTO E GESTAO ATA DE REALIZAÇÃO DA COTAÇÃO ELETRÔNICA

O(A) Sr(a). VENICIO PAULO MOURÃO SALDANHA, Gestor(a) de Compras, nos termos do decreto nº 28.086/2006, de 10 de janeiro de 2006, publicado no DOE de 12/01/2006, realizou a Cotação Eletrônica nº 2013/00017, que tem como objeto Treinamento CTAUS.

Após a etapa de lances, foram apresentadas as propostas de preços a seguir:

#### 1 - SERVICO DE SERIGRAFIA - PASTA PARA EVENTO EM NYLON AZUL, COM 2 BOLSOS VINIL CRISTAL INTERNOS, MEDIDAS: 30X20 CM, COM ZÍPER E ENCAIXES PARA CELULAR E CANETA, PODENDO VARIAR ATÉ 50 TEMAS

| Fornecedor                   | Lance       | Data do Lance         |
|------------------------------|-------------|-----------------------|
| EMPRESA SADOC DE ARAUJO LTDA | R\$ 71.0000 | 08/11/2013 - 10:43:43 |
| EMPRESA LUANA DE SOUZA LTDA  | R\$ 96.0000 | 08/11/2013 - 10:40:33 |
| EMPRESA JOSÉ MORAIS LTDA     | R\$ 97.0000 | 08/11/2013 - 10:39:11 |

2 - CANETA HIDROGRAFICA, COR VERMELHA, PONTA GROSSA, EMBALAGEM CONTENDO DADOS DE IDENTIFICAÇÃO, PROCEDÊNCIA E PRAZO DE VALIDADE, CAIXA 12.0 UN

| Fornecedor                   | Lance       | Data do Lance         |
|------------------------------|-------------|-----------------------|
| EMPRESA JOSÉ MORAIS LTDA     | R\$ 19.8000 | 08/11/2013 - 10:37:10 |
| EMPRESA LUANA DE SOUZA LTDA  | R\$ 21.0000 | 08/11/2013 - 10:32:25 |
| EMPRESA SADOC DE ARAUJO LTDA | R\$ 24.0000 | 08/11/2013 - 10:43:43 |

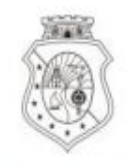

# GOVERNO DO Estado do Ceará

Horário da Impressão: 17/03/2015 23:13

# Relatório de Cadastramento no Sistema de Cotação

| Órgão Contratante: JUNT<br>CEAF | A COMERCIAL DO ESTADO DO<br>RA   | Gestor Compras: CLAUDIA MARIA LIMA QUEIROZ |                |  |  |
|---------------------------------|----------------------------------|--------------------------------------------|----------------|--|--|
| Nº Coep: 2015/00101             | Nº Viproc: 35205122014           | N° Termo Participação: 20150106 M          | oeda: Real     |  |  |
| Natureza Aquisicao: MA          | TERIAL DE CONSUMO                | Início Acolhimento:                        | 12/03/15 15:55 |  |  |
| Tipo Aquisição: MATERI          | AL DE EXPEDIENTE                 | Abertura Propostas:                        | 12/03/15 16:15 |  |  |
| Critério de Julgamento:         | Menor lance                      | Status: Finalizada                         |                |  |  |
| Objeto da Cotação: Aqui         | isição de material de expediente |                                            |                |  |  |
|                                 |                                  |                                            |                |  |  |

Valor Total da Cotação: 450.0000

| COD.<br>CATÁLAGO | COD.<br>ITEM | DESCRIÇÃO DO ITEM                                                                                                    | QTD    | PREÇO<br>UNITÁRIO | TOTAL                       |
|------------------|--------------|----------------------------------------------------------------------------------------------------|--------|-------------------|-----------------------------|
| 369921           | 1            | CANETA ESFEROGRAFICA, COR AZUL, PONTA DE AÇO INOX APROXIMADAMENTE<br>0,7MM, CORPO TRANSPARENTE, ESCRITA FINA, UNIDADE 1.0 UNIDADE.Obs.: | 300,00 | 1,50              | <b>450,00</b> <sup>61</sup> |

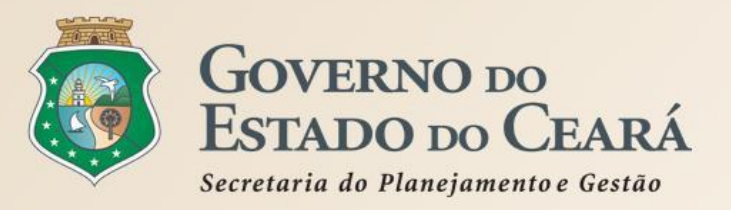

# Exercícios de simulação

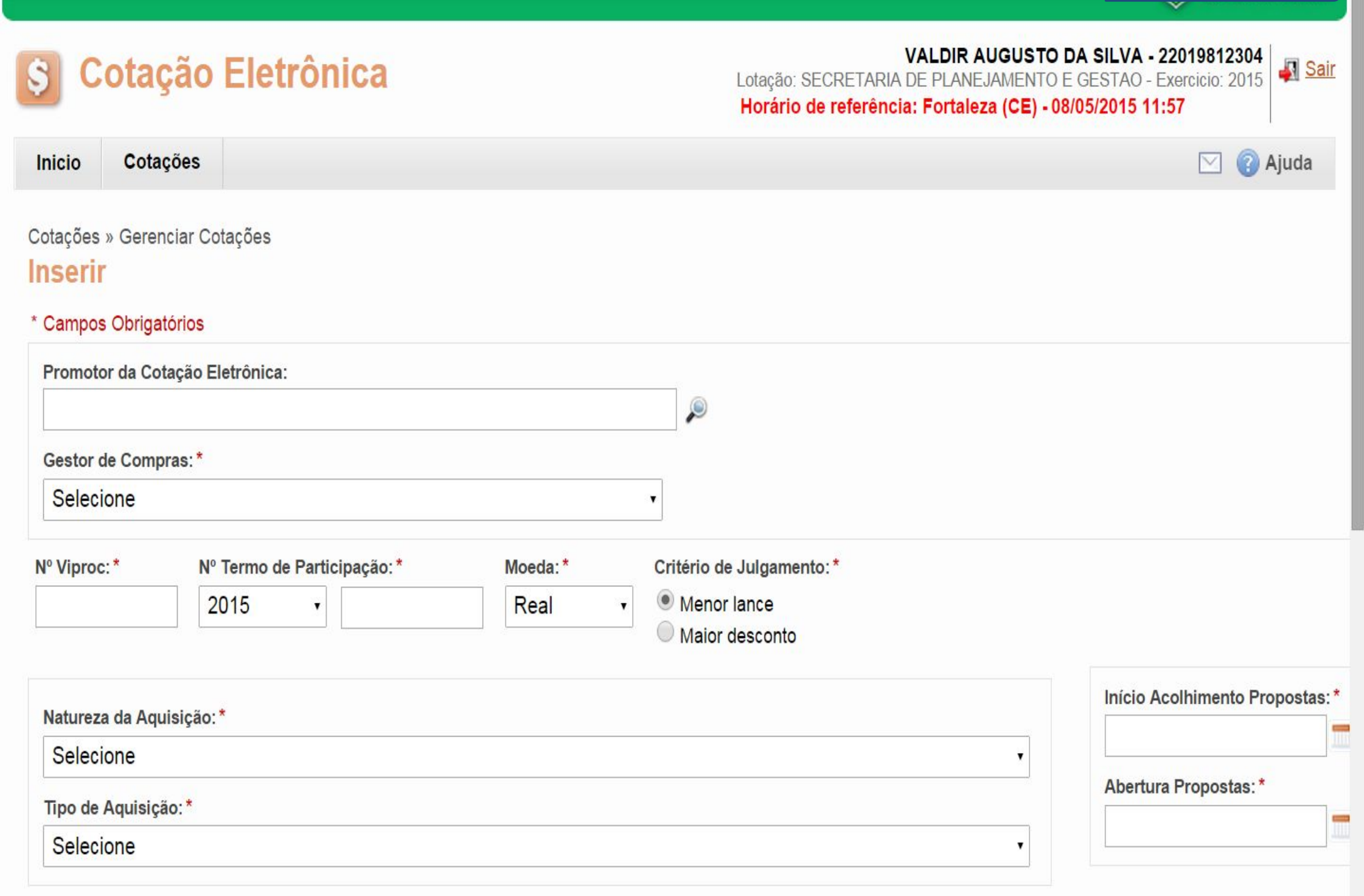

| Objeto da Cotação*                   |                     | Observações Co                                                                                                    | omplementares                                                                                                    | Todos os exercícios                                                                                                    |
|--------------------------------------|---------------------|----------------------------------------------------------------------------------------------------|----------------------------------------------------------------------------------------------------|----------------------------------------------------------------------------------------------------|
|                                      |                     |                                                                                                    |                                                                                                    |                                                                                                    |
| Unid Administrativa/Setor: *         |                     | Dotacao Orçamentaria: *                                                                                                    | Prazo de Entreg                                                                                                    | a:* Prazo de Pagamento:*                                                                                                    |
|                                      |                     |                                                                                                    | Dias Corridos                                                                                                    | Dias Úteis                                                                                                    |
| Exige Amostras?* Prazo Apresentação  | :* Critérios Avalia | ação de Amostra: *                                                                                                    |                                                                                                    |                                                                                                    |
| • Sim                                | 1) Conformida       | de com a marca e a especificação da propos                                                                                                    | sta eletrônica; 2) Utilização do bem/ma                                                                                                    | aterial;                                                                                                    |
| Dias Uteis                           |                     |                                                                                                    |                                                                                                    |                                                                                                    |
|                                      |                     |                                                                                                    |                                                                                                    |                                                                                                    |
| Aquisição terá Contrato?* Outras Con | dições (Opcional)*  | Outras condições do Termo de Participação                                                                                                    | :*                                                                                                    |                                                                                                    |
| Sim Sim                              |                     | 1) O fornecedor com pendência cadastral,                                                                                                    | ao ser declarado arrematante, terá até                                                                                                    | 48 horas para regularizar a                                                                                                    |
| Não Não                              |                     | situação cadastral, a partir da data/hora da<br>2) Somente serão aceitas propostas de for<br>Estado sejam compatíveis com o objeto da<br>3) No caso de contratação de serviço, os ir<br>realizar vistoria, de forma a identificar as a<br>proposta eletrônica, até antes do início de | abertura das propostas, sob pena de<br>necedores cujas atividades econômica<br>i contratação.<br>nteressados deverão comparecer no e<br>tividades e materiais, se for o caso, ne<br>acolhimento das propostas, sob pena | desclassificação.<br>as cadastradas no Governo do<br>ndereço informado para<br>ecessários a formulação da<br>de desclassificação. |
|                                      |                     |                                                                                                    |                                                                                                    |                                                                                                    |

.

.

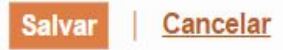

| 22GD                | PR   Sistema de Gestão Governamental             | por Resultado               |                            |                                                    |                                                                       | Exercício 1                                 |
|---------------------|--------------------------------------------------|-----------------------------|----------------------------|----------------------------------------------------|-----------------------------------------------------------------------|---------------------------------------------|
| \$ C                | otação Eletrônica                                |                             | Lotação:<br><b>Horário</b> | VALDI<br>SECRETARIA DE PLA<br>de referência: Forta | R AUGUSTO DA SILVA<br>NEJAMENTO E GESTAO<br>aleza (CE) - 08/05/2015 1 | - 22019812304<br>- Exercicio: 2015<br>13:26 |
| Inicio              | Cotações                                         |                             |                            |                                                    |                                                                       | 🖂 🔋 Ajuda                                   |
| Cotações<br>Inserir | » Gerenciar Cotações » Gerenciar Itens           |                             |                            |                                                    |                                                                       |                                             |
| * Campos<br>Item:   | s Obrigatorios<br>Item do Catálogo de Materiais: | Unidade de fornecimento:    | Serviço:                   | Item Com Marca:                                    |                                                                       |                                             |
| 2                   | 669660                                           |                             |                            |                                                    |                                                                       |                                             |
| Quantida            | ade Estimada: * Valor Unitário Estimado          | do:* Valor total:<br>0,0000 |                            |                                                    |                                                                       |                                             |
| MANUTE              | ENÇÃO CORRETIVA E PREVENTIVA EM /                | AR CONDICIONADO             |                            |                                                    |                                                                       |                                             |
| Observaç            | ;ões:                                            |                             |                            |                                                    |                                                                       |                                             |
|                     |                                                  |                             |                            |                                                    |                                                                       |                                             |
| 5                   |                                                  |                             |                            |                                                    |                                                                       |                                             |
| Salvar              | Cancelar                                         |                             |                            |                                                    |                                                                       |                                             |

|  | 5 | 2 | G | Р | Р | Sistema de Gestão Governamenta | por Resultado |
|--|---|---|---|---|---|--------------------------------|---------------|
|--|---|---|---|---|---|--------------------------------|---------------|

Sair

1998

# Cotação Eletrônica

# AMBIENTE DE TREINAMENTO / HOMOLOGAÇÃO - VALDIR AUGUSTO DA SILVA - 22019812304 Lotação: SECRETARIA DO PLANEJAMENTO E GESTÃO - Exercicio: 2015

Horário de referência: Fortaleza (CE) - 08/05/2015 13:57

| Inicio Cotações | 🖂 🕜 Aj |
|-----------------|--------|
|-----------------|--------|

Cotações » Gerenciar Cotações » Gerenciar Itens Inserir

| * | Cam | pos | Obrigato | rios |
|---|-----|-----|----------|------|
|---|-----|-----|----------|------|

| Item:         | Item do    | Catálogo de Materiais:   | Unidade de fornecimento: | Serviço: | Item Com Marca: |
|---------------|------------|--------------------------|--------------------------|----------|-----------------|
| 2             | 703930     | )                        |                          |          | <b>V</b>        |
| Quantidade Es | stimada: * | Valor Unitário Estimado: | * Valor total:           |          |                 |
|               |            |                          | 0,0000                   |          |                 |

Descrição do Item:

| ~ ~          | ~ ~           |                          |
|--------------|---------------|--------------------------|
| DECLIDEDACAO | EMANUITENICAO | EN EOLIDAMENTOS DIVERSOS |
| RECUPERACAU  | EIVIANUTENCAU | EN EQUIPAMENTUS DIVERSUS |
|              |               |                          |

#### Observações:

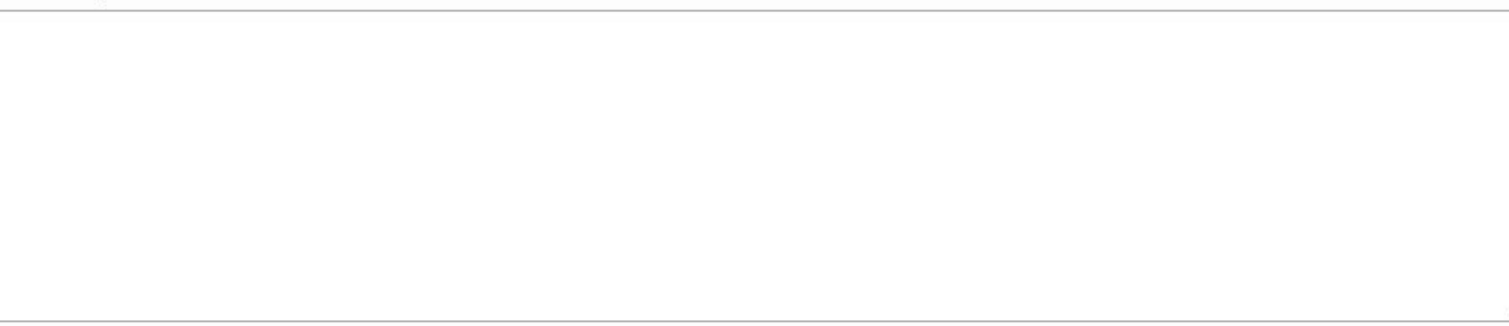

Cancelar Salvar

|  | 5 | 2 | G | Р | Р | Sistema de Gestão Governamental | por Resultado |
|--|---|---|---|---|---|---------------------------------|---------------|
|--|---|---|---|---|---|---------------------------------|---------------|

Sair

# Cotação Eletrônica

#### AMBIENTE DE TREINAMENTO / HOMOLOGAÇÃO - VALDIR AUGUSTO DA SILVA - 22019812304 Lotação: SECRETARIA DO PLANEJAMENTO E GESTÃO - Exercicio: 2015

Horário de referência: Fortaleza (CE) - 08/05/2015 14:09

| ] 🕜 / | - | Aju | Ajuda | Ajuda |
|-------|---|-----|-------|-------|
|-------|---|-----|-------|-------|

Cotações » Gerenciar Cotações » Gerenciar Itens

#### \* Campos Obrigatorios

| Item:            | Item do<br>19992 | Catálogo de Materiais:   | Unidade de fornecimento: | Serviço: | ltem Com Marca:<br>✔ |
|------------------|------------------|--------------------------|--------------------------|----------|----------------------|
| Quantidade Estin | nada:*           | Valor Unitário Estimado: | * Valor total:<br>0,0000 |          |                      |

#### Descrição do Item:

MANUTENCAO PREVENTIVA, CORRETIVA NAS INSTALAÇÕES ELÉTRICAS.

#### Observações:

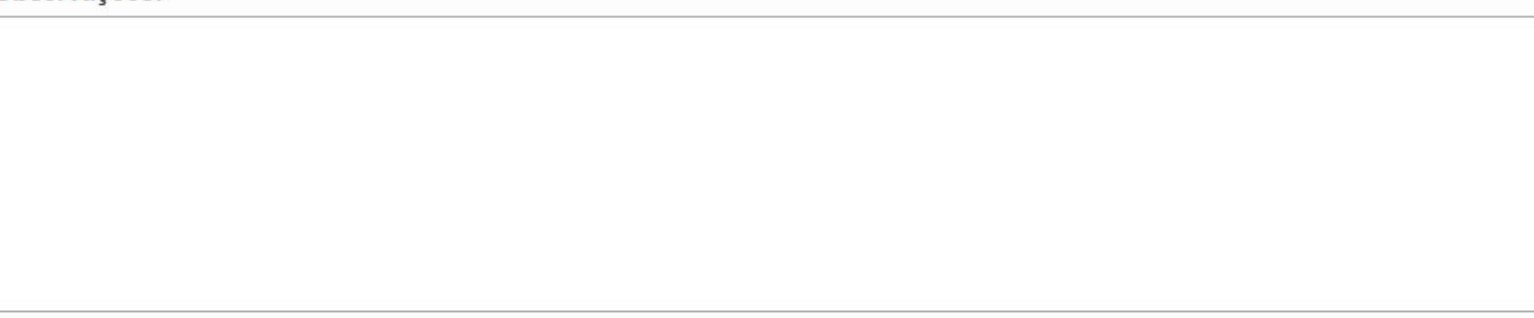

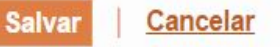

|  | 5 | 2 | G | Р | Р | Sistema de Gestão Governamental | por Resultado |
|--|---|---|---|---|---|---------------------------------|---------------|
|--|---|---|---|---|---|---------------------------------|---------------|

Sair

۹Ŀ

1996

# Cotação Eletrônica

### AMBIENTE DE TREINAMENTO / HOMOLOGAÇÃO - VALDIR AUGUSTO DA SILVA - 22019812304 Lotação: SECRETARIA DO PLANEJAMENTO E GESTÃO - Exercicio: 2015

Horário de referência: Fortaleza (CE) - 08/05/2015 14:19

| ( |  | 🗿 Aju | 🗿 Ajud | 🗿 Ajuda | 🗿 Ajuda | 🗿 Ajuda |
|---|--|-------|--------|---------|---------|---------|
|---|--|-------|--------|---------|---------|---------|

Cotações » Gerenciar Cotações » Gerenciar Itens

#### \* Campos Obrigatorios

| Item:                 | Item do | Catálogo de Materiais:  | Unidade de fornecimento:  | Serviço: | ltem Com Marca:<br>✔ |
|-----------------------|---------|-------------------------|---------------------------|----------|----------------------|
| 2<br>Quantidade Estim | ada:*   | Valor Unitário Estimado | :* Valor total:<br>0,0000 |          |                      |

Descrição do Item:

#### Observações:

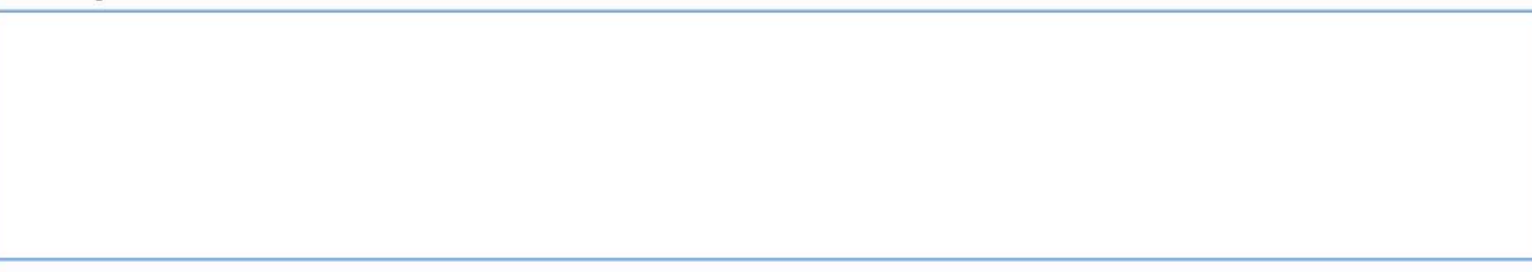

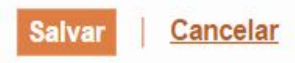

| 526PR   <u>Sistema de Gestão Governamental p</u>                                                                                                    | or Resultado             |                        |                                                  |                                                                          | Exercício                                   | o 5   |
|----------------------------------------------------------------------------------------------------|--------------------------|------------------------|--------------------------------------------------|--------------------------------------------------------------------------|---------------------------------------------|-------|
| S Cotação Eletrônica                                                                                                    |                          | Lotação: \$<br>Horário | VALD<br>SECRETARIA DE PL/<br>de referência: Fort | IR AUGUSTO DA SILVA<br>Anejamento e gestao<br>Caleza (CE) - 11/05/2015 1 | - 22019812304<br>- Exercicio: 2015<br> 8:21 | Nai   |
| Inicio Cotações                                                                                                    |                          |                        |                                                  |                                                                          | 🖂 🔞 🖌                                       | Ajuda |
| Cotações » Gerenciar Cotações » Gerenciar Itens Inserir * Campos Obrigatorios Item: Item do Catálogo de Materiais: 2 23337 Quantidade Estimada: * Valor Unitário Estimado | Unidade de fornecimento: | Serviço:               | Item Com Marca:<br>✔                             |                                                                          |                                             |       |
| Descrição do Item:                                                                                                    |                          |                        |                                                  |                                                                          |                                             |       |
| SERVIÇOS DE DEDETIZAÇÃO E DESCUPINIZAÇÃ<br>PARA DEDETIZAÇÃO GERAL                                                                                                    | O - SERVIÇO DE MANUTENÇÃ |                        | A E CORRETIVA                                    |                                                                          |                                             |       |
| Observações:                                                                                                    |                          |                        |                                                  |                                                                          |                                             |       |
|                                                                                                    |                          |                        |                                                  |                                                                          |                                             |       |

16.

Salvar Cancelar

| 52GP                            | PR   <u>Sistema</u>                         | a de Gestão Governamental p  | oor Resultado              |                            |                                                     |                                                                       | Exercício 6                                |
|---------------------------------|---------------------------------------------|------------------------------|----------------------------|----------------------------|-----------------------------------------------------|-----------------------------------------------------------------------|--------------------------------------------|
| \$ C                            | otação                                      | Eletrônica                   |                            | Lotação:<br><b>Horáric</b> | VALDII<br>SECRETARIA DE PLA<br>de referência: Forta | R AUGUSTO DA SILVA<br>NEJAMENTO E GESTAO<br>aleza (CE) - 11/05/2015 1 | - 22019812304<br>- Exercicio: 2015<br>8:12 |
| Inicio                          | Cotações                                    |                              |                            |                            |                                                     |                                                                       | 🖂 👔 Ajuda                                  |
| Cotações<br>Inserir<br>* Campos | » Gerenciar C<br><b>F</b><br>s Obrigatorios | Cotações » Gerenciar Itens   |                            |                            |                                                     |                                                                       |                                            |
| Item:                           | Ite                                         | em do Catálogo de Materiais: | Unidade de fornecimento:   | Serviço:                   | Item Com Marca:                                     |                                                                       |                                            |
| 2                               | 3                                           | 3340                         |                            |                            | V                                                   |                                                                       |                                            |
| Quantid                         | lade Estimada:                              | * Valor Unitário Estimad     | o:* Valor total:<br>0,0000 |                            |                                                     |                                                                       |                                            |
| Descrição                       | o do Item:                                  |                              |                            |                            |                                                     |                                                                       |                                            |
| SERVIC                          | O DE ALVEN                                  | ARIA - SERVIÇOS DE GESSO     | )                          |                            |                                                     |                                                                       |                                            |
| Observaç                        | ções:                                       |                              |                            |                            |                                                     |                                                                       |                                            |
|                                 |                                             |                              |                            |                            |                                                     |                                                                       |                                            |
|                                 |                                             |                              |                            |                            |                                                     |                                                                       |                                            |
|                                 |                                             |                              |                            |                            |                                                     |                                                                       |                                            |
|                                 |                                             |                              |                            |                            |                                                     |                                                                       |                                            |
|                                 |                                             |                              |                            |                            |                                                     |                                                                       |                                            |
| Salvar                          | Cancelar                                    |                              |                            |                            |                                                     |                                                                       |                                            |
|                                 |                                             |                              |                            |                            |                                                     |                                                                       |                                            |

|                                                              | istema de Gestão Governamental p                                                       | or Resultado               |                            |                                                    |                                                                       | Exercício 7                                 |
|--------------------------------------------------------------|----------------------------------------------------------------------------------------|----------------------------|----------------------------|----------------------------------------------------|-----------------------------------------------------------------------|---------------------------------------------|
| \$ Cota                                                      | ção Eletrônica                                                                         |                            | Lotação:<br><b>Horário</b> | VALDI<br>SECRETARIA DE PLA<br>de referência: Forta | R AUGUSTO DA SILVA<br>NEJAMENTO E GESTAO<br>aleza (CE) - 11/05/2015 1 | - 22019812304<br>- Exercicio: 2015<br>18:15 |
| Inicio Cota                                                  | ções                                                                                   |                            |                            |                                                    |                                                                       | 🖂 🕜 Ajuda                                   |
| Cotações » Gerer<br>Inserir<br>* Campos Obriga<br>Item:<br>2 | nciar Cotações » Gerenciar Itens<br>Itorios<br>Item do Catálogo de Materiais:<br>30902 | Unidade de fornecimento:   | Serviço:                   | ltem Com Marca:<br>✔                               |                                                                       |                                             |
| Quantidade Esti                                              | imada: * Valor Unitário Estimado                                                       | v:* Valor total:<br>0,0000 |                            |                                                    |                                                                       |                                             |
| Descrição do Iter                                            | n:                                                                                     |                            |                            |                                                    |                                                                       |                                             |
| SERVIÇO ESPE                                                 | ECIALIZADO EM PROCESSAMENTO                                                            | DE DADOS - ACESSO A INTE   | RNET                       |                                                    |                                                                       |                                             |
| Observações:                                                 |                                                                                        |                            |                            |                                                    |                                                                       |                                             |
|                                                              |                                                                                        |                            |                            |                                                    |                                                                       |                                             |

ŧ٩.

Salvar <u>Cancelar</u>

3

| 52GPA                                                 | Sistema de Gestão Governamental p                                                            | oor Resultado                                 |                             |                                                       |                                                                     | Exercício                                | o 8       |
|-------------------------------------------------------|----------------------------------------------------------------------------------------------|-----------------------------------------------|-----------------------------|-------------------------------------------------------|---------------------------------------------------------------------|------------------------------------------|-----------|
| \$ Cot                                                | ação Eletrônica                                                                              |                                               | Lotação:<br><b>Horáric</b>  | VALDIR<br>SECRETARIA DE PLAN<br>de referência: Fortal | AUGUSTO DA SILVA<br>IEJAMENTO E GESTAO -<br>eza (CE) - 11/05/2015 1 | - 22019812304<br>Exercicio: 2015<br>8:18 | Jair Sair |
| Inicio C                                              | otações                                                                                      |                                               |                             |                                                       |                                                                     | 🖂 🔞 /                                    | Ajuda     |
| Cotações » Go<br>Inserir<br>* Campos Ob<br>Item:<br>2 | erenciar Cotações » Gerenciar Itens<br>rigatorios<br>Item do Catálogo de Materiais:<br>51721 | Unidade de fornecimento:<br>BOTIJAO - 13.0 KG | Serviço:                    | Item Com Marca:<br>✔                                  |                                                                     |                                          |           |
| Quantidade                                            | Estimada: * Valor Unitário Estimad                                                           | o:* Valor total:<br>0,0000                    |                             |                                                       |                                                                     |                                          |           |
| Descrição do                                          | Item:                                                                                        |                                               |                             |                                                       |                                                                     |                                          |           |
| GÁS, LIQUE<br>BOTIJAO 13                              | FEITO DE PETROLEO-GLP, COMPOS<br>8.0 QUILOGRAMA                                              | IÇÃO BÁSICA PROPANO E BUI                     | T <mark>ANO, GÁS D</mark> E | E COZINHA, 13 KG,                                     |                                                                     |                                          |           |
| Observações                                           | :                                                                                            |                                               |                             |                                                       | _                                                                   |                                          |           |
|                                                       |                                                                                              |                                               |                             |                                                       |                                                                     |                                          |           |

.

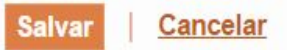
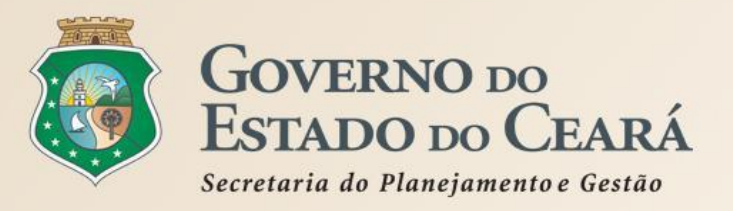

## **OBRIGADO A TODOS**

www.portalcompras.ce.gov.br

Equipe de negócio: portalcompras@seplag.ce.gov.br - [85] 3101.6135 Equipe de Suporte: atendimento@seplag.ce.gov.br - [85] 3101.7801/3101.3847